# **NELLCOR**

# OxiMax® **N-600x**

Pulse Oximeter Service Manual

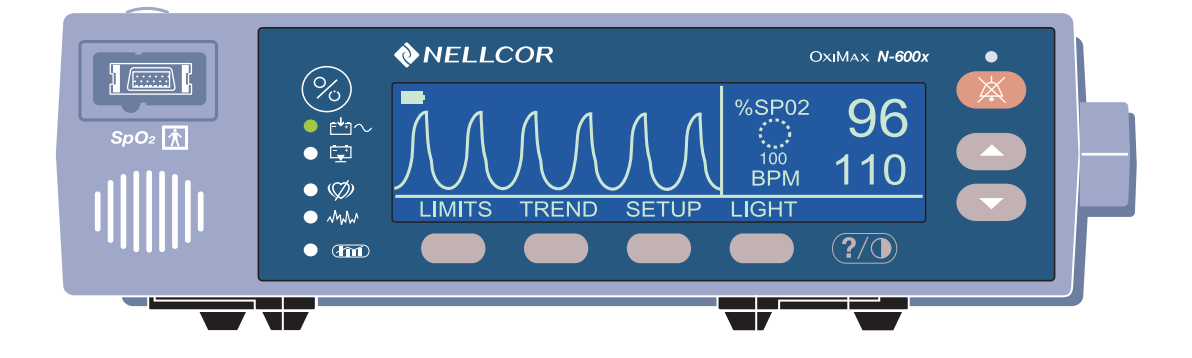

This ISM device complies with Canadian ICES-001.

Cet appareil ISM est conforme à la norme NMB-001 Canada.

Nellcor Puritan Bennett Inc. is an affiliate of Tyco Healthcare. *Nellcor, Oxiband, Durasensor, OxiCliq, Dura-Y, Max-Fast* and *OxiMax* are trademarks of Nellcor Puritan Bennett Inc.

To obtain information about a warranty, if any, contact Nellcor's Technical Services Department, or your local representative.

Purchase of this instrument confers no express or implied license under any Nellcor Puritan Bennett patent to use the instrument with any sensor that is not manufactured or licensed by Nellcor Puritan Bennett.

Covered by one or more of the following U.S. Patents and foreign equivalents: 4,621,643; 4,653,498; 4,700,708; 4,770,179; Re. 35,122; 4,802,486; 4,869,254; 4,928,692; 4,934,372; 5,078,136; 5,351,685; 5,368,026; 5,485,847; 5,533,507; 5,662,106; and 5,853,364.

# Contents

| Introduction     |                                         | . 1      |
|------------------|-----------------------------------------|----------|
|                  | Warnings                                | 1        |
|                  | Cautions                                | 3        |
|                  | Overview                                | 4        |
|                  | Monitor Description                     | 4        |
|                  | Front Panel                             | 5        |
|                  | Rear Panel                              | 6        |
|                  | Softkey Menu                            | 6        |
|                  | Related Documents                       | 10       |
| Routine Maintena | ance                                    | .11      |
|                  | Cleaning the Monitor                    | 11       |
|                  | Periodic Safety Checks                  | 12       |
|                  | Functional Checks                       | 12       |
|                  | Battery Operation                       | 13       |
| Porformanco Vor  | ification                               | 15       |
| renomance ver    |                                         | 15       |
|                  | Overview                                | 15       |
|                  | Required Equipment                      | 15       |
|                  | Performance Tests                       | 16       |
|                  | Battery Charge                          | 16       |
|                  | Power-Up Performance                    | 16       |
|                  | Operational Setup                       | 22       |
|                  | General Operation                       | 29       |
|                  | Pulse Oximetry Functional Tests         | 32       |
|                  | Safety Tests                            | 46       |
| Power-On Settin  | gs and Service Functions                | 47       |
|                  |                                         | 47       |
|                  | Overview                                | 47       |
|                  | Adjusting the Power-On Settings         | 47       |
|                  | Factory Default Settings                | 48       |
|                  | Neonate Default Settings                | 48       |
|                  | Adult Default Settings                  | 50       |
|                  | Service Functions                       | 51       |
|                  | Accessing the Service Functions         | 51       |
|                  | Exit Softkey                            | 52       |
|                  | Next Softkey                            | 52       |
|                  | Param Softkey Menu                      | 53       |
|                  | Print Softkey Menu                      | 54       |
|                  | Next Softkey Menu                       | 58       |
|                  | Setting Institutional Defaults (Sample) | 61       |
| Troubleshooting  |                                         | 63       |
|                  | Overview                                | 63       |
|                  | Performing Repairs                      | 63       |
|                  | Problem Resolution                      | 63       |
|                  | Power                                   |          |
|                  | Ruttons                                 | 20<br>AA |
|                  | Disnlav/Alarms                          | 00<br>67 |
|                  |                                         | 07       |

|                   | Operational Performance                         | 68       |
|-------------------|-------------------------------------------------|----------|
|                   | On-Scroon Holp                                  | 09       |
|                   | Accessing Multiple Topics                       | 70       |
|                   |                                                 | 70       |
|                   | Error Codes                                     | 72       |
|                   | Additional Massages                             | ۲4<br>۵۵ |
|                   | Primary Speaker Failure                         | 00<br>   |
| Disconschling fl  | ha Manitar                                      |          |
| Disassembling ti  |                                                 | . 83     |
|                   | Overview                                        | 83       |
|                   | Replacement Level                               | 84       |
|                   | Replacing the Fuse                              | 84       |
|                   | Disassembling the Monitor                       | 85       |
|                   | Assembling the Monitor                          | 88       |
|                   | Battery Replacement                             | 88       |
|                   | Removing the Old Battery                        | 88       |
|                   | Replacing the Battery                           | 89       |
|                   | Power Entry Module (PEM) Replacement            | 90       |
|                   | Removing the Power Entry Module                 | 90       |
|                   | Replacing the Power Entry Module                | 91       |
|                   | Power Supply Replacement                        | 91       |
|                   | Removing the Power Supply                       | 91       |
|                   | Replacing the Power Supply                      | 92       |
|                   | Cooling Fan Replacement                         | 93       |
|                   | Removing the Cooling Fan                        | 93       |
|                   | Replacing the Cooling Fan                       | 94       |
|                   | Display PCB Replacement                         | 95       |
|                   | Removing the Display PCB                        | 95       |
|                   | Replacing the Display PCB                       | 96       |
|                   | Main Board PCB Replacement                      | 97       |
|                   | Removing the Main Board PCB                     | 97       |
|                   | Replacing the Main Board PCB                    | 98       |
|                   | Alarm Speaker Replacement                       | 99       |
|                   | Removing the Alarm Speaker                      | 99       |
|                   | Replacing the Alarm Speaker                     | 101      |
|                   | Top Case Assembly Replacement                   | 102      |
|                   | Removing the Top Case Assembly                  | 102      |
|                   | Replacing the Top Case Assembly                 | 102      |
| Spare Parts       |                                                 | 103      |
|                   |                                                 | -        |
|                   | Overview                                        | 103      |
|                   | Ordering Replacement Parts                      | 103      |
|                   | Spare Parts List                                | 104      |
| Packing for Ship  | ment                                            | 107      |
|                   | Overview                                        | 107      |
|                   | Returning the Monitor                           | 107      |
|                   | Repacking the Monitor Using the Original Carton |          |
|                   | Repacking the Monitor Using a Generic Carton    | 109      |
| <b>O</b> 100 - 01 |                                                 |          |
| Specifications .  |                                                 | . 111    |
|                   | Performance                                     | 111      |
|                   | Electrical Requirements                         | 112      |
|                   | -                                               |          |

|                   | Environmental Conditions                | 114   |
|-------------------|-----------------------------------------|-------|
|                   | Physical Characteristics                | 115   |
|                   | Compliance                              | 115   |
|                   | Manufacturer's Declaration              | 117   |
|                   | Safety Tests                            | 124   |
|                   | Ground Integrity                        | 124   |
|                   | Earth Leakage Current                   | 124   |
|                   | Enclosure Leakage Current               | 124   |
|                   | Patient Applied Risk Current            | 125   |
|                   | Patient Isolation Risk Current          | .125  |
| Data Port Interfa | ce Protocol                             | 127   |
|                   | Overview                                | 127   |
|                   | Configuring the Data Port               | 127   |
|                   | Communication Baud Rate                 | 128   |
|                   | Communication Protocol                  | 129   |
|                   | Language Selection                      | 131   |
|                   | Nurse Call Setup                        | 132   |
|                   | Analog Calibration Setup                | 133   |
|                   | Philips Communications                  | 133   |
|                   | Spacel abs Communications               | 134   |
|                   | GE Marquette Communications             | 134   |
|                   | Datex-Ohmeda AS/3 Communications        | 135   |
|                   | Connecting to the Data Port             | 136   |
|                   | Communicating with a Computer           | 137   |
|                   | Dump Instrument Info (Option 1)         | 127   |
|                   | Set Date and Time (Option 1)            | 128   |
|                   | Dump Trond (Option 2)                   | 120   |
|                   | Dump Front log (Option 3)               | 100   |
|                   | Durip Error Log (Option 4)              | 100   |
|                   | Exit Interactive Mode (Option 5)        | .130  |
|                   | Using Data on the Computer              | .139  |
|                   |                                         | .139  |
|                   | Column Heading                          |       |
|                   | Patient Data and Operating Status       |       |
|                   | Trend Data Printout (ASCII Mode)        | 144   |
|                   | Trend Printout (Graph Mode)             | 145   |
|                   | Nurse Call                              | 145   |
|                   | Analog Output                           | 146   |
| Technical Discus  | sion                                    | 147   |
|                   | Oximetry Overview                       | . 147 |
|                   | Functional versus Fractional Saturation | 148   |
|                   | Measured versus Calculated Saturation   | .148  |
|                   | SatSeconds Alarm Management             | .149  |
|                   | Signal Processing                       | 149   |
|                   | OXIMAX Technology                       | 149   |
|                   | Block Diagram Theory                    | . 150 |
| Index             |                                         | 177   |

# Introduction

# **Warnings**

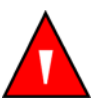

Warnings are identified by the WARNING symbol shown above.

Warnings alert the user to potential serious outcomes (death, injury, or adverse events) to the patient or user.

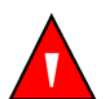

WARNING: The sensor extrapolates from the date and time provided by the N-600x when recording the sensor event record to the sensor. The accuracy of the date and time is the responsibility of the N-600x. It is recommended that the N-600x user set the date and time to the correct value before a sensor event record-enabled sensor is connected, and that this date and time not be changed while the sensor remains connected. Since a sensor with sensor event record data can be transported from one monitor to another, having discrepancies in the date and time between monitors and the sensor event record data will affect the order the sensor event record data appears. To eliminate this possible problem, all monitors within an institution should be set to the same time.

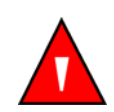

WARNING: Explosion Hazard - Do not use the *N*-600x pulse oximeter in the presence of flammable anesthetics.

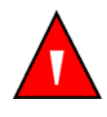

WARNING: Do not spray, pour, or spill any liquid on the *N*-600x, its accessories, connectors, switches, or openings in the chassis as this may damage the pulse oximeter.

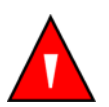

WARNING: Before attempting to open or disassemble the *N*-600x, disconnect the power cord to avoid possible injury.

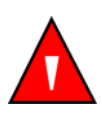

WARNING: The LCD panel contains toxic chemicals. Do not ingest chemicals from a broken LCD panel.

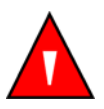

WARNING: The use of accessories, sensors, and cables other than those specified may result in increased emission and/or decreased immunity of the *N*-600x pulse oximeter.

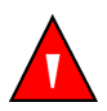

WARNING: Do not silence or decrease the volume of the *N*-600x audible alarm if patient safety could be compromised.

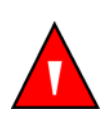

WARNING: When installing the monitor's AC power cord, ensure the cord is carefully positioned to prevent tripping and entanglement.

# Cautions

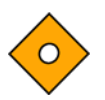

Cautions are identified by the CAUTION symbol shown above.

Cautions alert the user to exercise care necessary for the safe and effective use of the *N*-600x pulse oximeter.

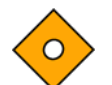

**Caution: Observe ESD (electrostatic discharge) precautions when working within the unit.** 

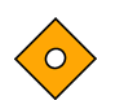

Caution: Observe ESD (electrostatic discharge) precautions when disassembling and reassembling the *N*-600x and when handling any of the components of the *N*-600x.

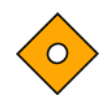

Caution: When reassembling the N-600x, tighten the screws that hold the cases together (10-in lbs. maximum). Overtightening could strip out the screw holes in the top case, rendering it unusable.

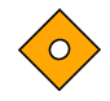

Caution: When installing the power supply or the Main Board PCB, tighten the seven screws (4-in lbs. maximum). Overtightening could strip out the screw holes in the bottom case, rendering it unusable.

#### **Overview**

This manual contains information for servicing the Nellcor  $OxiMax N-600x^{TM}$  pulse oximeter. Only qualified service personnel should service this product. Before servicing the monitor, please read the  $OxiMax N-600x^{TM}$  Operator's Manual carefully for safe operation.

#### **Monitor Description**

The *N*-600x monitor is intended for the continuous non-invasive monitoring of functional oxygen saturation of arterial hemoglobin (%SpO2) and pulse rate. The *N*-600x is intended for use with neonatal, pediatric, and adult patients who are well or poorly perfused, in hospitals, hospital-type facilities, intra-hospital transport, and home environments. For prescription use only.

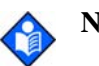

**Note:** Hospital use typically covers such areas as general care floors, operating rooms, special procedure areas, intensive and critical care areas, within the hospital plus hospital-type facilities. Hospital-type facilities include physician office based facilities, sleep labs, skilled nursing facilities, surgicenters, and sub-acute centers.

Intra-hospital transport includes transport of a patient within the hospital or hospital-type facility.

Homecare use is defined as managed/used by a lay person (parent or other similar non-critical caregiver) in the home environment.

Use with any particular patient requires the selection of an appropriate *OxiMax* oxygen sensor as described in the *OxiMax N-600x Operator's Manual*.

Through the use of the four softkeys, users can access trend information, select an alarm limit to be changed, choose the language to be used, adjust the internal time clock, and change communications protocol. The monitor can operate on AC power or on an internal battery. The controls and indicators for the *N*-600x are illustrated and identified in Figure 1 and Figure 2.

#### **Front Panel**

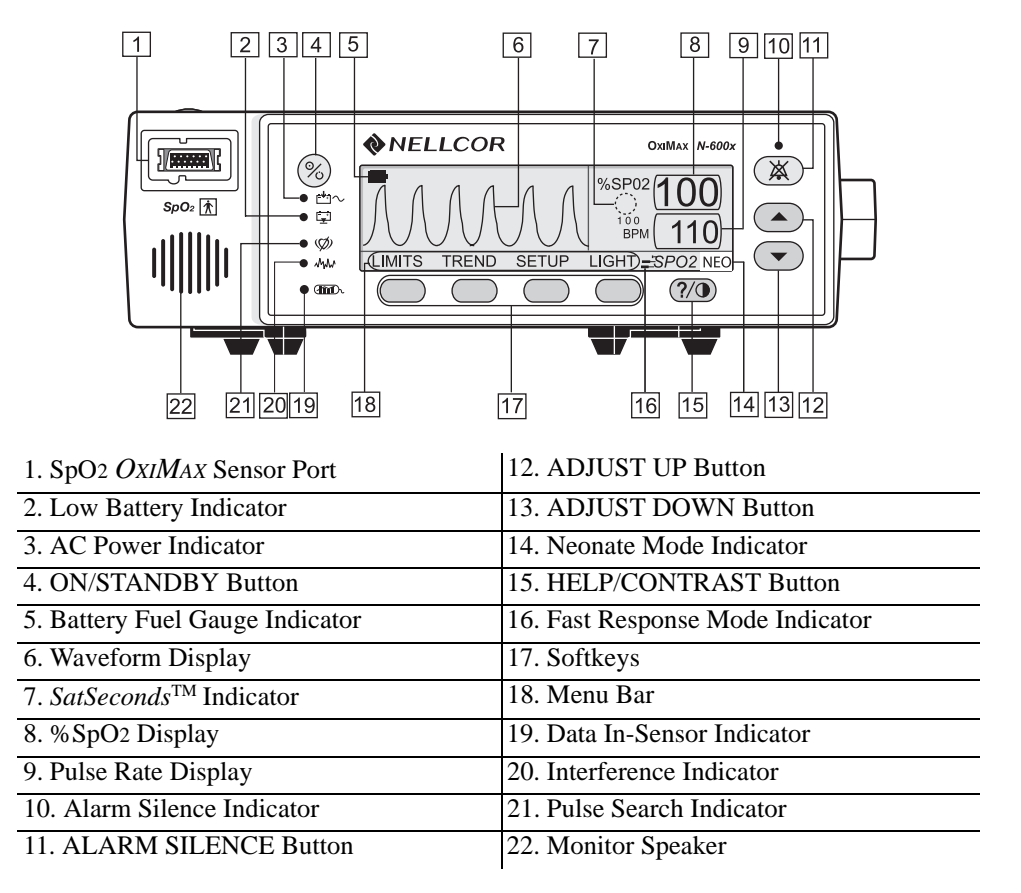

Figure 1: N-600x Front Panel

#### **Rear Panel**

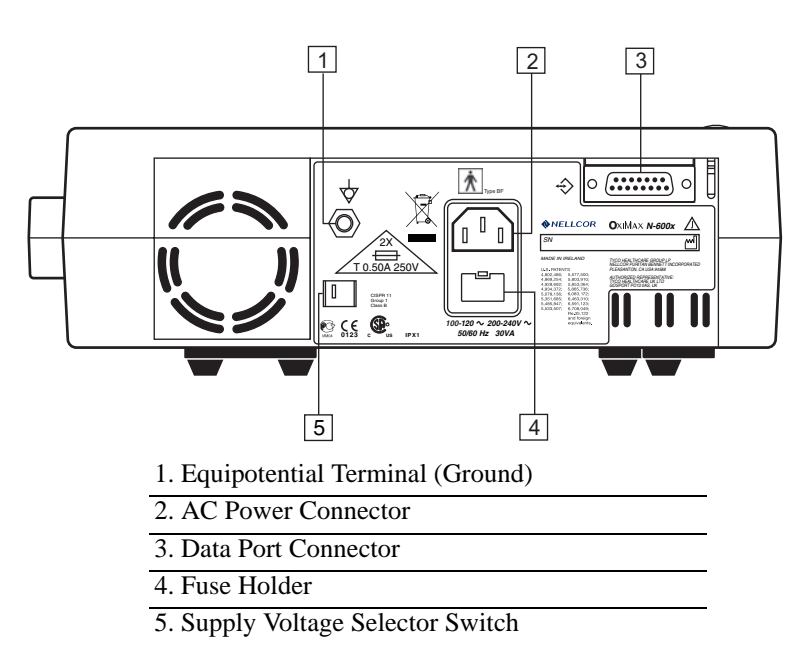

Figure 2: N-600x Rear Panel

#### Softkey Menu

The monitor's softkey menu hierarchy is outlined below. Choose the type of trend data to view by selecting the Monitor or Sensor trend data in the Trend menu. Sensor sub-menu choices differ depending on what type of patient alarm event data is stored in the sensor chip, such as, event or loop.

The menu structure includes BACK softkey options to return to the previous menu level without exiting the Trend menu entirely. Trend data must be compiled on entry or re-entry to the Trend menu. When the softkeys are available, both BACK and EXIT options are available. The BACK softkey returns to the previous level and the EXIT softkey returns to the Main menu. If only one space is available, the BACK softkey is included, this may require returning one or two levels to access an EXIT softkey.

The BACK and EXIT softkeys are positioned on the right-most softkeys, respectively.

The menu structure below identifies:

- **BOLDFACE TYPE** softkey title as displayed on the monitor
- <u>Underlined Text</u> description of the softkey menu item
- Italicized Text the destination of the **BACK** and **EXIT** softkeys

| (Ma | ain Me  | nu)            |                                                                                              |
|-----|---------|----------------|----------------------------------------------------------------------------------------------|
| LIN | /ITS (L | imits Mer      | nu)                                                                                          |
| -   | SEL     | ECT            |                                                                                              |
| -   | NEO     |                |                                                                                              |
| -   | ADU     | LT             |                                                                                              |
|     | EXIT    | (to Main       | menu)                                                                                        |
| TR  | FND (   | Trend Me       | nu)                                                                                          |
| -   | MON     | (Monitor       | r Menu)                                                                                      |
| _   | -       |                | onitor Trend View Menu)                                                                      |
| -   | -       |                |                                                                                              |
| -   | -       | - DUF          |                                                                                              |
| -   | -       | - 3PC          |                                                                                              |
| -   | -       | - PUL          | .5E<br>(T. (History (Associated Manue)                                                       |
| -   | -       | - NEX          | ( <u>History/Amplitude Menu</u> )                                                            |
| -   | -       |                | HIST (Delete/Print2 Menu)                                                                    |
| -   | -       |                | - DELETE (delete Trends)                                                                     |
| -   | -       |                | "DELETE TRENDS"                                                                              |
| -   | -       |                | • YES (return to Main menu)                                                                  |
| -   | -       |                | NO (back to Delete/Print menu)                                                               |
| -   | -       |                | - PRINT                                                                                      |
| -   | -       |                | - BACK (back to Hist/Amp menu)                                                               |
| -   | -       |                | - EXIT (to Main menu)                                                                        |
| -   | -       |                | AMP (Amplitude Menu)                                                                         |
| -   | -       |                | - BACK (back to Hist/Amp menu)                                                               |
| -   | -       |                | - EXIT (to Main menu)                                                                        |
| -   | -       |                | BACK (back to Monitor Trend View menu)                                                       |
| -   | -       |                | EXIT (to Main menu)                                                                          |
| _   | _       | <b>700M</b> (N | Agnitor Trend Zoom Menu)                                                                     |
| -   | -       |                | $\overline{\mathbf{F}}$ (Cycle through 48h 26h 24h 12h 8h 4h 2h 1h 20m 15m                   |
| -   | -       | - 11111        | (Cycle III Ough 401, 501, 241, 121, 61, 41, 21, 11, 5011, 1511, 40, 20, for ourrort view)    |
|     |         |                | 40s, 20s for current view)                                                                   |
| -   | -       | - 3CA          | <b>LE</b> (Cycle through $\pm 5, \pm 10, \pm 15, \pm 20, \pm 25, \pm 30, \pm 35, \pm 40$ and |
|     |         |                | $\pm 50$ (units of BPIVI or %SpO2, depending on the data displayed) of                       |
|     |         |                | the max and min. Values under the cursor, default to 10-100                                  |
|     |         |                | for SAT frend graph and 5-250 for Pulse frend graph if there is                              |
|     |         |                | no data point under the cursor for current view)                                             |
| -   | -       | - AUT          | <b>O</b> (based on all of the graphed trend data: maximum value,                             |
|     |         |                | rounded up to nearest multiple of 10, minimum value, rounded                                 |
|     |         |                | down to nearest multiple of 10 minus 10)                                                     |
| -   | -       | - BAC          | <b>CK</b> (back to Monitor menu)                                                             |
| -   | -       | NEXT (D        | <u>elete/Print1 Menu</u> )                                                                   |
| -   | -       | - DEL          | .ETE                                                                                         |
| -   | -       |                | "DELETE TRENDS?"                                                                             |
| -   | -       |                | - YES (to Main menu)                                                                         |
| -   | -       |                | - NO (back to Delete/Print1 menu)                                                            |
| -   | -       | - PRII         | NT                                                                                           |
| -   | -       | - BAC          | <b>CK</b> (back to Monitor menu)                                                             |
| -   | -       | - FXI          | Γ (to Main menu)                                                                             |
| -   | -       | BACK /h        | pack to Trend menu)                                                                          |
| _   | SEN     | SOR (See       | nsor/Event Menu)                                                                             |
| -   |         | ent data i     | is in the sensor, the Granh menu, the screen remains in the                                  |
|     | ve nj   | ropriete e     | is in the sensor, the Graph menu, the screen remains in the                                  |
|     | app     |                | (Croph Monu) (dioplay avanta #4 N in inverse shares laving)                                  |
| -   | -       | GRAPH          | ( <u>Graph wienu</u> ) (display events #1-iv, in inverse chronological                       |
|     |         |                | oraer, up/aown also scroll through events in order)                                          |
| -   | -       | - < (SI        | now previous graph, only available when there is a previous                                  |
|     |         |                | graph)                                                                                       |
| -   | -       | - > (sl        | how next graph, only available when there is a next graph)                                   |

PRINT **BACK** (back to Sensor menu) -**TABLE** (Table Menu) \_ \_ ^ (show previous table, only available when there is a previous graph; bottom/top line repeats in new table)  $\mathbf{v}$  (show next table, only available when there is a next graph; bottom/top line repeats in new table) PRINT BACK (back to Sensor menu) BACK (back to Trend menu) -**EXIT** (to Main menu) (Sensor/Loop Menu) (If continuous-Loop data is in the sensor, the following displays) **VIEW** (Sensor Trend View Menu) DUAL (shows %SPO2+BPM) -SPO2 PULSE --**ZOOM** (cycle through 2h, 1h, 30m, and 15m for current view) PRINT \_ BACK (to Trend menu) EXIT (to Main menu) **SETUP** (Setup Monitor Menu) **VIEW** (Setup View Menu) -PLETH BLIP \_ TREND **VIEW** (RT Trend View Menu) DUAL -SPO2 -PULSE \_ --BACK ZOOM (RT Trend View Menu) --TIME SCALE -\_ AUTO BACK BACK (back to Setup menu) **SENSOR** (Setup Sensor Menu) DATA (On-screen options for SENSOR-R (Write-once Sensor) sensor are: "SPO2, SPO2+BPM, DEFAULT." On-screen options for SENSOR-RW (rewritable sensor) are: "SPO2, SPO2+BPM, DEFAULT." SELECT toggles SENSOR-R or SENSOR-RW sensor type; up/down keys scroll through options in order.) The SENSOR-R feature supports all of the current OxiMax sensors. SELECT -**BACK** (back to Setup Sensor menu)

- - EXIT (to Main menu)
- MSG (Sensor Set Message Menu)
- - **BACK** (back to Setup Sensor menu)
- - EXIT (to Main menu)
- NEXT (Clock/Language Menu)
- - CLOCK (Clock Menu)

\_

-

- - SET (Clock Set Menu)

- **SELECT** (press select to toggle through hours, minutes, seconds, month, day, year; use up/down buttons to set each selection) BACK (back to Clock/Language menu) EXIT (to Main menu) **BACK** (back to Clock/Language menu) **EXIT** (to Main menu) LANG (Language Setup Menu) (use up/down buttons to toggle though \_ -<u>languages</u>) **BACK** (back to Clock/Language menu) **NEXT** (Communication/Nurse Call Menu) COMM (Communication Port Configuration Menu) -SELECT -**BACK** (back to Communication/Language menu) -\_ \_ EXIT (to Main menu) NCALL (Nurse Call Menu) NORM + ---NORM --**BACK** (back to Communication/Nurse Call menu) \_ EXIT (to Main menu) **NEXT** (<u>Analog/Mode Menu</u>) -**ANALOG** (Analog Voltage Select Menu) -0 VOLT ----1 VOLT STEP \_ --**BACK** (back to Analog/Mode menu) -\_
  - - MODE (Mode Menu)
    - - BACK (back to Analog/Mode menu)
- - - **EXIT** (to Main menu)
  - - **BACK** (back to Communication/Nurse Call menu)
- - **EXIT** (to Main menu)
- - **BACK** (back to Clock/Language menu)
- - BACK (back to Setup menu)
- EXIT (to Main menu)
- LIGHT (Light Menu)

\_

\_

- **OFF** (turns display backlight off)
- EXIT (to Main menu)

# **Related Documents**

An understanding of the *Ox1Max N-600x* monitor is critical in order to perform the tests, troubleshoot procedures, use the principles of operation, and circuit analysis sections of this manual. Refer to the *Ox1Max N-600x Operator's Manual*. To utilize the various Nellcor approved *Ox1Max* sensors used with the monitor, refer to the individual *Ox1Max* Sensor's *Directions for Use (DFU)*.

The OxiMax N-600x Operator's and Service Manuals are posted on the Internet at:

http://www.nellcor.com

A Spare Parts and Accessories list is also posted on the Internet at:

http://www.nellcor.com

Routine Maintenance

# **Cleaning the Monitor**

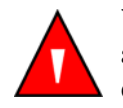

WARNING: Do not spray, pour, or spill any liquid on the *N*-600x, its accessories, connectors, switches, or openings in the chassis as this may damage the pulse oximeter.

For *surface-cleaning* and *disinfecting* follow your institution's procedures or use the steps outlined below:

#### To surface clean the monitor:

- 1. Obtain a soft cloth.
- 2. Dampen the cloth with either a commercial, non-abrasive cleaner or a solution of 70% alcohol in water.
- 3. Lightly wipe each exterior surface using the dampened soft cloth.

#### To disinfect the monitor:

- 1. Saturate a soft cloth with 10% solution of chlorine bleach in tap water.
- 2. Lightly wipe each exterior surface using the saturated soft cloth.

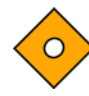

Caution: Before attempting to clean an SpO2 *OxiMax* sensor, read the directions for use enclosed with the *OxiMax* sensor. Each sensor model has specific cleaning instructions.

## **Periodic Safety Checks**

The *N*-600x monitor requires no calibration. The battery should be replaced at least every two years. See *Battery Replacement* on page 88.

The following safety checks should be performed at least every 24 months by a qualified service technician.

#### To perform a periodic safety check:

- 1. Inspect the equipment for mechanical and functional damage.
- 2. Inspect safety labels for legibility.
- 3. Contact Nellcor's Technical Services Department, 1.800.635.5267, or your local Nellcor representative if the labels are damaged.

# **Functional Checks**

If the monitor has been visibly damaged or subjected to mechanical shock (for example, if dropped), immediately perform the performance tests. See *Performance Tests* on page 16.

The following checks should be performed at least every two years by a qualified service technician.

#### To perform a functional check:

- 1. Perform the electrical safety tests detailed in *Safety Tests* on page 46. If the unit fails the tests, refer to *Spare Parts* on page 103.
- 2. Inspect the fuses for proper value and rating (F1 + F2 = 0.5 amp, 250 volts).

# **Battery Operation**

The *N*-600x has an internal battery that can be used to power the monitor during transport or when AC power is not available. A new, fully-charged battery provides at least seven hours of monitoring time under the following conditions:

- No audible alarms sound
- No analog or serial output devices are attached to the *N*-600x
- Default display brightness setting

The monitor cannot be used when the battery is depleted unless the monitor is connected to an AC power source. A warning message displays and must be cleared by pressing the ALARM SILENCE button twice before the monitor can be used for patient monitoring.

The pleth and blip displays include the Battery Fuel Gauge indicator that shows the remaining charge (operating hours). When the monitor is fully-charged, all four *N*-600x bars are lit on the indicator.

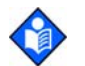

**Note:** After three months of storage, the battery may lose its charge. The *N*-600x will not power up until the AC power is established. On AC power up, the battery fuel gauge shows empty. The *N*-600x operates on AC power while the battery is charging. Until the battery is recharged, the message, "UNIT WILL SHUT DOWN IF AC POWER IS LOST" appears. The monitor is now operational. Press the ALARM SILENCE button twice to remove the message from the screen.

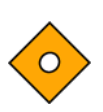

Caution: If the battery has been in storage for longer than six months, or if the battery does not fully recharge, the battery should be replaced. After the battery has been replaced and a new battery had been charged, an "EEE 575 Trends Lost" message appears when the N-600x is turned on. Turn the N-600x off and wait three seconds. Then turn the monitor on again. After the extended power-on self-test, the N-600x runs on AC or battery power.

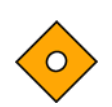

Caution: To fully recharge the monitor, it may take up to eight hours if the monitor is turned off or 12 hours if the monitor is turned on. Connect the monitor to an AC power outlet to charge a low or fully-depleted battery.

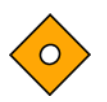

Caution: The battery terminal clips may loosen after repeated insertions. After replacing the battery, check the battery terminal clips for secure fit and tighten if necessary (needle nose pliers may be used).

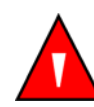

WARNING: If the monitor is operating on an AC power source with a fullydepleted battery and the AC power is subsequently lost, the monitor will shut down immediately. When all of the following conditions are present for 15 minutes, the N-600x automatically shuts down:

- Monitor is running on battery power
- No buttons have been pressed
- No pulse has been detected (for example, when a patient is not connected to the *OxiMax* sensor or the *OxiMax* sensor is disconnected from the monitor)
- No alarms are present (other than low battery or a non-correctable error)

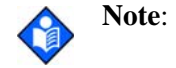

Whenever the monitor is connected to an AC power source, the battery is being charged. We recommend the monitor remain connected to an AC power source when not in use. This ensures full battery power when the monitor is needed.

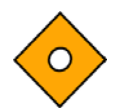

Caution: Repeated deep discharge reduces the life of the battery.

# Performance Verification

## **Overview**

This section discusses the tests used to verify performance following repairs or during routine maintenance. All tests can be performed without removing the N-600x cover. All tests except the battery charge and battery performance tests must be performed as the last operation before the N-600x is returned to the Caregiver.

If the N-600x fails to perform as specified in any test, repairs must be made to correct the problem before the monitor is returned.

# **Required Equipment**

| Equipment                                       | Description                                                       |
|-------------------------------------------------|-------------------------------------------------------------------|
| Digital Multimeter (DMM)                        | Fluke Model 87 or equivalent                                      |
| Durasensor <sup>®</sup> OXIMAX Oxygen<br>Sensor | DS-100A sensor                                                    |
| OXIMAX Oxygen Sensor                            | MAX-A sensor                                                      |
| Safety Analyzer                                 | Must meet current AAMI ESI/1993 & IEC 60601-1/1998 specifications |
| Pulse Oximetry Cable                            | DOC-10 cable                                                      |
| Data Interface Cable                            | EIA-232 cable (optional)                                          |
| Stop Watch                                      | Manual or electronic                                              |
| Nellcor model SRC-MAX Tester                    | Provides testing for DigiCal compatible<br>Monitors               |

#### Table 1: Equipment and Descriptions

# **Performance Tests**

The battery charge procedure should be performed before monitor repairs when possible.

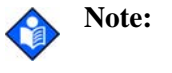

This section uses Nellcor factory defaults. If your institution has custom defaults, those values are displayed. Factory defaults can be restored (see *Reset Softkey* on page 53).

#### **Battery Charge**

#### To fully charge the battery:

- 1. Connect the monitor to an AC power source.
- $1 \sim 2$ . Verify the monitor is off and the AC Power/Battery Charging indicator is lit.
  - 3. Charge the battery for at least eight hours with the monitor turned off or twelve hours with the monitor turned on.

#### **Power-Up Performance**

The power-up performance tests verify the following monitor functions:

- *Power-On Self-Test (POST)* on page 16
- Power-On Defaults and Alarm Range Limits on page 19

#### **Power-On Self-Test (POST)**

#### To perform the power-on self-test:

- 1. Connect the monitor to an AC power source.
- $1 \sim 2$ . Verify the monitor is off and the AC Power indicator is lit.
  - 3. Do not connect any cables to the monitor.

- 4. Turn on the *N*-600x by pressing the ON/STANDBY button. Observe the monitor front panel. The monitor must perform the following:
  - Within ten seconds, all LEDs, pixels and the backlight are illuminated.
  - The indicators remain lit for two seconds.
  - The LCD display shows NELLCOR and the software version of the *N*-600x.

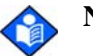

**Note:** The software version displayed in the example below is x.x.x.x.

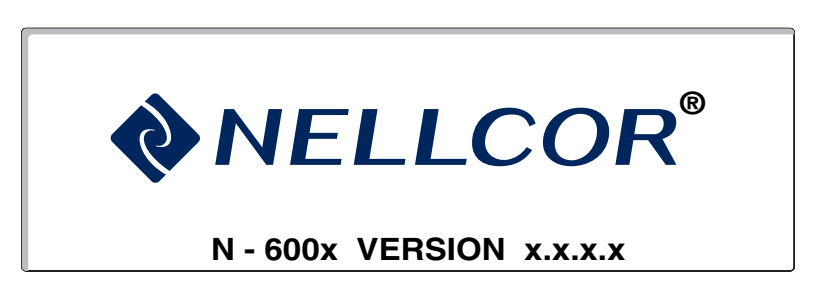

- A three beep power on tone sounds, followed by a one-second beep, indicating proper operation of the speaker and successful completion of the power on self tests. All indicators turn off except the AC Power/ Battery Charging indicator and the LCD screen.
- The monitor begins normal operation.

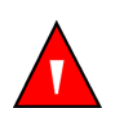

WARNING: If the *N-600x* monitor does not sound any audible tones during the power-on self-test (POST), please contact Nellcor's Technical Services or your local Nellcor representative.

# PLETH Display

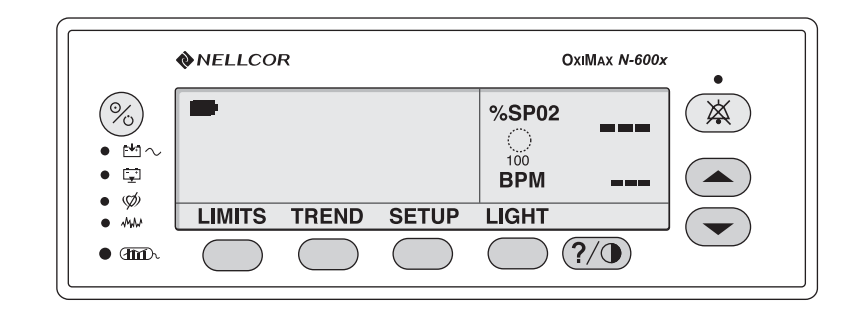

# **BLIP Display**

|             | <b>NELLCOR</b> |       |       | OxiMax <i>N</i> | -600x |                |
|-------------|----------------|-------|-------|-----------------|-------|----------------|
|             |                | %SP02 | 100   | BPM             | 100   | $(\mathbf{X})$ |
| • 🖓         |                |       | 85    |                 | 40    |                |
| • Ø<br>• MM | LIMITS         | TREND | SETUP | LIGHT           |       |                |
| • And       |                |       |       |                 |       |                |

# **REAL-TIME TREND Display**

|                  | <b>♦</b> NELLCC | PR         |            | Oxil       | Max <b>N-600x</b> | • |
|------------------|-----------------|------------|------------|------------|-------------------|---|
| ● <sup>™</sup> ~ | 30 MIN SPO.     | 2<br>      |            | %SP02      |                   |   |
| • 😨<br>• Ø       | 100<br>90       |            |            | BPM        |                   |   |
| • MM             | LIMITS          | TREND      | SETUP I    | IGHT       |                   |   |
| • (m)            | $\bigcirc$      | $\bigcirc$ | $\bigcirc$ | $\bigcirc$ | ?/0               |   |

#### **Power-On Defaults and Alarm Range Limits**

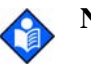

**Note:** When observing or changing alarm limits, a time-out is in effect (approximately ten seconds). If no action is taken within the time-out, the monitor automatically returns to the monitoring display.

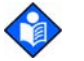

**Note:** The descriptions below are based on the assumption that the Pleth view is selected.

The steps for changing an alarm limit are the same if the view being used is the Blip (Magnified) view.

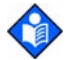

**Note:** Power-on defaults are the factory-set or the defaults set by your institution.

#### To test the power-on and alarm range settings:

- 1. Turn on the monitor by pressing the ON/STANDBY button.
- 2. Press the LIMITS softkey.
- 3. Verify the monitor emits a single beep and the Pleth view is replaced with a display of the alarm limits. The selected Upper Alarm Limit for %SpO2 indicates an alarm limit of "100" (or the applicable institutional default setting).

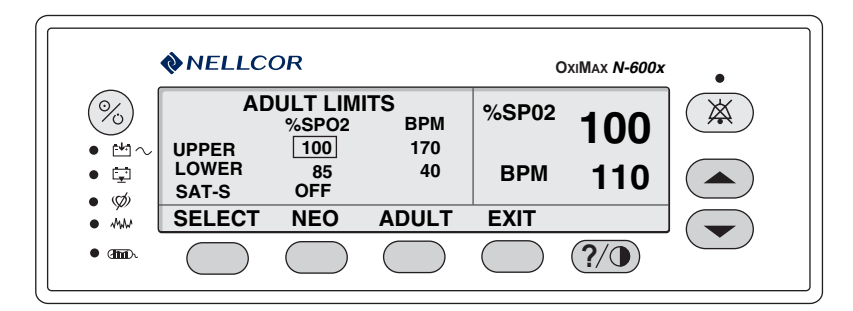

4. Press and hold the ADJUST DOWN button. Verify the selected number for %SpO2 Upper Alarm Limit decreases to a minimum of "86."

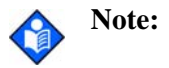

A decimal point in the display indicates the alarm limits have been changed from the factory default values. 5. Press the SELECT softkey. Verify the monitor emits a single beep and the %SpO2 Lower Alarm Limit of "85" (or your institutional default setting) is selected.

|            | <b>♦</b> NELLC | OR         |                   | c     | )xiMax <b>N-600x</b> | •              |
|------------|----------------|------------|-------------------|-------|----------------------|----------------|
|            |                | ULT LIM    | ITS<br>BPM<br>170 | %SP02 | 100                  | $(\mathbf{X})$ |
| • 📮<br>• 🕼 | LOWER<br>SAT-S | 85<br>0FF  | 40                | BPM   | 110                  |                |
| • MAA      | SELECT         | NEO        | ADULT             | EXIT  |                      |                |
| • (m).     |                | $\bigcirc$ |                   |       | ?/•                  |                |

- 6. Press and hold the ADJUST DOWN button. Verify the %SpO2 Lower Alarm Limit display reduces to a minimum of "20."
- 7. Press and hold the ADJUST UP button. Verify the %SpO2 Lower Alarm Limit display cannot be raised past the Upper Alarm Limit setting of "85."
- 8. Press the LIMITS softkey.
- 9. Press the SELECT softkey three consecutive times. Verify the monitor emits a beep after each keystroke. The selected Pulse Upper Alarm Limit should be "170."

| <b>NELLCOR</b>      |                |                  |            | c          | )xiMax <b>N-600x</b> | •              |
|---------------------|----------------|------------------|------------|------------|----------------------|----------------|
| %                   | AD             | ULT LIM<br>%SPO2 | ITS<br>BPM | %SP02      | 100                  | $(\mathbf{X})$ |
| • ™ ~<br>• ⊑<br>• ø | LOWER<br>SAT-S | 86<br>85<br>OFF  | 40         | ВРМ        | 110                  |                |
| • 144               | SELECT         | NEO              | ADULT      | EXIT       |                      |                |
| • (1111)).          |                | $\bigcirc$       |            | $\bigcirc$ | ?/1                  |                |

- 10. Press and hold the ADJUST DOWN button. Verify the minimum displayed value is "41" for the BPM Upper Alarm Limit.
- 11. Press the LIMITS softkey.

12. Press the SELECT softkey four consecutive times. Verify the selected Pulse Rate Lower Alarm Limit display indicates an alarm limit of "40."

|                     | <b>NELLC</b>            | OR              |            | (     | DxiMax <b>N-600x</b> | •              |
|---------------------|-------------------------|-----------------|------------|-------|----------------------|----------------|
| %                   | AD                      | ULT LIM         | ITS<br>BPM | %SP02 | 100                  | $(\mathbf{X})$ |
| • ⊭~~<br>• ⊊<br>• ∞ | UPPER<br>LOWER<br>SAT-S | 86<br>85<br>OFF | 41<br>40   | BPM   | 110                  |                |
| • MM                | SELECT                  | NEO             | ADULT      | EXIT  |                      |                |
| • ( <b>im</b> ).    |                         |                 |            |       | ?/0                  |                |

- 13. Press and hold the ADJUST DOWN button. Verify the selected Pulse Rate Lower Alarm Limit display decreases to a minimum of "30."
- 14. Press and hold the ADJUST UP button. Verify the selected Pulse Rate Lower Alarm Limit display cannot be adjusted above the Pulse Rate Upper Alarm Limit of "40."
- 15. Press the LIMITS softkey.
- 16. Press the SELECT softkey twice. Verify the *SatSeconds* SAT-S alarm is selected.

|                    | <b>NELLC</b>            | OR              | c          | )xiMax <i>N-600x</i> | •   |                |
|--------------------|-------------------------|-----------------|------------|----------------------|-----|----------------|
| %                  | AD                      | ULT LIM         | ITS<br>BPM | %SP02                | 100 | $(\mathbf{X})$ |
| • ≝~<br>• ⊑<br>• ∞ | UPPER<br>LOWER<br>SAT-S | 86<br>85<br>OFF | 41<br>40   | BPM                  | 110 |                |
| • MM               | SELECT                  | NEO             | ADULT      | EXIT                 |     |                |
| • (m).             |                         | $\bigcirc$      |            | $\bigcirc$           | ?/0 |                |

- 17. Press the ADJUST UP button repeatedly until the *SatSeconds* alarm display cycles from OFF through 10, 25, 50, 100, and OFF.
- 18. Press the ON/STANDBY button to turn the monitor off.
- 19. Press the ON/STANDBY button to turn the monitor back on.
- 20. Press the LIMITS softkey. Verify the selected %SpO2 Upper Alarm Limit display indicates an alarm limit of "100."

- 21. Ensure the selected %SpO2 Lower Alarm Limit display indicates an alarm limit of "85."
- 22. Confirm the SatSeconds SAT-S alarm is OFF.
- 23. Ensure the Pulse Rate Upper Alarm Limit display is selected and indicates an alarm limit of "170."
- 24. Ensure the Pulse Rate Lower Alarm Limit display is selected and indicates an alarm limit of "40."
- 25. Press the ON/STANDBY button to turn the monitor off.

#### **Operational Setup**

The Operational Setup procedures confirm and configure the following parameters:

- Alarms and Alarm Silence on page 23
- Alarm Volume Control on page 25
- Pulse Tone Volume Control on page 26
- *Nurse Call* on page 26
- Using the Analog Output on page 27
- Using Battery Power on page 29

#### **Alarms and Alarm Silence**

| SPO2 T<br>U U U U U U U U U U U U U U U U U U U | SpO2 OXIMAX<br>Sensor Port | (                                                                                                    |  |
|-------------------------------------------------|----------------------------|----------------------------------------------------------------------------------------------------|--|
|                                                 |                            | Image: Netlecor       OxiMax       N-600x         Image: Netlecor       Image: Netlecor       Image: Netlecor         Image: Netlecor       Image: Netlecor       Image: Netlecor         Image: Netlecor       Image: Netlecor       Image: Netlecor       Image: Netlecor         Image: Netlecor       Image: Netlecor       Image: Netlecor       Image: Netlecor       Image: Netlecor         Image: Netlecor       Image: Netlecor       Image: Netlecor       Image: Netlecor       Image: Netlecor         Image: Netlecor       Image: Netlecor       Image: Netlecor       Image: Netlecor       Image: Netlecor         Image: Netlecor       Image: Netlecor       Image: Netlecor       Image: Netlecor       Image: Netlecor         Image: Netlecor       Image: Netlecor       Image: Netlecor       Image: Netlecor       Image: Netlecor         Image: Netlecor       Image: Netlecor       Image: Netlecor       Image: Netlecor       Image: Netlecor         Image: Netlecor       Image: Netlecor       Image: Netlecor       Image: Netlecor       Image: Netlecor         Image: Netlecor       Image: Netlecor       Image: Netlecor       Image: Netlecor       Image: Netlecor         Image: Netlecor       Image: Netlecor       Image: Netlecor       Image: Netlecor       Image: Netlecor <tr< td=""><td></td></tr<> |  |

To adjust the alarms and alarm silence options:

- 1. Connect the DOC-10 pulse oximetry cable to the monitor's SpO2 *OxiMax* sensor port.
- 2. Connect the DS-100A OxiMax sensor to the DOC-10 cable and your finger.
- 3. Press the ON/STANDBY button to turn the monitor on.
- 4. Press SETUP and then VIEW.
- 5. Press the Pleth softkey. Verify the %SpO2 and BPM indicate the %SpO2 and pulse rate.
- 6. Press the LIMITS softkey.
- 7. Press the SELECT softkey to select %SpO2 Lower Alarm Limit.
- Press the ADJUST UP button until the %SpO2 Lower Alarm Limit indicates 99.
- 9. Press the SELECT softkey three consecutive times to select Pulse Rate Lower Alarm Limit.
- 10. Press the ADJUST UP button until the Pulse Rate Lower Alarm Limit indicates 160.

- 11. Confirm the following monitor results:
  - The Plethysmograph waveform tracks the pulse rate.
  - The Pulse Tone is audible.
  - The %SpO2 and pulse rate are flashing in the %SpO2 and BPM displays.
  - The Audible Alarm sounds, indicating both parameters have violated the alarm limits.
- 12. Press and hold the ALARM SILENCE button until the BPM display indicates "SEC."
- 13. Continue to press the ALARM SILENCE button. Press the ADJUST DOWN button until "60" appears in the %SpO2 display.
- 14. Press the ALARM SILENCE button.
- 15. With the monitor's alarm silenced, verify the:
  - alarm remains silenced for 60 seconds
  - Alarm Silence indicator lights
  - %SpO2 and BPM displays continue to flash
  - pulse tone is audible
  - audible alarm returns in approximately 60 seconds
- 16. Press and hold the ALARM SILENCE button until the BPM display indicates "SEC." Continue to press the ALARM SILENCE button and press the ADJUST DOWN button until "30" appears in the %SpO2 display.
- 17. Press the ADJUST UP button. Verify the displays indicate 60 SEC, 90 SEC, 120 SEC, and OFF. Release the ADJUST UP button once the display indicates "OFF." "OFF" will only be displayed if the "ALLOW OFF" option was enabled in the Service menu.
- 18. Press and release the ALARM SILENCE button. Verify the monitor's Alarm Silence indicator flashes.

- 19. Wait approximately three minutes.
- 20. Verify the monitor's alarm does not return. After three minutes, the monitor's alarm silence reminder sounds three times, at approximately three minute intervals.

#### **Alarm Volume Control**

After adjusting the alarm volume, perform the following alarm volume test procedure.

#### To test the alarm volume:

- 1. Press and hold the ALARM SILENCE button and verify the following:
  - "OFF" is displayed for approximately three seconds.
  - After three seconds, a steady tone is audible at the default alarm volume setting, the %SpO2 display indicates "VOL," and the BPM display indicates the default setting of 7.
- 2. While pressing the ALARM SILENCE button, press the ADJUST DOWN button until an alarm volume setting displays 1.
- 3. Verify the volume of the alarm has decreased.
- 4. Continue pressing the ALARM SILENCE button. Press the ADJUST UP button to increase the alarm volume setting to a maximum value of 10. Verify the volume increases.
- 5. Continue pressing the ALARM SILENCE button while pressing the ADJUST DOWN button to a comfortable audio level.
- 6. Release the ALARM SILENCE button. The tone discontinues.

#### **Pulse Tone Volume Control**

Adjust the pulse tone volume after completing the *Alarm Volume Control* on page 25.

#### To set the pulse tone volume:

- 1. Press the ADJUST UP button and verify the sound level of the beeping pulse tone volume increases.
- 2. Press the ADJUST DOWN button and verify the sound level of the beeping pulse tone is silent.
- 3. Press the ADJUST UP button to return the beep volume to a comfortable audible level.
- 4. Remove the *OxIMAx* sensor from the finger and disconnect the DOC-10 cable from the monitor.

#### **Nurse Call**

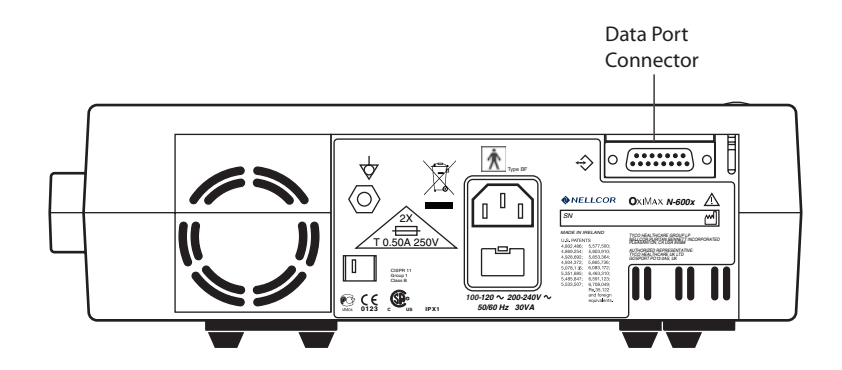

#### To set the nurse call setting:

9 10 11 12 13 14 15 1 2 3 4 5 6 7 8

- 1. Connect the negative lead of a voltmeter to pin 5 and positive lead to pin 11 of the Data Port Connector on the back of the monitor.
- 2. Ensure the audible alarm is not turned off.
- 3. Connect the SRC-MAX tester to the DOC-10 pulse oximetry cable.
- 4. Connect the DOC-10 cable to the monitor SpO2 OxiMAX sensor port.

5. Turn on the monitor and wait for the POST process to complete.

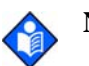

**Note:** The monitor should indicate a %SpO<sub>2</sub> alarm of 75.

- 6. Verify an output voltage at pins 5 and 11 between +5 to +12 VDC.
- 7. Press the ALARM SILENCE button. With the audible alarm silenced, the output voltage at pins 5 and 11 must be between -5 to -12 VDC, verifying the RS-232 Nurse Call function.
- 8. While the instrument in an alarm condition, use a digital voltmeter (DVM) to ensure there is no continuity (1 megohms or greater) between pins 8 and 15 and there is continuity (60 ohms or less) between pins 7 and 15.

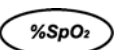

- 9. Press the SRC-MAX tester %SpO2 button to change the %SpO2 to 90.
- 10. Use a DVM to verify there is continuity between pins 8 and 15 and that there is no continuity between pins 7 and 15, verifying the solid state Nurse Call function.

#### Using the Analog Output

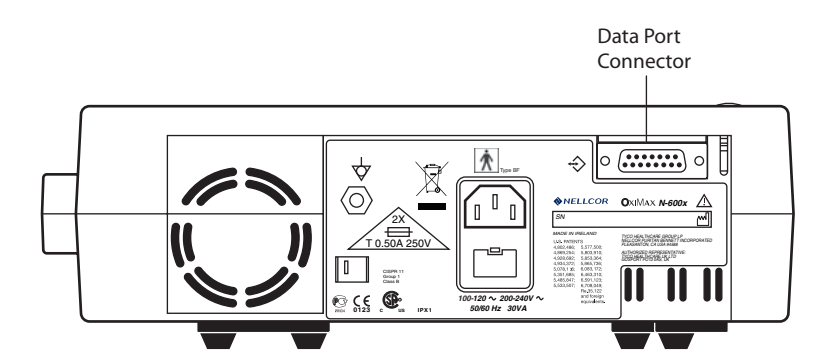

#### To set the analog output settings:

9 10 11 12 13 14 15 1 2 3 4 5 6 7 8

- 1. Connect the negative lead of a voltmeter to pin 10 and the positive to lead pin 6 of the Data Port Connector on the back of the monitor.
- 2. Press the SETUP softkey.
- 3. Press the NEXT softkey three consecutive times.

- 4. Press ANALOG and then the 1 VOLT softkey.
- 5. Confirm the monitor's output voltage is  $+1.0 \pm 0.025$  VDC, verifying the analog SpO<sub>2</sub> function.
- 6. Leave the negative lead connected to pin 10 and verify  $1.0 \pm 0.025$  VDC on pins 13 and 14, verifying the monitor's BPM and Pleth functions.

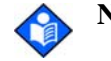

- **Note:** If step 6 takes more than two minutes to complete, the analog output times out. Repeat steps 2 through 6 to initiate the analog output.
- 7. Move the positive lead back to pin 6.
- 8. Press the SETUP softkey.
- 9. Press the NEXT softkey three consecutive times.
- 10. Press ANALOG and then the 0 VOLT softkey.
- 11. Verify the monitor's output voltage is  $+0.0 \pm 0.025$  VDC.
- 12. Leave the negative lead connected to pin 10 and verify  $0.0 \pm 0.025$  VDC on pins 13 and 14.

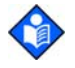

- **Note:** If step 12 takes more than two minutes to complete, the analog output times out. Repeat steps 7 through 12 to initiate the analog output.
- 13. Disconnect the voltmeter from the monitor.

#### **Using Battery Power**

#### To operate the battery power:

- 1. Disconnect the monitor from AC power and verify the AC Power indicator shuts off.
- 2. Verify the monitor is operating normally and the Low Battery indicator is off.

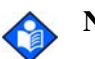

Note: If the Low Battery indicator is lit, see *Battery Charge* on page 16.

3. Connect the monitor to an AC power source and verify the AC Power indicator turns on and the monitor is operating normally.

#### **General Operation**

The following tests are an overall performance check of the system:

- *LED Excitation Test* on page 29.
- *Operation with a Live Subject* on page 31.

#### **LED Excitation Test**

The LED Excitation Test utilizes normal system components to test circuit operation. A Nellcor *OxtMax* oxygen sensor, model MAX-A, is used to examine LED intensity control. The red LED is used to verify intensity modulation caused by the LED intensity control circuit.

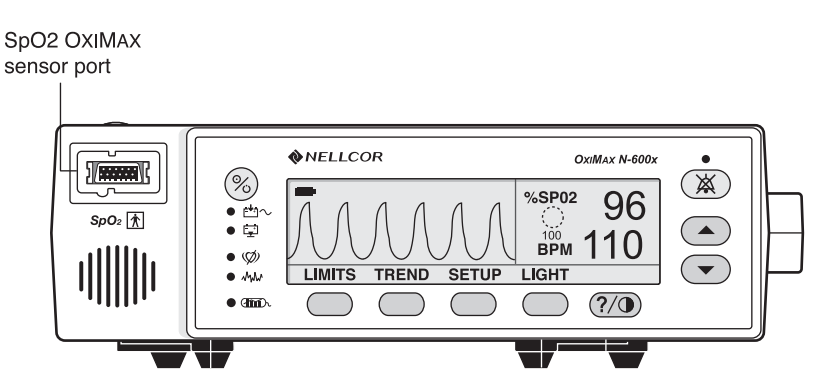

#### To test the circuit operation:

- 1. Connect the monitor to an AC power source.
- 2. Connect a DOC-10 pulse oximetry cable to the monitor SpO2 *OxiMax* sensor port.
- 3. Connect a MAX-A OxIMAx sensor to the OxIMAx sensor-input cable.
- 4. Press the ON/STANDBY button to turn the monitor on.
- 5. Leave the OXIMAX sensor open with the LEDs and photo detector visible.
- 6. After the monitor completes its normal power-up sequence, verify the *OxiMax* sensor LED is brightly lit.
- 7. Slowly move the *OxiMax* sensor LED in proximity to the photo detector element of the *OxiMax* sensor (close the *OxiMax* sensor slowly).
- 8. Verify the LED intensity decreases as the LED approaches the optical *OxIMAx* sensor.
- 9. Open the OxIMAX sensor and notice the LED intensity increases.
- 10. Repeat step 8 and the intensity continues to decrease. This variation is an indication the microprocessor is in proper control of LED intensity.
- 11. Press the ON/STANDBY button to turn off the monitor.
### **Operation with a Live Subject**

Patient monitoring involves connecting the *OxiMax* sensor to a live subject for a qualitative test.

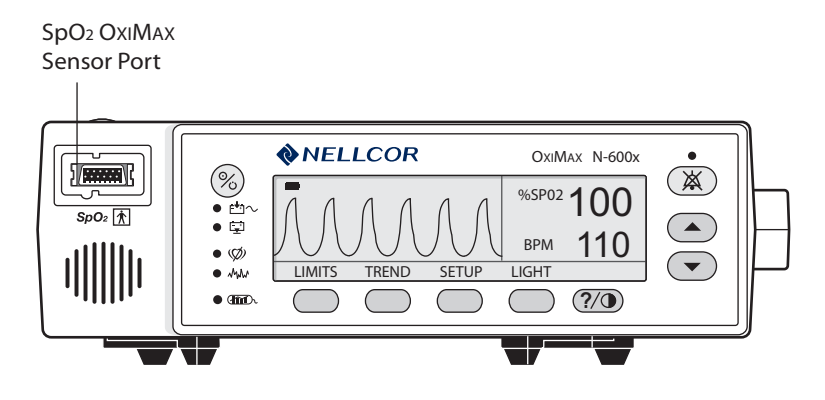

#### To test using a live subject:

- 1. Ensure the monitor is connected to an AC power source.
- 2. Connect a DOC-10 pulse oximetry cable to the monitor SpO2 *OXIMAX* sensor port.
- 3. Connect a Nellcor *OxiMax* MAX-A oxygen *OxiMax* sensor to the pulse oximetry cable.
- 4. Clip the MAX-A to the subject as recommended in the *OxiMax* sensor's *Directions For Use*.
- 5. Press the ON/STANDBY button to turn the monitor on and verify the monitor is operating.
- 6. The monitor should stabilize on the subject's physiological signal in about 15 to 30 seconds. Verify the oxygen saturation and pulse rate values are reasonable for the subject.

## **Pulse Oximetry Functional Tests**

These tests utilize the pulse oximetry functional tester (Nellcor model SRC-MAX) to verify the performance of the monitor. See Figure 3.

All of the following tests should be completed in sequence.

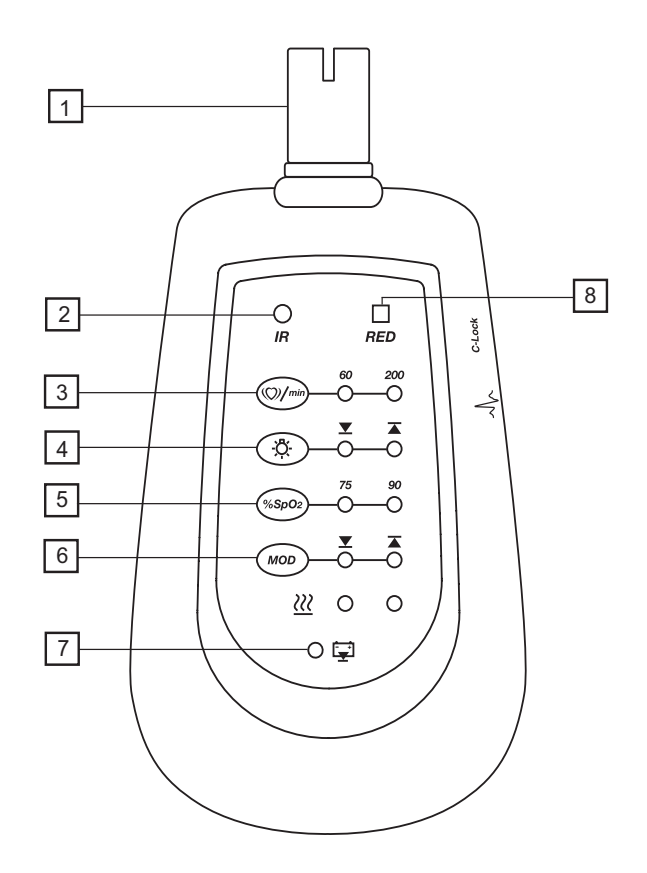

| 1. DOC-10 Cable Connector       | 5. % SpO2 Select Button       |
|---------------------------------|-------------------------------|
| 2. Infrared LED Drive Indicator | 6. % Modulation Select Button |
| 3. Pulse Rate Selection Button  | 7. Battery Low Indicator      |
| 4. Light Level Selection Button | 8. Red LED Drive Indicator    |

Figure 3: SRC-MAX OxIMAX Oximetry Tester

#### **Overview**

The SRC-MAX functional tester enables qualified technicians to functionally test Nellcor *OxiMax* technology-based pulse oximeters and OEM *OxiMax* technology-based monitors. The following table provides a brief description of each test.

| Tests                           | Descriptions                                                                                                    |
|---------------------------------|----------------------------------------------------------------------------------------------------|
| Test No. 1:<br>BPM              | The test procedure simulates an <i>OxiMax</i> sensor attached to a patient indicating 60 BPM and 200 BPM.                                                      |
| Test No. 2:<br>SpO2             | The test procedure simulates an <i>OxiMax</i> sensor attached to a patient indicating 75% blood oxygen saturation and 90% blood oxygen saturation.             |
| Test No. 3:<br>Modulation Level | The test procedure simulates an <i>OxiMax</i> sensor attached to a patient indicating low and high pulse strength.                                             |
| Test No. 4:<br>Light            | The test procedure simulates an <i>OxiMax</i> sensor attached to a patient indicating low and high light level passing through the patient at the sensor site. |

#### Table 2:

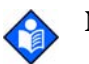

**Note:** The SRC-MAX selectable indicator LEDs may extinguish if there is a delay in proceeding through the above tests. This is normal operation in order to increase the battery time.

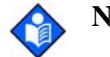

**Note:** Pressing a button during the test procedures may be requested, changing a certain parameter. If the LEDs are not lit, press the button twice. Pressing the button once causes the indicators to relight and pressing twice initiates the change.

#### Test No. 1: BPM

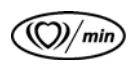

- 1. With the monitor turned off, connect the DOC-10 pulse oximetry cable to the sensor port.
- 2. Connect the SRC-MAX tester to the other end of the DOC-10 cable.

3. Turn on the monitor by pressing the ON/STANDBY button. After the monitor completes its self-check, the following screen displays:

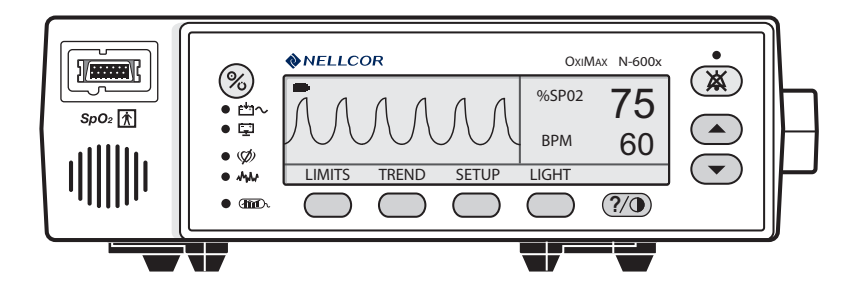

- Active audio alarm.
- Flashing %SpO<sub>2</sub> indication between 73 and 77 inclusive.
- BPM indication between 57 and 63 inclusive.
- Pulse waveform of approximately 1/2-inch peak to peak (P-T-P) amplitude. Actual amplitude may vary but will be a reference for low pulse amplitude/low light patients.
- 4. Press the SRC-MAX PULSE RATE selection button. The SRC-MAX PULSE RATE 200 LED lights. The monitor BPM increases and stabilizes to a value between 197 to 203 BPM inclusive. The following screen displays:

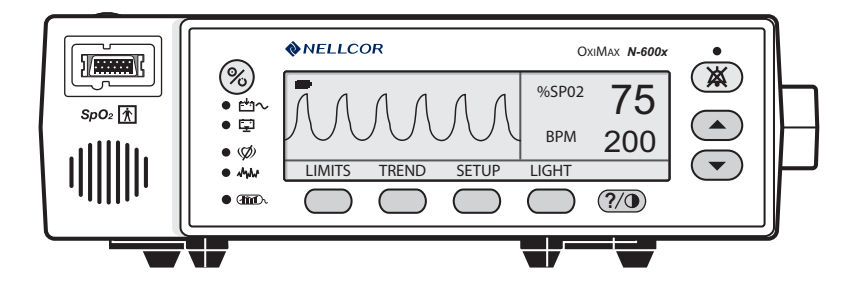

- Active audio alarm.
- Flashing %SpO2 indication between 73 and 77 inclusive.
- Flashing BPM indication between 197 and 203.
- Pulse waveform of approximately 1/2-inch P-T-P amplitude. Actual amplitude may vary but references low pulse amplitude/low light patients.

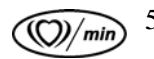

5. Press the SRC-MAX PULSE RATE selection button. The SRC-MAX PULSE RATE 60 LED lights. The monitor BPM decreases and stabilizes to a value between 67 to 73 BPM inclusive. The following screen displays.

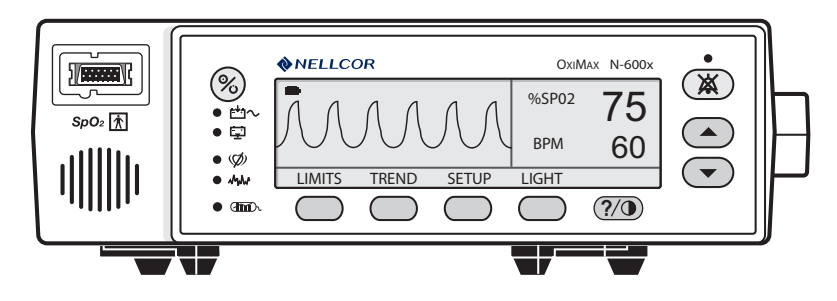

- Active audio alarm.
- Flashing %SpO2 indication between 73 and 77 inclusive.
- BPM indication between 57 and 63 inclusive.
- Pulse waveform of approximately 1/2-inch P-T-P amplitude. Actual amplitude may vary but will be a reference for low pulse amplitude/low light patients.
- 6. Turn off the monitor.

#### Test No. 2: SpO<sub>2</sub>

- 1. With the monitor turned off, connect the DOC-10 pulse oximetry cable to the sensor port.
- 2. Connect the SRC-MAX tester to the other end of the DOC-10 cable.

3. Turn on the monitor by pressing the ON/STANDBY button. After the monitor completes it self-check, the following screen displays:

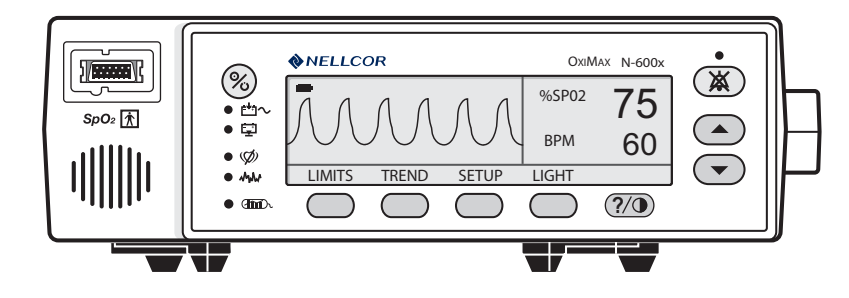

- Active audio alarm
- Flashing %SpO2 indication between 73 and 77 inclusive
- BPM indication between 57 and 63 inclusive
- Pulse waveform of approximately 1/2-inch P-T-P amplitude. Actual amplitude may vary but will be a reference for low pulse amplitude/low light patients

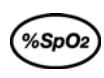

4. Press the SRC-MAX %SpO2 selection button. The SRC-MAX %SpO2 90 LED lights.

The monitor displays three dashes [ - - - ] until the %SpO2 stabilizes at a value between 88 and 92 inclusive. The following screen displays:

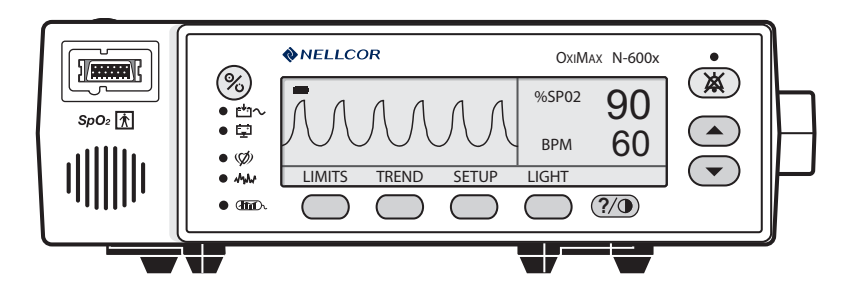

- No audio alarm.
- %SpO2 indication between 88 and 92 inclusive.
- BPM indication between 57 and 63 inclusive.
- Pulse waveform of approximately 1/2-inch P-T-P amplitude. Actual amplitude may vary but will be a reference for low pulse amplitude/low light patients.

5. Press the SRC-MAX %SpO2 selection button. The SRC-MAX %SpO2 75 LED lights. The monitor displays three dashes [ - - - ] until stabilizing at a value between 73 and 77 inclusive. The following screen displays:

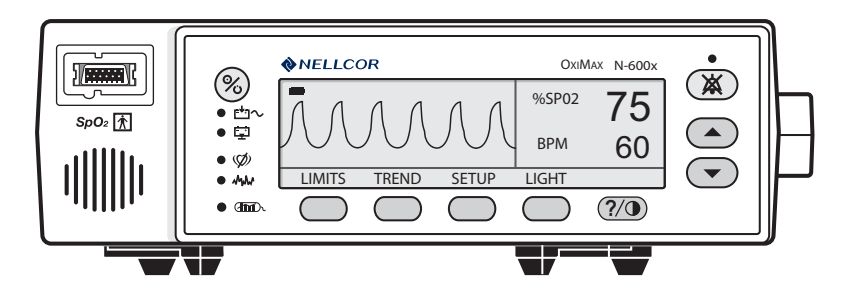

- Active audio alarm.
- Flashing %SpO2 indication between 73 and 77 inclusive.
- BPM indication between 57 and 63 inclusive.
- Pulse waveform of approximately 1/2-inch P-T-P amplitude. Actual amplitude may vary but will be a reference for low pulse amplitude/low light patients.

#### **Test No. 3: Modulation Level**

- 1. With the monitor turned off, connect the DOC-10 pulse oximetry cable to the sensor port.
- 2. Connect the SRC-MAX tester to the other end of the DOC-10 cable.

3. Turn on the monitor by pressing the ON/STANDBY button. After the monitor completes the self-check, the following screen displays:

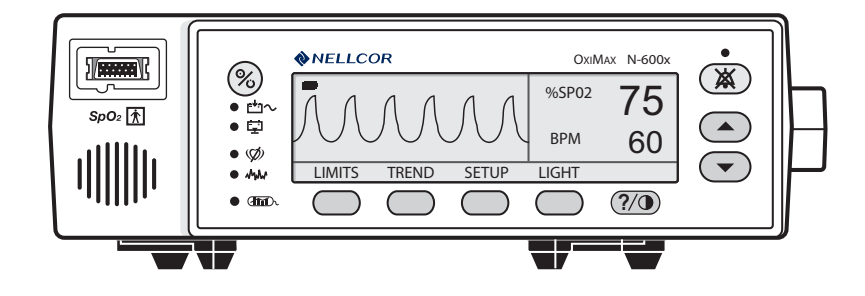

- Active audio alarm.
- Flashing %SpO2 indication between 73 and 77 inclusive.
- BPM indication between 57 and 63 inclusive.
- Pulse waveform of approximately 1/2-inch P-T-P amplitude. Actual amplitude may vary but will be a reference for low pulse amplitude/low light patients.

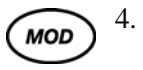

Press the SRC-MAX MODULATION selection button. The SRC-MAX Modulation **A** LED lights. The monitor pulse amplitude waveform initially increases in amplitude and then stabilize at P-T-P amplitude of approximately 1-inch. The following screen displays:

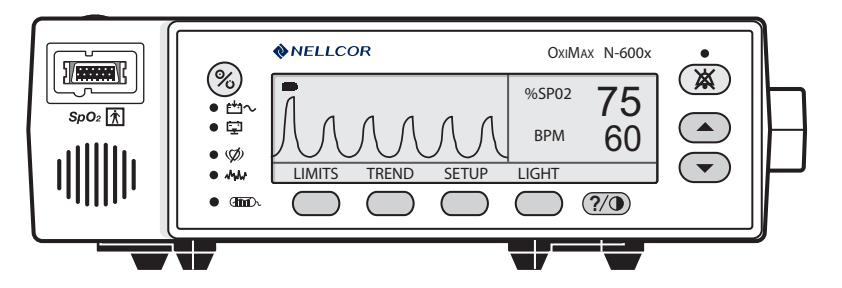

- Active audio alarm.
- Flashing %SpO2 indication between 73 and 77 inclusive.
- BPM indication between 57 and 63 inclusive.
- Pulse waveform of approximately 1-inch P-T-P amplitude. Actual amplitude may vary but will be a reference for low pulse amplitude/low light patients.

5. Press the SRC-MAX PULSE RATE selection button. The SRC-MAX PULSE RATE 200 LED lights. The monitor BPM increases and stabilizes to a value between 197 and 203 inclusive. The following screen displays:

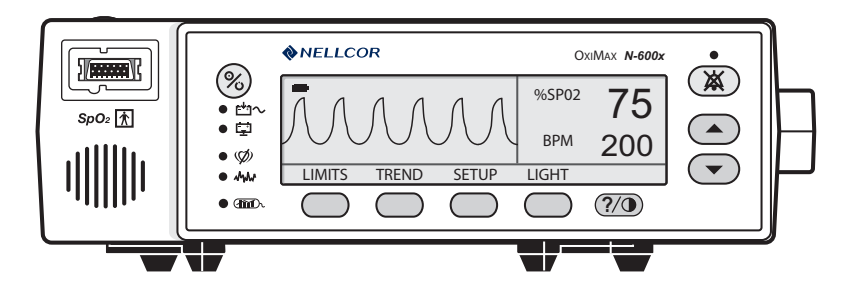

- Active audio alarm.
- Flashing %SpO2 indication between 73 and 77 inclusive.
- Flashing BPM indication between 197 and 203 inclusive.
- Pulse waveform of approximately 1-inch P-T-P amplitude. Actual amplitude may vary but will be a reference for low pulse amplitude/low light patients.
- 6. Press the SRC-MAX PULSE RATE selection button. The SRC-MAX PULSE RATE 60 LED lights. The monitor pulse rate decreases and stabilizes at a value between 57 and 63 inclusive. The following screen displays:

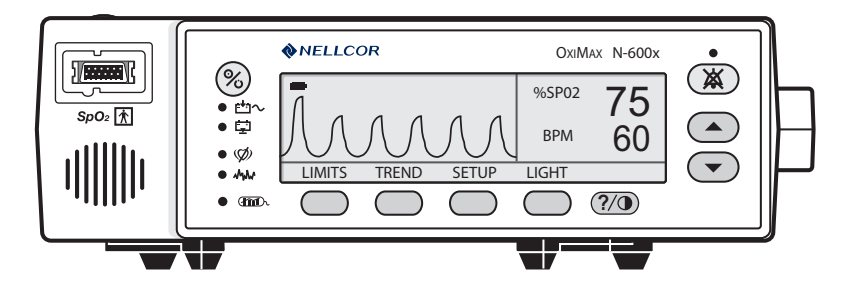

- Active audio alarm.
- Flashing %SpO2 indication between 73 and 77 inclusive.
- BPM indication between 57 and 63 inclusive.
- Pulse waveform of approximately 1-inch P-T-P amplitude. Actual amplitude may vary, but can be used as a reference for low pulse amplitude/low light patients.

 Press the SRC-MAX %SpO2 selection button. The SRC-MAX %SpO2 90 LED lights. The monitor displays three [ - - - ] dashes until the %SpO2 stabilizes to a value between 88 and 92 inclusive. The following screen displays:

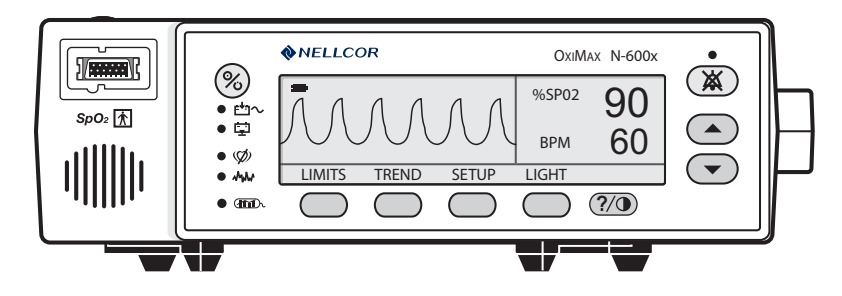

- No active audio alarm.
- %SpO2 indication between 88 and 92 inclusive.
- BPM indication between 57 and 63 inclusive.
- Pulse waveform of approximately 1-inch P-T-P amplitude. Actual amplitude may vary, but can be used as a reference for high pulse amplitude/low light patients.
- 8. Press the SRC-MAX %SpO2 selection button. The %SpO2 75 LED lights.

The monitor displays three dashes [ - - - ] and stabilizes at a value between 73 and 77 inclusive. The following screen displays:

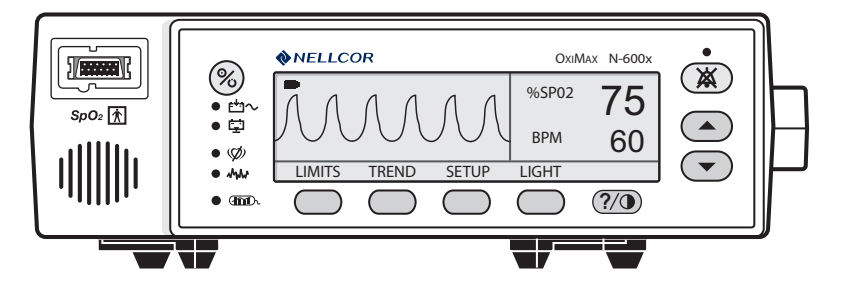

- Active audio alarm.
- Flashing %SpO2 indication between 73 and 77 inclusive.
- BPM indication between 57 and 63 inclusive.
- Pulse waveform of approximately 1-inch P-T-P amplitude. Actual amplitude may vary, but can be used as a reference for low pulse amplitude/low light patients.

9. Press the SRC-MAX MODULATION selection button. The SRC-MAX MODULATION LED lights. The monitor pulse amplitude waveform decreases in amplitude. The following screen displays:

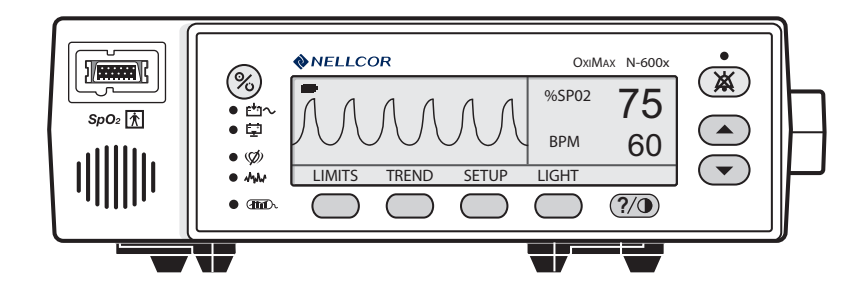

- Active audio alarm.
- Flashing %SpO2 indication between 73 and 77 inclusive.
- BPM indication between 57 and 63 inclusive.
- Pulse waveform of approximately 1/2-inch P-T-P amplitude. Actual amplitude may vary, but can be used as a reference for low pulse amplitude/low light patients.
- 10. Turn off the monitor.

#### Test No. 4: Light

- 1. With the monitor turned off, connect the DOC-10 pulse oximetry cable to the sensor port.
- 2. Connect the SRC-MAX tester to the other end of the DOC-10 cable.

3. Turn on the monitor by pressing the ON/STANDBY button. After the monitor completes a self-check, the following screen displays:

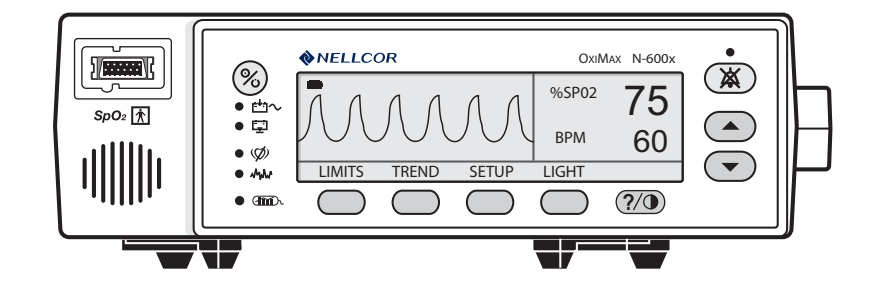

- Active audio alarm.
- Flashing %SpO2 indication between 73 and 77 inclusive.
- BPM indication between 57 and 63 inclusive.
- Pulse waveform of approximately 1/2-inch P-T-P amplitude. Actual amplitude may vary, but can be used as a reference for low pulse amplitude/low light patients.

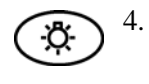

Press the SRC-MAX LIGHT LEVEL selection button. The SRC-MAX LIGHT LEVEL LED lights. The monitor pulse amplitude waveform initially flatlines and stabilizes at the same amplitude.

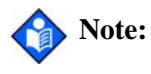

e: Flatlining is the only indication of a light change at the measurement site. If the monitor recovers and displays normally, this is an indication of proper operation with light changes. The following screen displays:

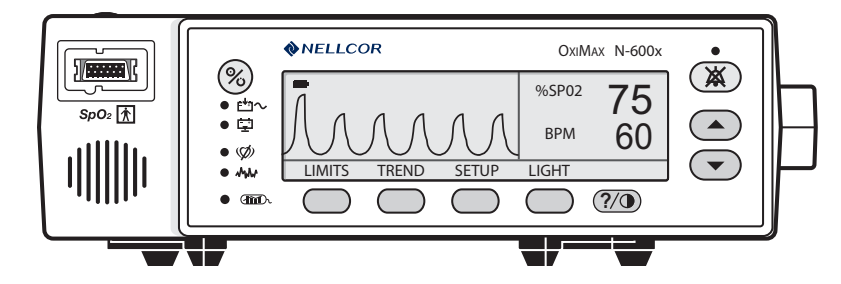

- Active audio alarm.
- Flashing %SpO2 indication between 73 and 77 inclusive.
- BPM indication between 57 and 63 inclusive.
- Pulse waveform of approximately 1/2-inch P-T-P amplitude. Actual amplitude may vary, but can be used as a reference for low pulse amplitude/low light patients.

5. Press the SRC-MAX PULSE RATE selection button. The SRC-MAX PULSE RATE 200 LED lights. The monitor BPM increases and stabilizes at a value between 197 and 203 inclusive. The following screen displays:

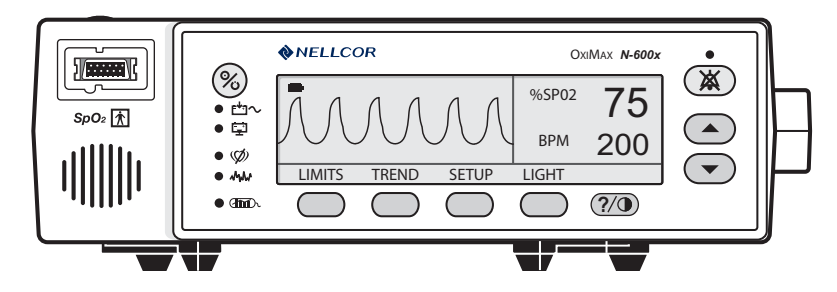

- Active audio alarm.
- Flashing %SpO2 indication between 73 and 77 inclusive.
- Flashing BPM indication between 197 and 203 inclusive.
- Pulse waveform of approximately 1/2-inch P-T-P amplitude. Actual amplitude may vary, but can be used as a reference for low modulation/ low light indications.
- 6. Press the SRC-MAX PULSE RATE selection button. The SRC-MAX PULSE RATE 60 LED lights. The monitor pulse rate decreases and stabilizes at a value between 57 and 63 inclusive. The following screen displays:

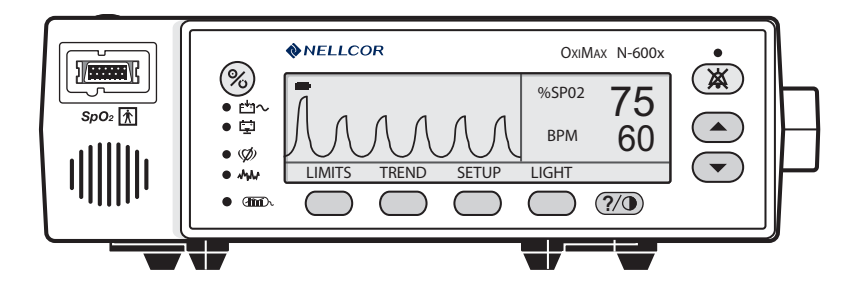

- Active audio alarm.
- Flashing %SpO2 indication between 73 and 77 inclusive.
- BPM indication between 57 and 63 inclusive.
- Pulse waveform of approximately 1/2-inch P-T-P amplitude. Actual amplitude may vary, but can be used as a reference for low modulation/ low light indications.

 Press the SRC-MAX %SpO2 selection button. The SRC-MAX %SpO2 90 LED lights. The monitor displays three dashes [ - - - ] and stabilizes at a value between 88 and 92 inclusive. The following screen displays:

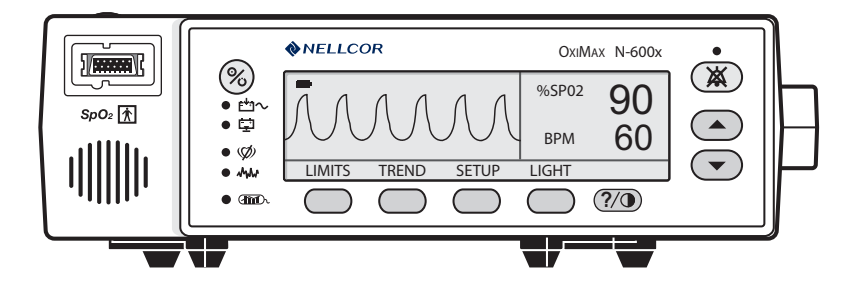

- No audio alarm.
- %SpO2 indication between 88 and 92 inclusive.
- BPM indication between 57 and 63 inclusive.
- Pulse waveform of approximately 1/2-inch P-T-P amplitude. Actual amplitude may vary, but can be used as a reference for low modulation/ high light indications.
- 8. Press the SRC-MAX %SpO2 selection button. The SRC-MAX %SpO2 75 LED lights.

The monitor displays three dashes [ - - - ] and stabilizes at a value between 73 and 77 inclusive. The following screen displays:

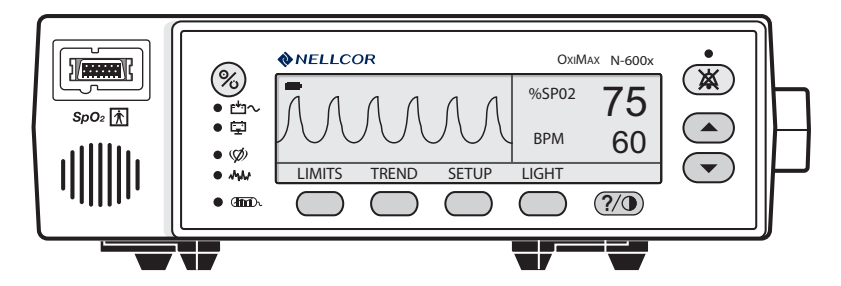

- Active audio alarm.
- Flashing %SpO2 indication between 73 and 77 inclusive.
- BPM indication between 57 and 63 inclusive.
- Pulse waveform of approximately 1/2-inch P-T-P amplitude. Actual amplitude may vary, but can be used as a reference for low modulation/ high light indications.

9. Press the SRC-MAX MODULATION selection button. The SRC-MAX MODULATION LED lights. The monitor pulse amplitude waveform increases in amplitude. The following screen displays:

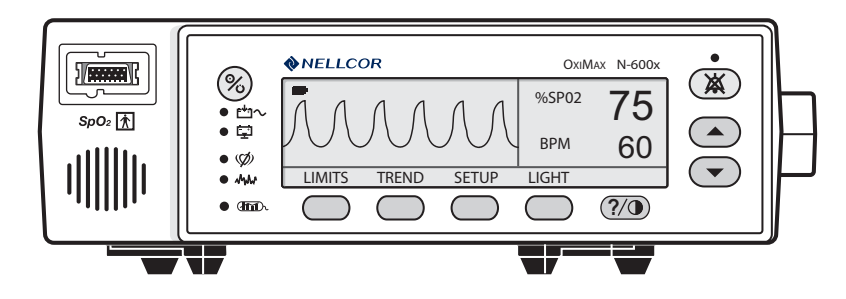

- Active audio alarm.
- Flashing %SpO2 indication between 73 and 77 inclusive.
- BPM indication between 57 and 63 inclusive.
- Pulse waveform of approximately 1-inch P-T-P amplitude. Actual amplitude may vary, but can be used as a reference for high modulation/ high light indications.
- 10. Turn off the monitor.

# **Safety Tests**

The N-600x safety tests meet the standards of, and are performed in accordance with the IEC 60601-1 (EN 60601-1, Amendment 1, Amendment 2,) and UL 2601-1, for instruments classified as Class 1 and TYPE BF and ANSI/AAMI Standard ES1.

Applicable tests for these standards are listed below. Technicians must be familiar with the standards applicable to their respective institution and country. Test equipment and its application must comply with the applicable standards:

- Ground Integrity on page 124 for test value.
- Earth Leakage Current on page 124 for test values.
- Enclosure Leakage Current on page 124 for test values.
- Patient Applied Risk Current on page 125 for test values.

 $\diamond$ 

**Note:** Patient Applied Risk Current and Patient Isolation Risk Current: The leakage test lead from the test equipment must be connected to the N-600x %SpO2 Sensor Port through the DOC-10 pulse oximetry cable using a male 9-pin "D" type connector with all pins shorted together.

During these tests, the monitor displays the following message: "RECONNECT/REPLACE SENSOR".

# Power-On Settings and Service Functions

### **Overview**

This chapter discusses how to reconfigure power-on default values and access the service functions.

# **Adjusting the Power-On Settings**

By using the softkeys as shown in Figure 1, you can the change alarm limits, displays, baud rates, time and date, and trends to view.

Some values cannot be saved as power-on default values. An %SpO2 Lower Alarm Limit less than 85 will not be saved as a power-on default. AUDIBLE ALARM OFF will not be accepted as a power-on default. An attempt to save either of these values as default results in an invalid tone. These limits can be adjusted lower for the current patient, but erased when the instrument is turned off.

A decimal point is added to the right of a display when the alarm limit for that display has been changed to a value that is not a power-on default value. If the new value is saved as a power-on default value, the decimal point is removed. By using the service functions, changes can be saved as power-on default values.

# **Factory Default Settings**

Factory default settings are divided into two groups, adult and neonate. Default settings may be changed to institutional default settings; refer to WARNING: Audible alarms should not be silenced if patient safety could be compromised. on page 60.

#### **Neonate Default Settings**

#### **Table 3: Neonate Alarm Limit Factory Defaults**

| Monitoring Mode                         | Setting                |  |  |  |
|-----------------------------------------|------------------------|--|--|--|
| Note: Bold entries are different than a | dult default settings. |  |  |  |
| %SpO2 Lower Alarm Limit                 | 85%                    |  |  |  |
| %SpO2 Upper Alarm Limit                 | 95%                    |  |  |  |
| Alarm Silence Duration                  | 60 Seconds             |  |  |  |
| Alarm Silence Duration OFF Setting      | Disabled               |  |  |  |
| Alarm Silence Reminder                  | Enabled                |  |  |  |
| Alarm Volume                            | 7 of 10                |  |  |  |
| Backlight Brightness                    | 8 (Battery Power)      |  |  |  |
|                                         | 10 (AC Power)          |  |  |  |
| Data Port Baud Rate                     | 9600                   |  |  |  |
| Data Port Protocol                      | ASCII                  |  |  |  |
| Display Contrast                        | Midrange               |  |  |  |
| Display Format                          | Pleth                  |  |  |  |
| Language                                | English                |  |  |  |
| Nurse Call Polarity                     | Normally Low           |  |  |  |
| Pulse Beep Volume                       | 4 of 10                |  |  |  |
| Pulse Rate Lower Alarm Limit            | 90 BPM                 |  |  |  |
| Pulse Rate Upper Alarm Limit            | 190 BPM                |  |  |  |
| Real-Time Trend Display                 | %SpO2                  |  |  |  |
| Real-Time Trend Scale                   | 30 Minutes             |  |  |  |
| Response Mode                           | Normal                 |  |  |  |
| SatSeconds                              | Off                    |  |  |  |

## Table 3: Neonate Alarm Limit Factory Defaults

| Monitoring Mode                         | Setting                |  |  |
|-----------------------------------------|------------------------|--|--|
| Note: Bold entries are different than a | dult default settings. |  |  |
| Allow SatSeconds                        | Yes                    |  |  |
| Trend Display                           | %SpO2                  |  |  |
| Trend Scale                             | 2 Hours                |  |  |

# Adult Default Settings

| Monitoring Mode                           | Setting                 |  |  |
|-------------------------------------------|-------------------------|--|--|
| Note: Bold entries are different than nee | onate default settings. |  |  |
| %SpO2 Lower Alarm Limit                   | 85%                     |  |  |
| %SpO2 Upper Alarm Limit                   | 100%                    |  |  |
| Alarm Silence Duration                    | 60 Seconds              |  |  |
| Alarm Silence Duration Off Setting        | Disabled                |  |  |
| Alarm Silence Reminder                    | Enabled                 |  |  |
| Alarm Volume                              | 7 of 10                 |  |  |
| Backlight Brightness                      | 8 (Battery Power)       |  |  |
|                                           | 10 (AC Power)           |  |  |
| Data Port Baud Rate                       | 9600                    |  |  |
| Data Port Protocol                        | ASCII                   |  |  |
| Display Contrast                          | Midrange                |  |  |
| Display Format                            | Pleth                   |  |  |
| Language                                  | English                 |  |  |
| Nurse Call Polarity                       | Normally Low            |  |  |
| Pulse Beep Volume                         | 4 of 10                 |  |  |
| Pulse Rate Lower Alarm Limit              | 40 BPM                  |  |  |
| Pulse Rate Upper Alarm Limit              | 170 BPM                 |  |  |
| Real-Time Trend Display                   | %SpO2                   |  |  |
| Real-Time Trend Scale                     | 30 Minutes              |  |  |
| Response Mode                             | Normal                  |  |  |
| SatSeconds                                | Off                     |  |  |
| Allow SatSeconds                          | Yes                     |  |  |
| Sensor Adjust Enable                      | Yes/No                  |  |  |
| Trend Display                             | %SpO2                   |  |  |
| Trend Scale                               | 2 Hours                 |  |  |

# Table 4: Adult Alarm Limit Factory Defaults

# **Service Functions**

Service functions can be used to select institutional defaults and to access information about the patient or instrument. Only a Nellcor Customer Service Technician should access many of the items available through the service functions.

#### **Accessing the Service Functions**

All service functions are accessible when the DOC-10 pulse oximetry cable is disconnected from the monitor. Disconnect the *OxiMax* sensor from the DOC-10 pulse oximetry cable; or, disconnect the DOC-10 pulse oximetry cable from the instrument.

#### To access the service functions:

- 1. Turn on the monitor by pressing the ON/STANDBY button.
- 2. Wait for monitor power-on self-test to complete.
- 3. Simultaneously press and hold the LIGHT softkey and the HELP/CONTRAST button until the service softkeys display.

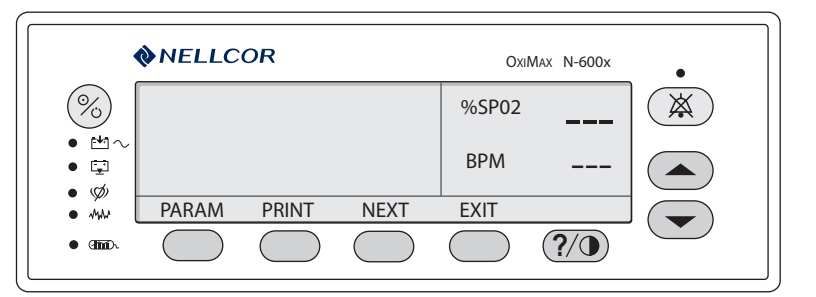

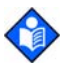

**Note:** The service function is only accessible from the Main menu display. See *PARAM (Service Menu)* on page 52.

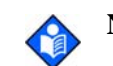

**Note:** If the above step is performed with a pulse oximetry cable connected, only the PARAM and EXIT softkeys appear on the screen.

The following list can be used as a quick reference showing how to reach different softkey functions. Items reached through the PARAM softkey can be accessed during normal operation. Functions provided by the PRINT and NEXT softkeys cannot be accessed when a pulse oximetry cable is connected to the instrument. Each of the various functions is described below.

#### PARAM (Service Menu)

- RESET
- - RESET DEFAULTS?
- YES (resets parameters to factory defaults, sounds three tones indicating defaults are reset)
  - - NO (back to Service menu)
- SAVE
- - SAVE DEFAULTS?
- YES (saves parameters as default settings, sounds three tones indicating defaults are saved)
- - **NO** (back to Service menu)
- **SENSOR** (enables/disables patient alarm events to the sensor memory chip)
- - **BACK** (back to Service menu)
  - EXIT (back to Main menu, sounds three tones indicating defaults are reset)
- BACK (back to Service menu)
- PRINT

\_

- TREND
- ERRLOG
- INSTAT
- INFO
- NEXT
- **DOWNLD** (for downloading monitor software)
- ALARMS
- - SELECT
  - ALLOW OFF? (<u>Allows alarms to be turned off</u>) (up/down buttons select Yes/No)
- - OFF REMINDER? (enables/disables Alarm Off reminder) (up/down buttons select Yes/No)
- - ALLOW SAT-S? (enables/disables Sat-Seconds reminder) (up/down buttons select Yes/No)
- **BACK** (back to Service menu)
- **NEXT** (back to Service menu)
- - BATTRY
- - NEXT
- - **EXIT** (back to Main menu)
- EXIT (back to Main menu)

#### **Exit Softkey**

The EXIT softkey returns the monitor to the Main menu.

#### **Next Softkey**

The NEXT softkey enables you to view additional options available on various menu levels.

#### Param Softkey Menu

When the PARAM softkey is pressed, the function of the softkeys changes as shown below. These options can be accessed with the pulse oximetry cable connected to the instrument.

|        | <b>≫</b> NELLC | OR   |        | Ox    | IMAX N-600x | • |
|--------|----------------|------|--------|-------|-------------|---|
|        |                |      |        | %SP02 |             |   |
| • 🖾 🔍  |                |      |        | BPM   |             |   |
| • 4944 | RESET          | SAVE | SENSOR | BACK  |             |   |
| • and  |                |      |        |       | ?/•         |   |

#### **Reset Softkey**

The RESET softkey can be used if any settings stored in memory have been changed from factory default values. Pressing YES sounds three tones and returns the settings to factory default values. Pressing NO stores the instrument settings into memory.

### Save Softkey

When adjustable values are changed from factory default, the SAVE softkey can be used to preserve the settings as institutional power-on default values. Pressing YES stores the current settings in memory. The instrument sounds three tones indicating that the changes have been saved as power-on default values. The new saved values continue to be used through power-on and off cycles until they are changed and saved again, or until they are reset. Pressing NO restores the original default values.

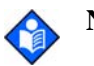

**Note:** An invalid tone indicates a parameter value cannot be saved as a power-on default. See *Adjusting the Power-On Settings* on page 47. Along with the invalid tone, a message displays indicating which parameter could not be saved as a power-on default.

#### **Sensor Softkey**

The SENSOR softkey enables/disables the Sensor Event Record function.

#### **Print Softkey Menu**

Four printouts including TREND, ERRLOG, INSTAT, and INFO printouts become available when the PRINT softkey is pressed.

The appropriate printout can be selected by pressing the corresponding softkey. The PRINT softkey configuration menu is shown below.

| •                  | NELLC | OR     |        | 0     | xiMax N-600x | •              |
|--------------------|-------|--------|--------|-------|--------------|----------------|
| %                  |       |        |        | %SP02 |              | $(\mathbf{x})$ |
| • ⊡~<br>• ⊑<br>• ø |       |        |        | BPM   |              |                |
| • MM               | TREND | ERRLOG | INSTAT | INFO  |              |                |
| • (111).           |       |        |        |       | ?/0          |                |

Up to 48 hours of trend data can be viewed on the printouts described below. When the monitor is turned on, trend data is recorded every four seconds. As an example, an instrument that is used six hours a week takes approximately eight weeks to fill the memory.

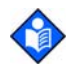

**Note:** The two-letter codes and the symbols that occur in the printout are described in Table 22 on page 143.

### Trend Softkey

A Trend printout includes all data recorded for up to 48 hours of monitoring since the last Delete Trends was performed. A new trend point is recorded every four seconds. The figure below is an example of a Trend printout.

| N-600x VERSIC   | ON X.X.X.X TH | REND Sp | O2 Limit: 3 | 0-100%   | PR Limit: | 100-180BPM |
|-----------------|---------------|---------|-------------|----------|-----------|------------|
| ADU             | ILT 0SAT-S    | SPO2    | RESP MO     | DE: NORN | /AL       |            |
| TIME            |               | %SpO2   | PR (bpm)    | PA       |           |            |
| 01-JAN-06 14:0  | 0:00          | 100     | 120         | 220      |           |            |
| 01-JAN-06 14:0  | 0:05          | 100     | 124         | 220      |           |            |
| 01-JAN-06 14:0  | 0:10          | 100     | 190         | 220      |           |            |
| 01-JAN-06 14:0  | 0:15          | 100     | 190         | 220      |           |            |
| 01-JAN-06 18:0  | 0:43          |         |             |          |           |            |
| 01-JAN-06 18:0  | 0:48          |         |             |          |           |            |
| N-600x VERSIC   | ON X.X.X.X TI | REND Sp | O2 Limit: 3 | 0-100%   | PR Limit: | 100-180BPM |
| ADU             | ILT 0SAT-S    | SPO2    | RESP MO     | DE: NORN | /AL       |            |
| TIME            |               | %SpO2   | PR (bpm)    | PA       |           |            |
| 01-JAN-06 18:0  | 00:53         |         |             |          |           |            |
| 01-JAN-06 18:0  | 00:58         |         |             |          |           |            |
| 01-JAN-06 18:0  | 01:03         | 98      | 100         | 140      |           |            |
| 01-JAN-06 18:0  | 01:08         | 98      | 181*        | 190      |           |            |
| 01-JAN-06 18:0  | 01:13         | 99      | 122         | 232      |           |            |
| Output Complete |               |         |             |          |           |            |

The first row of the printout includes information about the type of instrument delivering the information, the software level, type of printout, and alarm parameters. The second line lists the headings for the columns. These lines are printed out every 25 lines, or when a change to an alarm limit is made.

Patient data is represented with a date and time stamp for the data. In the example above, the [---] means that an *OxiMax* sensor was connected but the signal quality of the data being received was too low for the monitor to interpret the data. Patient data that is outside of an alarm limit is marked with an asterisk (\*).

At the end of the printout "Output Complete" prints indicating the data is not corrupt. If the Output Complete statement is not printed at the end of the printout, the data must be considered invalid.

#### **ERRLOG Softkey**

The ERRLOG softkey should only be used by Nellcor's Customer Service Engineering.

A list of all the errors recorded in memory can be obtained by pressing the ERRLOG softkey. The first line lists the type of instrument producing the printout, software level, type of printout, and the time of the printout. The second line of the printout consists of column headings. If nothing prints out, there have been no errors. An example of an ERRLOG printout is shown below.

| N-600x VERSION  | X.X.X.X |      | Error Log |      | Time: | 14600:00:07 |
|-----------------|---------|------|-----------|------|-------|-------------|
| Time            | Error   | Task | Module    | File | Line  | Count       |
| 10713:21:03     | 269     | 6    | 24        | 1    | 764   | 1           |
| 00634:26:01     | 17      | 6    | 24        | 1    | 714   | 178         |
| Output Complete |         |      |           |      |       |             |

#### **INSTAT Softkey**

The INSTAT softkey is for Nellcor's Customer Service Engineering only.

The DELETE softkey, described in the *OxiMax N-600x Operator's Manual*, deletes the most recent trend data. The current trend data, along with the deleted trends, can be retrieved from the instrument through an Instat printout.

The oldest deleted trend is Trend 01 on the Instat printout. If a Trend 01 already exists in memory from an earlier Delete, the next deleted trend will become Trend 02. Each time DELETE is pressed, the number of existing trends increases by 1. The current trend has the largest trend number.

In the INSTAT printout below, line one is for instrument type, software revision level, type of printout, and alarm parameter settings. The second line contains the column headings. A trend point is recorded for every four seconds of instrument operation. Up to 48 hours of instrument operation data can be recorded.

| N-600x VER  | SION X.X.X.X  | Instat | SpO2 Li  | mit: 30-1  | 00% PR Limit: 100-180BPM |
|-------------|---------------|--------|----------|------------|--------------------------|
| A           | ADULT 0S      | SAT-S  | SPO2     | RESP MC    | DDE: NORMAL              |
| TIME Trend  | 101           | %SpO2  | BPM      | PA         | Status                   |
| 01-JAN-06 1 | 14:00:00      |        |          |            | SD                       |
| 01-JAN-06 1 | 14:00:05      |        |          |            | PS                       |
| 01-JAN-06 1 | 14:00:10      | 100    | 120      | 220        |                          |
| 01-JAN-06 1 | 14:00:15      | 100    | 120      | 220        |                          |
| N-600x VER  | RSION X.X.X.X | Instat | SpO2 Lir | mit: 80-10 | 00% PR Limit: 60-180BPM  |
| A           | ADULT 05      | SAT-S  | SPO2     | RESP MC    | DDE: NORMAL              |
| TIME TREN   | D 02          | %SpO2  | BPM      | PA S       | Status                   |
| 01-JAN-06 1 | 14:24:24      | 79*    | 58*      | 220 PS     | S SL PL                  |
| 01-JAN-06   | 14:24:29      | 79*    | 57*      | 220 PS     | S SL PL                  |
| 01-JAN-06   | 14: 24:29     | 0*     | 0*       | PS L       | _P SL PL                 |
| N-600x VER  | RSION X.X.X.X | Instat | SpO2 Lir | mit: 80-10 | 00% PR Limit: 60-180BPM  |
| Þ           | ADULT 05      | SAT-S  | SPO2     | RESP MC    | DDE: NORMAL              |
| TIME TREN   | D 03          | %SpO2  | BPM      | PA         | Status                   |
| 01-JAN-06   | 7:13:02       | 99     | 132*     | 220        | PH                       |
| 01-JAN-06   | 7:13:07       | 99     | 132*     | 220        | PH                       |
| 01-JAN-06   | 7:13:12       | 99     | 132*     | 220        | PH                       |
| 01-JAN-06   | 7:13:17       | 99     | 132*     | 220        | PH                       |
| 01-JAN-06   | 7:13:22       | 99     | 132*     | 220        | PH                       |
| 01-JAN-06   | 7:13:27       | 99     | 132*     | 220        | PH                       |
| 01-JAN-06   | 7:13:32       | 99     | 132*     | 220        | PH                       |
| Output Comp | lete          |        |          |            |                          |

If the final line on the printout shows "Output Complete," then the data has been successfully transmitted with no corruption. If there is no "Output Complete" line printed, the data should be considered invalid.

#### **INFO Softkey**

The INFO softkey is used by Nellcor's Customer Service Engineering only.

Pressing the INFO softkey produces a single line printout of instrument information as illustrated below. The data presented in the printout from left to right, is the instrument type (N-600x), software version level, type of printout (INFO), CRC (Cyclic Redundancy Check) number, and ratio of current operating time to total operating time (the ratio itself has no units of measure).

N-600x Version XXXXXX INFO CRC:XXXX SEC: 123456789/987654321

#### **Next Softkey Menu**

Additional options can be accessed from the Service Functions Main menu by pressing the NEXT softkey. When NEXT is pressed, the softkeys change to the functions shown below.

|             | <b>♦</b> NELLC | OR     |      | 0     | xiMax N-600x | • |
|-------------|----------------|--------|------|-------|--------------|---|
| %           |                |        |      | %SP02 |              |   |
| ● 凹へ<br>● 草 |                |        |      | BPM   |              |   |
| • ////      | DOWNLD         | ALARMS | NEXT | EXIT  |              |   |
| • 36677.    |                |        |      |       | ?/•          |   |

#### **DOWNLD Softkey**

The DOWNLD softkey is used to display the revision of the Boot Code. To exit DOWNLD, cycle power to the instrument by pressing the ON/STANDBY button. Consult the *Directions for Use (DFU)* provided with any downloads or upgrades to the FLASH firmware.

The baud rate for downloading new software is 19,200 via the data port.

#### **ALARMS Softkey**

The ALARMS softkey can change characteristics of the audible alarm. When the ALARMS softkey is pressed, the softkey's functions change as shown below.

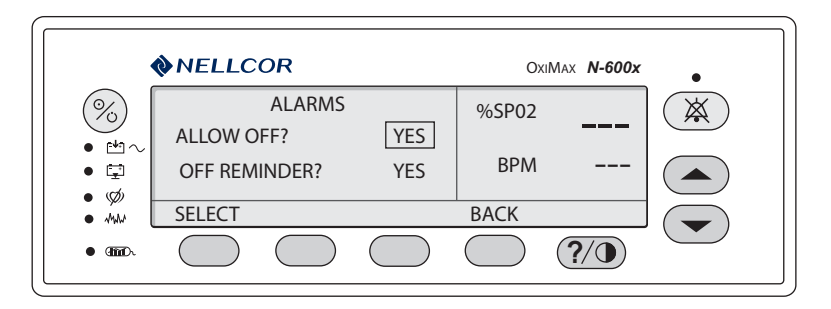

#### **SELECT Softkey**

The SELECT softkey is used to select which function of the audible alarm changes. A box can be cycled between ALLOW OFF and OFF REMINDER.

Use the following procedure to select and set the monitor's ALLOW OFF and OFF REMINDER:

1. Disconnect the OxiMax sensor from the monitor.

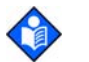

**Note:** If the *OxiMax* sensor is connected, the only softkeys on the monitor's screen display are PARAM and EXIT.

2. Simultaneously press the LIGHT softkey and the HELP/CONTRAST button until the menu bar changes to the softkey headings shown below.

|                    | NELLC | OR    |      | Охі   | Max N-600x | • |
|--------------------|-------|-------|------|-------|------------|---|
| %                  |       |       |      | %SP02 |            |   |
| • ⊡~<br>• ⊑<br>• ∽ |       |       |      | BPM   |            |   |
| • ****             | PARAM | PRINT | NEXT | EXIT  |            |   |
| • 🎟 .              |       |       |      |       | ?/0        |   |

3. Press the NEXT softkey.

|                                        | <b>♦</b> NELLC | OR     |      | 0     | xiMax N-600x | •            |
|----------------------------------------|----------------|--------|------|-------|--------------|--------------|
| %                                      |                |        |      | %SP02 |              | $\mathbf{X}$ |
| • ≞~<br>• ⊑<br>• ø                     |                |        |      | BPM   |              |              |
| • ~~~~~~~~~~~~~~~~~~~~~~~~~~~~~~~~~~~~ | DOWNLD         | ALARMS | NEXT | EXIT  |              |              |
| ● Chini).                              |                |        |      |       | ?/0          |              |

4. Press the ALARMS softkey.

|        | <b>NELLC</b> | OR         |     | O>         | (IMAX <b>N-600x</b> | •   |
|--------|--------------|------------|-----|------------|---------------------|-----|
| %      |              | ALARMS     |     | %SP02      |                     | (X) |
| • 🗠 ~  | ALLOW O      | FF?        | YES |            |                     |     |
| • 😨    | OFF REM      | INDER?     | YES | BPM        |                     |     |
| • Ø    | SELECT       |            |     | BACK       |                     |     |
| • @00. |              | $\bigcirc$ |     | $\bigcirc$ | ?/•                 |     |
|        |              |            |     |            |                     |     |

- 5. Use the SELECT softkey to toggle between ALLOW OFF? and OFF REMINDER?
- 6. Use the ADJUST UP or ADJUST DOWN button to change selected parameter.
- 7. Press the BACK softkey.

The ALLOW OFF softkey provides a choice between enabling or disabling the AUDIBLE ALARM OFF option. Pressing the ADJUST UP or ADJUST DOWN button cycles between YES and NO. If YES is selected, the operator has the option of selecting AUDIBLE ALARM OFF. If NO is selected, the operator is not given the option of selecting AUDIBLE ALARM OFF as an alarm silence duration choice.

If the audible alarm is set to OFF, a reminder tone can be sounded every three minutes to notify the user of this condition. The ADJUST UP and ADJUST DOWN buttons can be used to change the choice from YES to NO. Selecting YES enables the Reminder. Selecting NO disables the Reminder when the audible alarm is set to OFF.

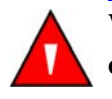

WARNING: Audible alarms should not be silenced if patient safety could be compromised.

#### **BATTERY Softkey**

The BATTRY softkey places the monitor into shelf-mode while the monitor is in storage in order to preserve the life of the battery. This feature will be available in future releases of the *Ox1Max N-600x* monitor.

#### **Setting Institutional Defaults (Sample)**

Power-up default values may be changed to institutional power-up default values. Set the desired limits in the normal operation mode and set the institutional defaults in the monitor's service mode. The following default values may be set:

| Parameter                          | Setting                                                                                                    |
|------------------------------------|----------------------------------------------------------------------------------------------------|
| ALARM SILENCE Duration             | OFF, 30, 60, 90, 120 seconds<br>(Service Mode settings only)                                                                                                    |
| Alarms                             | Allow Off - Yes/No                                                                                                    |
| Alarm Volume                       | 1 to 10 $(min \ 45dB, max > 85dB)$                                                                                                    |
| Sensor Event Record Type           | %SpO2, %SpO2 + BPM, Default                                                                                                    |
| Nurse Call Priority RS-232         | normally high, normally low                                                                                                    |
| Pulse Beep Volume                  | 0 to 10                                                                                                    |
| Pulse Rate Upper Alarm Limit       | Lower Limit plus 1 to 250 BPM                                                                                                    |
| Pulse Rate Lower Alarm Limit       | 20 BPM to Upper Limit minus 1                                                                                                    |
| SatSeconds                         | OFF, 10, 25, 50, 100 seconds                                                                                                    |
| Allow SatSeconds                   | Yes/No                                                                                                    |
| Sensor Adjust Enable               | Yes/No                                                                                                    |
| Data Port Baud Rate                | 2400, 9600, 19200                                                                                                    |
| Data Port Mode                     | ASCII, OXINET, CLINICAL, GRAPH,<br>PHILIPS, SPACELABS, GE<br>MARQUETTE, DATEX OHMEDA AS/3<br>monitors. Available selections depend on<br>the software installed in your monitor. |
| SpO <sub>2</sub> Upper Alarm Limit | Lower Limit plus 1 to 100%                                                                                                    |
| SpO2 Lower Alarm Limit             | Upper Limit minus 1 to 85%                                                                                                    |

#### **Table 5: Institutional Default Settings**

#### To set institutional defaults:

1. Disconnect the OxiMax sensor from monitor.

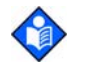

**Note:** If the *OxIMAx* sensor is not disconnected, the only softkeys on the screen will be PARAM and EXIT.

- 2. Set desired parameters to the institutional values. Refer to the *OxiMax N-600x Operator's Manual* for parameter values.
- 3. Simultaneously press the LIGHT softkey and the HELP/CONTRAST button until the softkey headings appear as shown below.

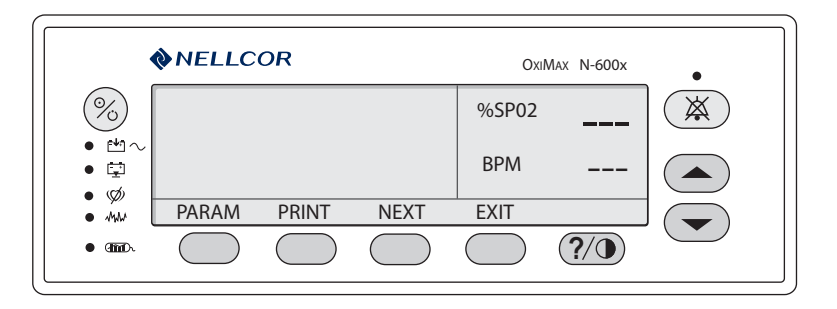

4. Press the PARAM softkey.

|                     | NELLC | OR   |        | Ox    | IMAX N-600x | •              |
|---------------------|-------|------|--------|-------|-------------|----------------|
| %                   |       |      |        | %SP02 |             | $(\mathbf{x})$ |
| • ™ ~<br>• ⊑<br>• ø |       |      |        | BPM   |             |                |
| • MM                | RESET | SAVE | SENSOR | BACK  |             |                |
| • @mitc.            |       |      |        |       | ?/•         |                |

5. Press the SAVE softkey.

|                    | <b>NELLCOR</b> |        |     | C          | DxiMax N-600x | •              |
|--------------------|----------------|--------|-----|------------|---------------|----------------|
| %                  |                |        |     | %SP02      |               | $(\mathbf{X})$ |
| • ™~<br>• ⊑<br>• ø |                |        |     | BPM        |               |                |
| • MM               | SAVE DEF       | AULTS? | YES | NO         |               |                |
| • @                |                |        |     | $\bigcirc$ | ?/0           |                |

6. Press the YES softkey. The monitor sounds three beeps indicating the defaults have been saved.

# Troubleshooting

### **Overview**

This chapter describes how to troubleshoot common problems. The tables listed below provide possible monitor difficulties, causes, and recommended solutions.

Use this section in conjunction with *Performance Verification* on page 15, and *Spare Parts* on page 103. Follow the instructions described in *Disassembling the Monitor* on page 83 to remove and replace a part suspected to be defective.

# **Performing Repairs**

Only qualified service personnel should open the monitor housing, remove and replace components, or make adjustments. If your medical facility does not have qualified service personnel, please contact Nellcor's Technical Services or your local Nellcor representative.

# **Problem Resolution**

Problems that may occur with the *N*-600x are categorized in Table 6. Refer to the paragraph indicated for additional troubleshooting instructions.

| Symptoms                                                      | Recommended Actions          |
|---------------------------------------------------------------|------------------------------|
| 1. Power                                                      | See <i>Power</i> on page 65. |
| • No power using AC and/or DC power source.                   |                              |
| • Fails power-on self-test.                                   |                              |
| • Powers down without any apparent cause.                     |                              |
| 2. Buttons                                                    | See Buttons on page 66.      |
| • Monitor does not respond properly to buttons being pressed. |                              |

#### **Table 6: Problem Categories**

| Symptoms                                                                                                    | Recommended Actions                     |
|----------------------------------------------------------------------------------------------------|-----------------------------------------|
| 3. Display/Alarms                                                                                                    | See Display/Alarms on page 67.          |
| • Display does not respond properly.                                                                                         |                                         |
| • Alarms and other<br>tones do not sound<br>properly or are<br>generated without<br>apparent cause.                          |                                         |
| 4. Operational<br>Performance                                                                                                | See Operational Performance on page 68. |
| <ul> <li>Display appears to<br/>be operational, but<br/>monitor shows no<br/>readings.</li> <li>Suspect readings.</li> </ul> |                                         |
| 5. Data Port                                                                                                    | See Data Port on page 69.               |
| • <i>N-600x</i> data port not functioning properly.                                                                          |                                         |

# Table 6: Problem Categories

## Power

Power problems are related to AC and/or DC. Table 7 lists recommended actions to power problems.

| Symptoms                                                                                                    | Recommended Actions                                                                                                    |  |
|----------------------------------------------------------------------------------------------------|----------------------------------------------------------------------------------------------------|--|
| Low Battery indicator<br>lights steadily while<br><i>N-600x</i> is connected to                                 | • Ensure the <i>N</i> -600x is plugged into an operational AC outlet and the AC indicator is lit.                                                                                                    |  |
| AC and the battery is not discharged.                                                                           | <ul> <li>Check the fuses. The fuses are located in the Power Entry Module as indicated in <i>Replacing the Fuse</i> on page 84. Replace if necessary. Open the monitor as described in <i>Disassembling the Monitor</i> on page 85. Install a new battery and verify the charging voltage output to the battery while on AC power when first turning on the monitor. The charging voltage increases to 7.05 - 7.35 volts if the battery is good, the charging voltage decreases over time. Replace the power supply if the above charging values are not met.</li> <li>Check the harness connection from the bottom enclosure to the Main Board PCB, as instructed in <i>Main Board PCB Replacement</i> on page 97. If the connection is good, replace the Main Board PCB.</li> </ul> |  |
| The <i>N</i> -600x generates an error code when dis-<br>connected from AC power, and the monitor is powered up. | The battery may be discharged. To recharge the battery, refer to <i>Battery Charge</i> on page 16. The monitor may be used with a less than fully charged battery but with a corresponding decrease in operating time from that charge. The battery may be defective.                                                                                                    |  |
| Low Battery indicator on<br>during DC operation and<br>an alarm is sounding.                                    | There are less than 15 minutes remaining of usable charge left on the <i>N</i> -600x battery before the instrument shuts off. At this point, if possible, cease use of the <i>N</i> -600x on battery power, connect it to an AC source and allow it to recharge (approximately eight hours). The <i>N</i> -600x may continue to be used while it is recharging. (A full recharge of the battery while the monitor is being used takes 12 hours.)                                                                                                    |  |

#### **Table 7: Power Problems**

.

| Symptoms                 | Recommended Actions                                                                                                    |
|--------------------------|----------------------------------------------------------------------------------------------------|
| Battery does not charge. | <ul> <li>Replace battery if it is more than two years old.</li> <li>If the battery fails to hold a charge, replace the battery as indicated in <i>Battery Replacement</i> on page 88.</li> </ul>                                                                                                    |
|                          | • Open the monitor as described in <i>Disassembling</i><br><i>the Monitor</i> on page 83. Replace a new battery<br>and verify the charging voltage output to the<br>battery while on AC when first turning the<br>monitor ON. The charging voltage will climb<br>between 7.05 to 7.35 volts. Since the battery is<br>good, the charging voltage will decrease with<br>time. Replace power supply if above values are<br>not met. |

#### Table 7: Power Problems

#### **Buttons**

Table 8 lists symptoms of problems relating to non-responsive buttons and recommended actions. If the action requires replacement of a PCB, refer to *Disassembling the Monitor* on page 83.

| Symptom                                                  | Recommended Action                                                                                                    |
|----------------------------------------------------------|----------------------------------------------------------------------------------------------------|
| Buttons do not respond<br>when the unit is turned<br>on. | • Replace the Main Board PCB. See <i>Main Board PCB Replacement</i> on page 97.                                               |
|                                                          | • If the buttons still do not work, replace the Top enclosure assembly. See <i>Top Case Assembly Replacement</i> on page 102. |

#### **Table 8: Button Problems**
# **Display/Alarms**

Table 9 lists symptoms of problems relating to non-functioning displays and audible tones or alarms, and recommended actions. If the action requires replacement of a PCB or module, refer to *Disassembling the Monitor* on page 85.

| Symptom                                                           | Recommended Action                                                                                                    |
|-------------------------------------------------------------------|----------------------------------------------------------------------------------------------------|
| Display values are missing or erratic.                            | • If the <i>OxIMAx</i> sensor is connected, replace the pulse oximetry cable.                                                |
|                                                                   | • If the condition continues, replace the <i>OxiMax</i> sensor.                                                              |
|                                                                   | • If the condition persists, replace the Main Board printed circuit board. See <i>Main Board PCB Replacement</i> on page 97. |
| Display pixels do not light.                                      | • Check the connection between the Main Board PCB and the Display PCB.                                                       |
|                                                                   | • If the condition continues, replace the Display PCB. See <i>Display PCB Replacement</i> on page 95.                        |
|                                                                   | • If the condition persists, replace the Main Board PCB. See <i>Main Board PCB Replacement</i> on page 97.                   |
| Alarm sounds for no apparent reason.                              | • Moisture or spilled liquids can cause an alarm to sound. Allow the monitor to dry thoroughly before using.                 |
|                                                                   | • If the condition persists, replace the Main Board PCB. See <i>Main Board PCB Replacement</i> on page 97.                   |
| Alarm does not sound.                                             | • Check the alarm silence status.                                                                                            |
|                                                                   | • Check the speaker connection.                                                                                              |
|                                                                   | • Replace the speaker as described in <i>Alarm Speaker Replacement</i> on page 99.                                           |
|                                                                   | • If the condition persists, replace the Main Board PCB. See <i>Main Board PCB Replacement</i> on page 97.                   |
| Primary speaker fails<br>and a slow, high-pitched<br>tone sounds. | • Press the HELP/CONTRAST button and follow the on-screen messages.                                                          |

### Table 9: Display/Alarms Problems

## **Operational Performance**

Table 10 lists symptoms of problems relating to operational performance (no error codes displayed) and recommended actions. If the action requires replacement of a PCB or module, refer to *Disassembling the Monitor* on page 85.

| Symptom                                                                                | Recommended Action                                                                                                    |  |  |  |
|----------------------------------------------------------------------------------------|----------------------------------------------------------------------------------------------------|--|--|--|
| The Pulse Amplitude<br>indicator seems to<br>indicate a pulse, but<br>displays zeroes. | <ul> <li>The <i>OxIMAX</i> sensor may be damaged; replace the sensor.</li> <li>If the condition persists, replace the Main Boar PCB. See <i>Main Board PCB Replacement</i> on</li> </ul> |  |  |  |
|                                                                                        | page 97.                                                                                                    |  |  |  |
| %SpO2 or Pulse values<br>change rapidly; Pulse<br>Amplitude indicator is               | • The <i>OxiMax</i> sensor may be damp or may have been reused too many times. Replace the sensor.                                                                                       |  |  |  |
| erratic.                                                                               | • An electrosurgical unit (ESU) may be interfering with performance:                                                                                                    |  |  |  |
|                                                                                        | - Move the monitor and its cables and<br><i>OxIMAX</i> sensors as far from the ESU as possible.                                                                                          |  |  |  |
|                                                                                        | - Plug the monitor power supply and the ESU into different AC circuits.                                                                                                    |  |  |  |
|                                                                                        | - Move the ESU ground pad as close to the surgical site as possible and as far away from the <i>OxIMAx</i> sensor as possible.                                                           |  |  |  |
|                                                                                        | • Verify the performance with the procedures detailed in <i>Performance Verification</i> on page 15.                                                                                     |  |  |  |
|                                                                                        | • If the condition persists, replace the Main Board PCB. See <i>Main Board PCB Replacement</i> on page 97.                                                                               |  |  |  |

### **Table 10: Operational Performance Problems**

ı.

## **Data Port**

Table 11 lists symptoms of problems relating to the data port and recommended actions. If the action requires replacement of the Main Board PCB, refer to *Disassembling the Monitor* on page 85.

| Problem                              | Resolution                                                                                                    |  |  |  |  |
|--------------------------------------|----------------------------------------------------------------------------------------------------|--|--|--|--|
| No printout received.                | • Confirm the printer is working through an alternate means.                                                                                                    |  |  |  |  |
|                                      | • The monitor's baud rate does not match the printer. Change the baud rate of the monitor following instructions in <i>Configuring the Data Port</i> on page 127. |  |  |  |  |
|                                      | • If the condition persists, replace the Main Board PCB. See <i>Main Board PCB Replacement</i> on page 97.                                                        |  |  |  |  |
| The RS-232 nurse call is inoperable. | • Verify the connections are made between pins 5 (GND) and 11 (nurse call) of the data port (Figure 16 on page 136).                                              |  |  |  |  |
|                                      | • Verify the output voltage between ground pin 5<br>and pin 11 is -5 to -12 VDC (no alarm) and +5 to<br>+12 VDC (during alarm) (Figure 16 on<br>page 136).        |  |  |  |  |
|                                      | • If the condition persists, replace the Main Board PCB. See <i>Main Board PCB Replacement</i> on page 97.                                                        |  |  |  |  |

#### **Table 11: Data Port Problems**

.

# **On-Screen Help**

The *N*-600x monitor is equipped with an on-screen help system which enables you to browse and navigate through multiple help topics. Follow the steps outlined below to access and utilize the on-screen help.

### **Accessing Multiple Topics**

You can access multiple on-screen help topics and select a specific topic to view.

Follow the example described below to access the SatSeconds help topic.

To access multiple help topics:

1. From the Main menu, press the HELP/CONTRAST button. The HELP MAIN window appears.

| HELP MAIN:                    | USE  | ▲, ▼, SHOW    |  |  |
|-------------------------------|------|---------------|--|--|
| ALARM LIMITS DISPLAY CONTRAST |      |               |  |  |
| ALARM SILENCE/OFF             |      | MONITOR TREND |  |  |
| ALARM VOLUME                  |      | PULSE BEEP    |  |  |
| DISPLAY BACKLIGHT             |      | (1 / 2)       |  |  |
| SHOW                          | NEXT | EXIT          |  |  |

2. Press the ADJUST UP or ADJUST DOWN button to scroll through the available help topics or press NEXT to access page (2 / 2). Page (2 / 2) of the HELP MAIN window appears.

| HELP MAIN:      | USE  | ▲, ▼, SHOW |         |
|-----------------|------|------------|---------|
| RESPONSE MODE   |      | VIEW       |         |
| SATSECONDS      |      |            |         |
| SENSOR MESSAGES |      |            |         |
| SENSOR TRENDS   |      |            | (2 / 2) |
| SHOW            | BACK | EXIT       |         |

3. From page (2 / 2) of the HELP MAIN window, press ADJUST DOWN to select SATSECONDS and then press SHOW. The HELP SATSECONDS

window appears. The *SatSeconds* help topic contains a total of six (6) consecutive help windows.

| HELP SATSECONDS —               |         |
|---------------------------------|---------|
| SatSeconds can reduce alarms    |         |
| reported for mild or brief SpO2 |         |
| limit violations. Each SpO2     |         |
| violation can be described      | (1 / 6) |
| NEXT BACK EXIT                  |         |

4. Press the NEXT softkey to scroll through each window of the selected help topic.

| HELP SATSECONDS                     |         |  |  |  |
|-------------------------------------|---------|--|--|--|
| as a product of magnitude (number   |         |  |  |  |
| of percentage points the SpO2 value |         |  |  |  |
| falls outside the limit) and time   |         |  |  |  |
| (number of seconds the SpO2         | (2 / 6) |  |  |  |
| NEXT BACK EXIT                      |         |  |  |  |

5. Press NEXT.

| HELP SATSECONDS                    |         |
|------------------------------------|---------|
| value remains outside the limit).  |         |
| This product is referred to as the |         |
| SatSeconds. The SatSeconds limit   |         |
| sets the minimum value the         | (3 / 6) |
| NEXT BACK EXIT                     |         |

6. Press NEXT.

| HELP SATSECONDS —                  |         |
|------------------------------------|---------|
| SatSeconds must reach before an    |         |
| alarm is reported. For example: if |         |
| the SpO2 lower alarm limit is 90   |         |
| and the measured SpO2 value        | (4 / 6) |
| NEXT BACK EXIT                     |         |

7. Press NEXT.

| HELP SATSECONDS                    |         |  |  |
|------------------------------------|---------|--|--|
| is 88, the resulting SatSeconds    |         |  |  |
| value is 2 after 1 second, 4 after |         |  |  |
| 2 seconds, and so on. If the       |         |  |  |
| SatSeconds limit is set to         | (5 / 6) |  |  |
| NEXT BACK EXIT                     |         |  |  |

8. Press NEXT.

| HELP SATSECONDS —                |         |
|----------------------------------|---------|
| 10, an alarm is reported after 5 |         |
| seconds.                         |         |
| To adjust the SatSeconds limit:  |         |
| Press(LIMITS) .                  | (6 / 6) |
| BACK EXIT                        |         |

- 9. Press BACK to view the previous windows. Continue to press BACK to return to the HELP MAIN window.
- 10. Press EXIT to return to the monitor's Main menu.

# **Accessing Single Topics**

The on-screen help enables you to access single topics by pressing the HELP/ CONTRAST button from a monitor submenu.

Follow the example described below to access the SatSeconds help topic.

To access single help topics:

- 1. Press LIMITS on the monitor Main menu and then SELECT to highlight SAT-S (*SatSeconds*).
- 2. Press the HELP/CONTRAST button. The HELP LIMITS window appears.

| HELP LIMITS                  | : USE          | ▲, | ▼, | SHOV | v ———   |
|------------------------------|----------------|----|----|------|---------|
| You can SELECT a limi        | t value to     |    |    |      |         |
| modify, or enable <u>NEO</u> | or <u>ADUL</u> | ŗ  |    |      |         |
| limits.                      |                |    |    |      |         |
|                              |                |    |    |      | (1 / 1) |
| SHOW                         | BACK           |    | E  | XIT  |         |

3. Press ADJUST UP or ADJUST DOWN to highlight an available help topic (SELECT, NEO and ADULT). For this example, highlight SELECT.

4. Press SHOW. The HELP LIMITS SELECT window appears.

| HELP LIMITS SELECT                |         |
|-----------------------------------|---------|
| Press SELECT) to select the limit |         |
| to be adjusted. Press ( or        |         |
| ✓ to set the desired limit        |         |
| value.                            | (1 / 1) |
| BACK EXIT                         |         |

- 5. Press BACK.
- 6. Press ADJUST DOWN to highlight <u>NEO</u> and then press SHOW. The HELP LIMITS NEO window appears.

| HELP LIMITS NEO —               |         |
|---------------------------------|---------|
| Press NEO to enable neonate     |         |
| limits. NEO is displayed on the |         |
| menu line. Neonate limits are   |         |
| displayed and can be adjusted.  | (1 / 1) |
| BACK EX                         | KIT     |

- 7. Press BACK.
- 8. Press ADJUST DOWN to highlight ADULT and then press SHOW. The HELP LIMITS ADULT window appears..

| HELP LIMITS ADULT               |         |
|---------------------------------|---------|
| Press ADULT to enable adult     |         |
| limits. NEO is cleared from the |         |
| menu line. Adult limits are     |         |
| displayed and can be adjusted.  | (1 / 1) |
| BACK EXIT                       |         |

9. Press EXIT to return to the LIMITS display.

# **Error Codes**

An error code is displayed when the monitor detects a non-correctable failure. Table 12 provides a list of error codes for the monitor. When one of the following errors occurs:

- the monitor sounds a low priority alarm that cannot be silenced except by power-down
- measurements stop
- remove all information from the screen and display the message EEE followed by an error code
- cycling the power clears the displayed error code

| Error Code | Description                                                                     |
|------------|---------------------------------------------------------------------------------|
| 1          | %SpO2 front end RAM error.                                                      |
| 2          | %SpO2 front end ROM/code integrity error.                                       |
| 3          | %SpO2 front end reported a bad Cyclic Redundancy Check (CRC).                   |
| 4          | %SpO2 front end reported FSP message not allowed.                               |
| 5          | %SpO2 front end reported illegal value sent in FSP message %SpO2 front end.     |
| 6          | %SpO2 front end reports calibration (offset) failure.                           |
| 9          | %SpO2 front end reported syntax error in FSP message.                           |
| 10         | Over-current limit in %SpO2 front end has tripped.                              |
| 11         | %SpO2 front end reports incorrect system voltage.                               |
| 12         | %SpO2 front end reports other hardware problem.                                 |
| 14         | %SpO2 front end reports communication channel overflow.                         |
| 16         | %SpO2 front end reports watch dog time out.                                     |
| 17         | %SpO2 front end reports that sensor appears defective.                          |
| 18         | %SpO2 front end reports internal register appears modified from expected value. |
| 19         | %SpO2 front end reports signal out-of-range.                                    |
| 48         | %SpO2 front end reports spurious interrupt.                                     |
| 49         | %SpO2 front end reports internal buffer overflow.                               |
| 50         | %SpO2 front end reports intermittent error.                                     |
| 51         | %SpO2 front end reports digital communications error.                           |

### Table 12: Error Codes

| Error Code | Description                                                          |
|------------|----------------------------------------------------------------------|
| 52         | %SpO2 front end reports warmer error.                                |
| 53         | Front end data not received.                                         |
| 54-128     | Reserved for future frond end object errors.                         |
| 129-171    | Unexpected LPS error (LPS recovered from this error).                |
| 172-255    | Reserved for future front end object errors.                         |
| 256        | %SpO2 back end reports beginning of packet missing.                  |
| 257        | %SpO2 back end reports packet start ID (SID) missing.                |
| 258        | %SpO2 back end reports packet length error.                          |
| 259        | %SpO2 back end reports message length error.                         |
| 260        | %SpO2 back end reports packet contains unsupported key.              |
| 261        | %SpO2 back end reports packet CRC error.                             |
| 262        | %SpO2 back end reports end of packet missing.                        |
| 263        | %SpO2 back end reports packet contains undefined key.                |
| 264        | %SpO2 back end reports corrupted variable.                           |
| 265        | %SpO2 back end reports memory overflow.                              |
| 266        | %SpO2 back end reports bad pointer.                                  |
| 267        | %SpO2 back end reports parameter value out-of-range.                 |
| 268        | %SpO2 back end reports reset detected.                               |
| 269        | %SpO2 back end reports unexpected value.                             |
| 270        | %SpO2 back end reports time-out.                                     |
| 271        | %SpO2 back end reports not ready/not initialized.                    |
| 272        | %SpO2 back end reports double fault.                                 |
| 273        | %SpO2 back end reports date out-of-range error.                      |
| 274        | %SpO2 back end reports incompatible software version.                |
| 275        | %SpO2 back end reports incorrect registration number.                |
| 276        | %SpO2 back end reports sensor read failure.                          |
| 277        | %SpO2 back end reports sensor signature verification fails.          |
| 278        | %SpO2 back end reports warmed sensor temperature set point failure.  |
| 279        | %SpO2 back end reports warmed sensor / %SpO2 front end incompatible. |
| 280        | %SpO2 back end reports does not support feature required by sensor.  |

Table 12: Error Codes

| Error Code | Description                                                                                                    |
|------------|----------------------------------------------------------------------------------------------------|
| 281        | %SpO2 back end reports overflow/underflow.                                                                            |
| 282        | %SpO2 back end reports sensor activation failure.                                                                     |
| 283        | %SpO2 back end reports sensor write failure.                                                                          |
| 284        | ECG trigger error.                                                                                                    |
| 285        | Sensor trend not open.                                                                                                |
| 286        | Sensor trend already open.                                                                                            |
| 287        | Sensor trend data unavailable.                                                                                        |
| 288        | All sensor trend data read.                                                                                           |
| 289        | Incompatible private label.                                                                                           |
| 290-511    | Reserved for future back end for future back end object errors.                                                       |
| 512        | General failure of UIF Module generic post.                                                                           |
| 512        | Dead battery/Missing battery.                                                                                         |
| 514        | Real time clock is non-operational.                                                                                   |
| 515        | Application code is not present in the Flash.                                                                         |
| 516        | Invalid Flash type.                                                                                                   |
| 517        | Serial clock line is not toggling or is toggling at an incorrect rate.                                                |
| 518        | Application program is corrupt.                                                                                       |
| 519        | Invalid Nell-1A version.                                                                                              |
| 520        | Error in the start up sequence.                                                                                       |
| 521        | OS multi-tasking service failure.                                                                                     |
| 522        | A state machine has received an unknown state transition.                                                             |
| 523        | The operation just attempted was not completed successfully - for example, Institutional Defaults could not be reset. |
| 524        | An unexpected value was received - for example, an out-of-range parameter was passed to a function.                   |
| 525        | EEPROM CRC failure.                                                                                                   |
| 526        | %SpO2 module not responded.                                                                                           |
| 527        | Institutional parameters lost - e.g. for UIF: Institutional EEPROM section CRC corrupt.                               |
| 528        | Current settings lost - e.g. for UIF: Institutional EEPROM section CRC corrupt.                                       |
| 529        | Critical low battery.                                                                                                 |
| 530        | Low battery error.                                                                                                    |

### Table 12: Error Codes

| Error Code | Description                                                                                                  |
|------------|----------------------------------------------------------------------------------------------------|
| 531        | External watchdog failure.                                                                                   |
| 532        | Power PC watchdog failure.                                                                                   |
| 533        | Boot NVROM uninitialized error.                                                                              |
| 534        | Failed CRC check of application code in flash.                                                               |
| 535        | Failed periodic ram CRC check on application code running in RAM.                                            |
| 560        | Memory corruption detected.                                                                                  |
| 561        | RTOS Resource unavailable.                                                                                   |
| 562        | %SpO2 front end reset.                                                                                       |
| 563        | %SpO2 reported error.                                                                                        |
| 564        | Clinical mode was exited after input was received.                                                           |
| 565        | Communication failures between software modules.                                                             |
| 566        | Excessive resets before UIF runs.                                                                            |
| 567        | An unexpected interrupt has been asserted.                                                                   |
| 568        | General failure in UIF module generic post.                                                                  |
| 569        | BOOT application program is corrupt - CRC does not match.                                                    |
| 570        | RTC was restarted.                                                                                           |
| 574        | Excessive restarts within one minute.                                                                        |
| 575        | Trend data corrupted                                                                                         |
| 576        | Logic Processing Board (LPS) is going through excessive resets.                                              |
| 577        | LPS status messages not arriving in a timely manner.                                                         |
| 578        | LPS driver has received too many corrupt (protocol error) messages.                                          |
| 579        | Status report AC OK bit does not equal the hardware AC OK signal.                                            |
| 580        | LPS driver received only a partial LPS message.                                                              |
| 581        | Too many corrupt (invalid data) message.                                                                     |
| 582        | Unable to enter shelf-mode, this could mean that the LPS is dead or there is a serial port transmit problem. |
| 583        | Primary speaker failure detected.                                                                            |
| 650        | Oximetry module reports internal software consistency check failed.                                          |
| 651        | Oximetry module reports software functions executed before initialization completed.                         |
| 652        | Oximetry module reports internal memory buffer overflow.                                                     |
| 653        | Oximetry module reports host reset.                                                                          |

Table 12: Error Codes

| Error Code | Description                                                                            |
|------------|----------------------------------------------------------------------------------------|
| 654        | Oximetry module ROM/Code integrity error.                                              |
| 655        | Oximetry module RAM error.                                                             |
| 656        | Oximetry module reports background self-test failed to complete in the allocated time. |
| 657        | Oximetry module reports a state machine is in an unexpected state.                     |
| 658        | Oximetry module reports memory corruption detected.                                    |
| 659        | Oximetry module reports spurious interrupt detected.                                   |
| 660        | Oximetry module reports unable to issue commands to %SpO2 front end.                   |
| 661        | Oximetry module reports unable to write to external Flash.                             |
| 662        | Oximetry module reports communication with %SpO2 front end lost.                       |
| 663        | Oximetry module reports internal register modified from expected value.                |
| 701        | POST external hardware failsafe circuit error.                                         |
| 702        | POST PWR_ENA fail.                                                                     |
| 703        | Unknown state machine # or charge state.                                               |
| 704        | Unexpected interrupt.                                                                  |
| 705        | Stack over/under error.                                                                |
| 706        | ROM CRC error - POST or background.                                                    |
| 707        | POST RAM error.                                                                        |
| 708        | Unexpected reset.                                                                      |
| 709        | Unexpected internal WD instance #1.                                                    |
| 710        | Unexpected internal WD instance #2.                                                    |
| 711        | Unexpected internal WD instance #3.                                                    |
| 712        | Unexpected internal WD instance #4.                                                    |
| 713        | Unexpected internal WD instance #5.                                                    |
| 714        | Unexpected internal WD instance #6.                                                    |
| 715        | LINE_V & AC_OK disagree.                                                               |
| 716        | POST Internal WD circuit error.                                                        |
| 717        | Battery shorted with AC power.                                                         |
| 718        | Battery open with AC power.                                                            |
| 719        | EEPROM W/R failure - POST or background.                                               |
| 720        | Battery charger error - instance #1.                                                   |

## Table 12: Error Codes

| Error Code | Description                                                                             |
|------------|-----------------------------------------------------------------------------------------|
| 721        | Battery charger error - instance #2.                                                    |
| 722        | Battery charger error - instance #3.                                                    |
| 723        | Battery charger error - instance #4.                                                    |
| 724        | Battery charger error - instance #5.                                                    |
| 725        | Battery charger error - instance #6.                                                    |
| 726        | Battery charger error - instance #7.                                                    |
| 727        | Battery charger error - instance #8.                                                    |
| 728        | Battery charger error - instance #9.                                                    |
| 729        | Battery critical without AC power.                                                      |
| 730        | Battery fail without AC power.                                                          |
| 731        | EEPROM CRC Error - EEPROM cleared.                                                      |
| 732        | Vref error on DC.                                                                       |
| 733        | Vref error on AC.                                                                       |
| 734        | Overtemperature (> 58 C).                                                               |
| 735        | Battery I charge.                                                                       |
| 736        | Battery I discharge.                                                                    |
| 737        | Temperature low.                                                                        |
| 738        | Hardware failsafe occurred, maybe overtemperature.                                      |
| 739        | Hardware failsafe occurred, maybe overcurrent.                                          |
| 740        | Hardware failsafe occurred, cause unknown.                                              |
| 741        | Message RX CRC error.                                                                   |
| 743        | Error in the shut down sequence - occurs if the power is cycled off and on too quickly. |

Table 12: Error Codes

# **Additional Messages**

In addition to the error codes listed in Table 12, the following messages may be encountered:

| Message                                                 | Description                                                                                                    |
|---------------------------------------------------------|----------------------------------------------------------------------------------------------------|
| Adjust Contrast<br>Up, Down                             | An attempt to adjust the contrast of the display by pressing and holding the HELP/CONTRAST button.                                                                 |
| Battery Cannot Be<br>Fully Charged -<br>Replace Battery | The battery is defective old and can no longer be fully<br>charged. We recommend replacing the battery completely.                                                 |
| Clock Settings Lost                                     | Appears if the monitor detects the real time clock has<br>stopped running. This occurs when both the battery and<br>AC power are lost.                             |
| Data-In <i>OxiMax</i><br>Sensor                         | The <i>OxIMAX</i> sensor containing sensor event record data is connected to the monitor.                                                                          |
| Data Type: %SpO2                                        | A blank <i>OXIMAX</i> is connected to a monitor with Data Type set to %SpO2.                                                                                       |
| Data Type: Event/<br>%SpO2 + BPM                        | A blank <i>OXIMAX</i> sensor is connected to a monitor with Data Type set to %SpO2 + BPM.                                                                          |
| Defaults Lost                                           | Monitor detects the power-on settings have been lost.                                                                                                    |
| Delete Trend?                                           | An attempt to delete trend data from memory by pressing the DELETE softkey.                                                                                        |
| Help Speaker<br>Failure                                 | Note: Once this monitor is powered off, it cannot be powered on again.                                                                                             |
| Invalid Blip Vol                                        | An attempt to save current settings as power-on defaults<br>and the BLIP volume is 0.                                                                              |
| Invalid Silence<br>Duration                             | An attempt has been made to set the alarm silence<br>duration power-on default to "OFF." The power-on<br>default cannot be set to "OFF."                           |
| Invalid %SpO2<br>Limit                                  | An attempt has been made to set either the upper or lower<br>alarm limit power-on default below 85. The power-on<br>default cannot be set below 85.                |
| Low Battery                                             | The internal battery needs to be recharged.                                                                                                    |
| Primary Speaker<br>Failure                              | Notify service personnel. Press HELP.                                                                                                    |
| <b>Reading Trends</b>                                   | The monitor is gathering trend information to display.                                                                                                    |
| Reset Defaults?                                         | An attempt to reset to factory defaults by pressing the RESET softkey on the Parameters menu, the monitor displays the options YES and NO.                         |
| Save Defaults?                                          | An attempt to save the current settings as the power-on defaults by pressing the SAVE softkey on the Parameters menu, the monitor displays the options YES and NO. |

| Table 13: Additional | Display Messages |
|----------------------|------------------|
|----------------------|------------------|

| Message                            | Description                                                                                                    |
|------------------------------------|----------------------------------------------------------------------------------------------------|
| Sensor<br>Disconnected             | The <i>OxIMAx</i> sensor has disconnected from the pulse oximetry cable, the cable has disconnected from the monitor, or the <i>OxIMAx</i> sensor/cable wiring is defective. Press the ALARM SILENCE button to silence the alarm. Check the connections. If this does not resolve the problem, replace the <i>OxIMAx</i> sensor and/or cable. |
| Settings Lost                      | Settings lost is displayed when the monitor detects the current settings have been lost.                                                                                                    |
| Unit Will Shut<br>Down If AC Power | The battery is critically low, and if the AC power is lost, the monitor may power OFF.                                                                                                    |

### Table 13: Additional Display Messages

# **Primary Speaker Failure**

Is Lost

The *N*-600x may detect a failure of the primary speaker and sound a high-pitched, slow-pulsing piezo tone. A primary speaker failure message displays as shown below:

| PRIMARY SPKR FAILURE:<br>NOTIFY SVC PERSONNEL.<br>PRESS HELP | %SP02 | <b>100</b><br>250 |
|--------------------------------------------------------------|-------|-------------------|
| HELP                                                         |       |                   |

1. Press HELP to continue. The following message displays.

| HELP SPEAKER FAILURE<br>Note: Once this<br>monitor is powered<br>off, it cannot be<br>powered on again. | %SP02 | <b>100</b><br>250 |
|----------------------------------------------------------------------------------------------------|-------|-------------------|
| BACK                                                                                                    |       |                   |

2. Press BACK to display the speaker failure message again. The message cannot be cleared.

3. Press the ALARM SILENCE button to silence the slow-pulsing piezo tone.

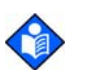

**Note:** Once the monitor is silenced, the *N*-600x sounds a piezo tone every three minutes as a reminder of the primary speaker failure condition. The *N*-600x also sounds the piezo tone to annunciate low, medium and high priority alarms during this time. If an *N*-600x monitor is reporting a primary speaker failure is powered off, it cannot be powered on again.

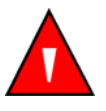

WARNING: If an *N*-600x reports a primary speaker failure, do not use the monitor longer than necessary to ensure patient safety. Contact a qualified service personnel, your local Nellcor representative, or Nellcor's Technical Services Department for assistance.

## **Overview**

The monitor can be disassembled down to all major component parts, including:

- PCBs
- battery
- cables
- chassis enclosures

The following tools are required:

- small, phillips-head screwdriver
- medium, phillips-head screwdriver
- small blade screwdriver
- needle-nose pliers or 1/4-inch socket
- torque wrench, 10-in lbs. (1.13 Newton-meters)

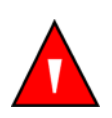

WARNING: Before attempting to open or disassemble the *N*-600x, disconnect the power cord to avoid possible injury.

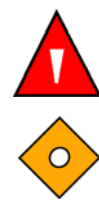

WARNING: No user serviceable oarts inside.

Caution: Observe ESD (electrostatic discharge) precautions when working within the unit.

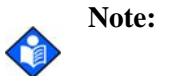

Some spare parts are supplied with a business reply card. When you receive the spare parts, please fill out and return the business reply card.

## **Replacement Level**

The supported replacement level for the *N*-600x monitor is to the printed circuit board (PCB) and major subassembly level. Once a suspected PCB is isolated, follow the procedures in *Disassembling the Monitor* on page 85, to replace the PCB with a known good PCB. Check to see if the symptom disappears and that the monitor passes all performance tests. If the symptom persists, swap back the replacement PCB with the suspected malfunctioning PCB (the original PCB installed when you started troubleshooting) and continue troubleshooting as directed in this section.

# **Replacing the Fuse**

#### To replace the fuse:

- 1. Turn the monitor off by pressing the ON/STANDBY button.
- 2. Disconnect the monitor from the AC power source.
- 3. Disconnect the power cord from the back of the monitor.
- 4. Remove the fuse drawer from the power module by pressing down on the tab in the center and pulling out as shown in Figure 4.

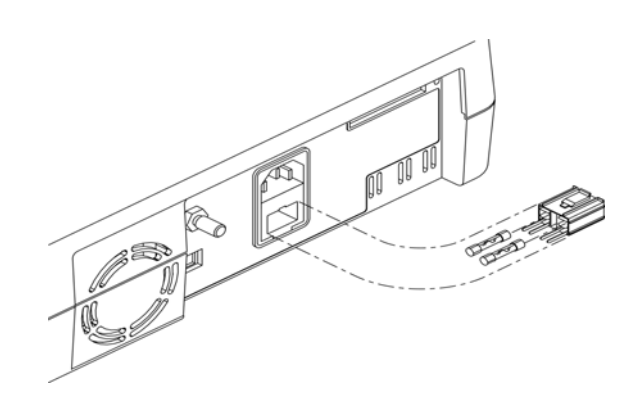

Figure 4: Fuse Removal

5. Put two (2) new, 5 x 20-mm, slow blow, 0.5-amp, 250-volt fuses in the drawer and reinsert the drawer in the power entry module.

# **Disassembling the Monitor**

### To disassemble the monitor:

- 1. Turn the monitor off by pressing the ON/STANDBY button.
- 2. Disconnect the monitor from the AC power source.
- 3. Set the monitor upside down on a static-free work surface.

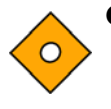

Caution: Ensure the work surface is clean and free of debris.

- 4. Carefully set the monitor right-side up, preventing premature separation.
- 5. Separate the monitor's top and bottom cases, being careful not to stress the connection harnesses between the cases.
- 6. Place the two halves of the monitor on the static-free work surface.

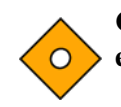

Caution: To avoid stress or damage to the power supply wiring harness, ensure the top enclosure is lying flat on the work surface.

7. Remove the monitor's four corner screws.

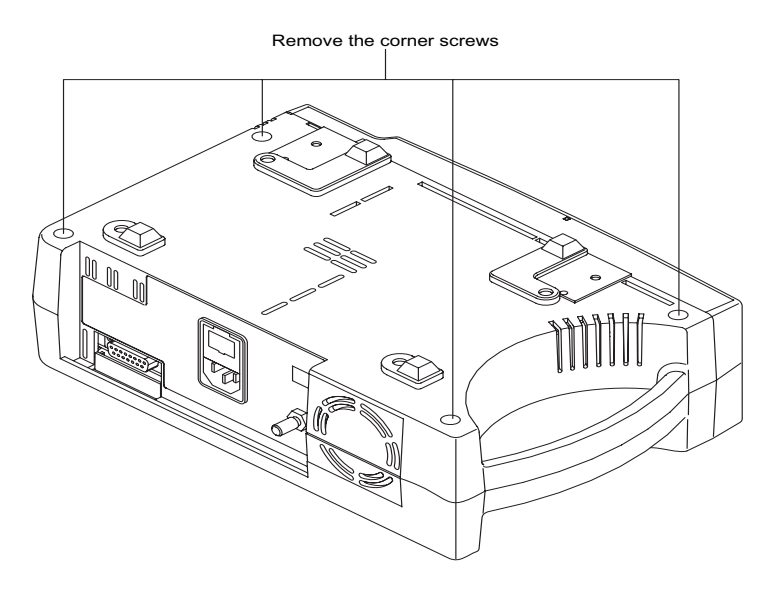

Figure 5: Removing the Corner Screws

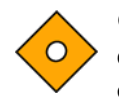

Caution: Observe ESD (electrostatic discharge) precautions when disassembling and reassembling the *N*-600x and when handling any of the components of the *N*-600x.

- 8. Separate the monitor's top enclosure from the bottom, being careful not to stress the wire harnesses between the cases.
- 9. Place the two halves of the monitor on the table.

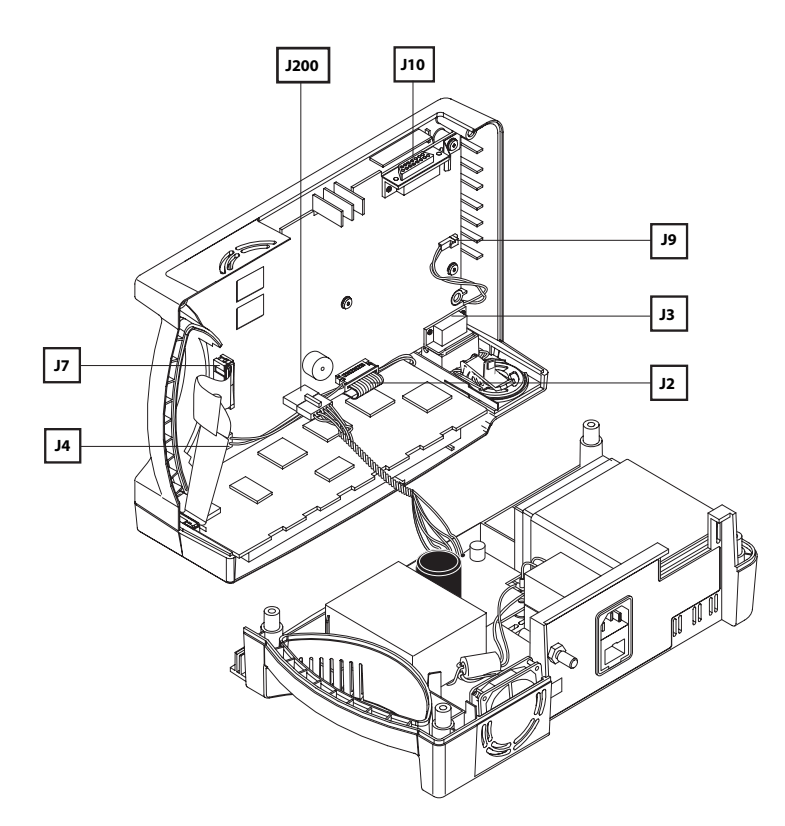

10. Disconnect the monitor's power supply harness from J200 on the Main Board PCB.

Figure 6: Opening the Monitor Casing

# **Assembling the Monitor**

#### To assemble the monitor:

- 1. Connect the monitor's Power Supply to J200 on the Main Board PCB.
- 2. Place the monitor's top enclosure over the bottom case, being careful to align the Display PCB, Power Entry Module, and the fan with the slots in the monitor casing.

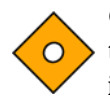

Caution: Ensure not to pinch any wires between the cases when reassembling the monitor. Inspect the entire edge of the union for even seating before installing the screws.

3. Place the screws in the bottom cover of the monitor and gently tighten the screws that hold the case halves together (10-in lbs. maximum).

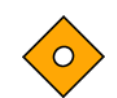

Caution: Overtightening could strip out the screw holes in the top enclosure, rendering it unusable.

4. Replace the four corner screws.

# **Battery Replacement**

### **Removing the Old Battery**

#### To remove the old battery:

- 1. Turn the monitor off by pressing the ON/STANDBY button.
- 2. Disconnect the monitor from the AC power source.
- 3. Follow the steps in *Disassembling the Monitor* on page 85.
- 4. Remove the two screws from the battery bracket and lift the battery out of the bottom case as shown in Figure 7 on page 89.

5. Be sure to note the polarity of the leads. Use needle-nose pliers to disconnect the leads from the battery.

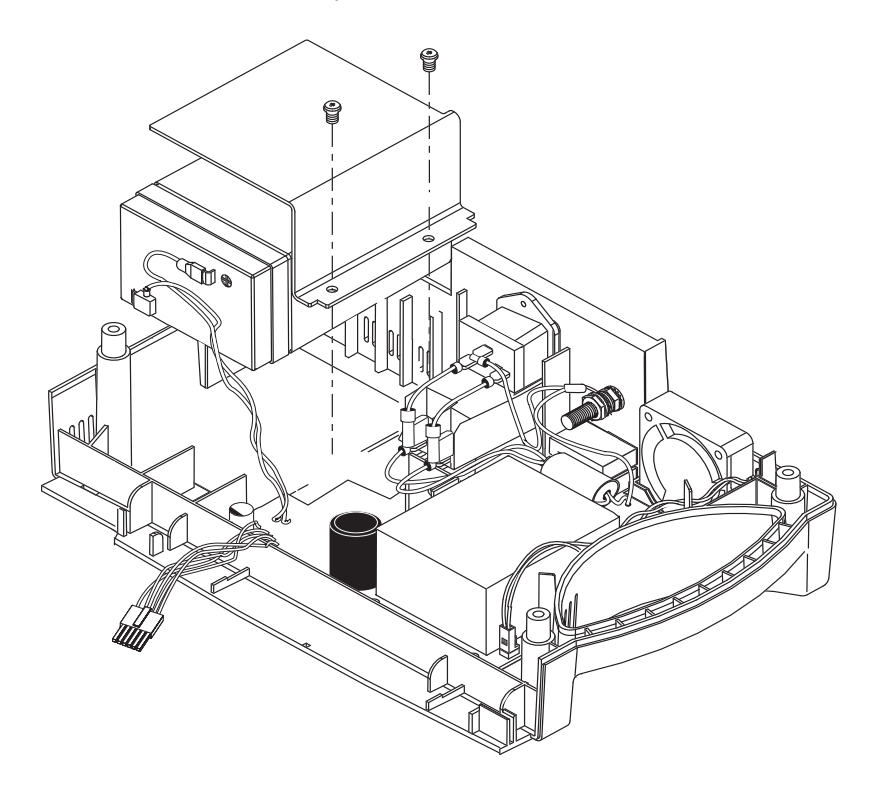

Figure 7: Removing the Battery

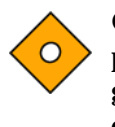

Caution: The lead-acid battery is recyclable. Do not dispose of the battery by placing it in the regular trash. Dispose of the battery in accordance with local guidelines or contact Nellcor's Technical Services department to arrange for disposal.

### **Replacing the Battery**

#### To replace the old battery:

- 1. Follow the steps outlined in *Removing the Old Battery* on page 88.
- 2. Connect the leads to the battery. The red wire connects to the positive terminal, and the black wire connects to the negative terminal.
- 3. Insert the new battery into the bottom case with the negative terminal towards the outside of the monitor. Install the bracket and grounding lead with the two screws.

- 4. Follow the steps outlined in *Assembling the Monitor* on page 88.
- 5. Power the monitor on to verify proper operation.

# **Power Entry Module (PEM) Replacement**

### **Removing the Power Entry Module**

#### To remove the power entry module:

- 1. Turn the monitor off by pressing the ON/STANDBY button.
- 2. Disconnect the monitor from the AC power source and follow the steps outlined in *Disassembling the Monitor* on page 85.
- 3. Push the top of the Power Entry Module (PEM) in from the outside of the case, and lift up.
- 4. Use needle-nose pliers to disconnect the leads from the PEM shown in Figure 8.

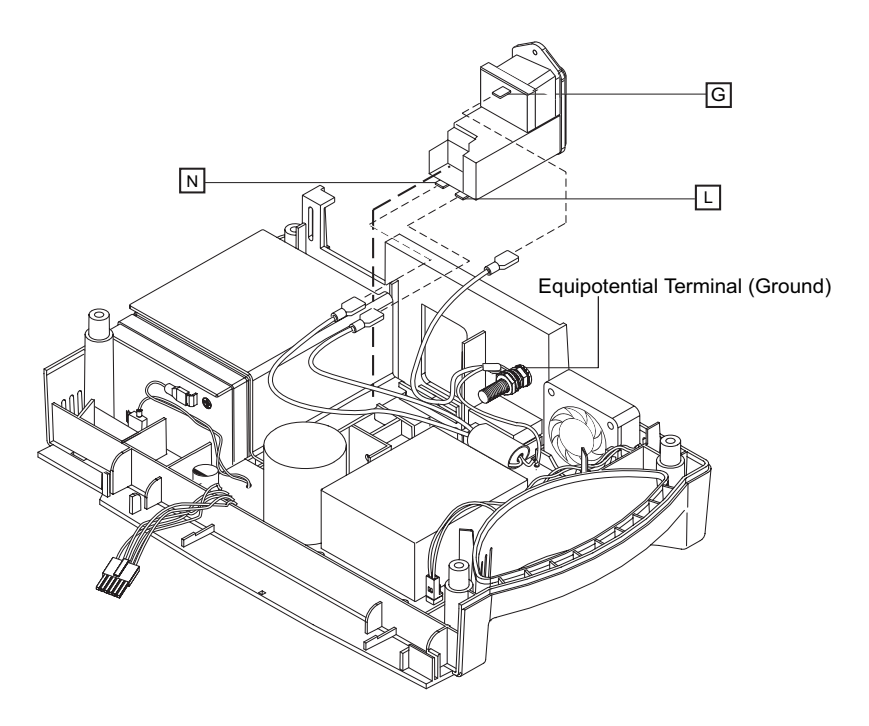

Figure 8: Power Entry Module

### **Replacing the Power Entry Module**

### To replace the power entry module:

- 1. Reconnect the three power supply leads as indicated in Table 14 on page 92.
- 2. Install the PEM in the bottom case with the fuse drawer facing down. A tab in the bottom case holds the PEM in place.
- 3. Insert the bottom wing of the PEM between the tab and the internal edge of the sidewall of the bottom case.
- 4. Push the PEM down and towards the outside of the monitor until it clicks into place.
- 5. Follow the steps in Assembling the Monitor on page 88.

# **Power Supply Replacement**

### **Removing the Power Supply**

#### To remove the power supply:

- 1. Turn the monitor off by pressing the ON/STANDBY button.
- 2. Disconnect the monitor from the AC power source and follow the steps outlined in *Disassembling the Monitor* on page 85.
- 3. Push the top of the Power Entry Module (PEM) in from the outside of the case, and lift up.
- 4. Use needle-nose pliers to disconnect the leads from the PEM shown in Figure 8.
- 5. Disconnect the fan wire harness from J1 on the Power Supply PCB shown in Figure 9 on page 92).

- 6. Use a 10mm wrench to disconnect the power supply ground lead from the equipotential terminal shown in Figure 8 on page 90.
- 7. Remove the seven screws shown in Figure 9 on page 92.
- 8. Lift the power supply out of the bottom case.

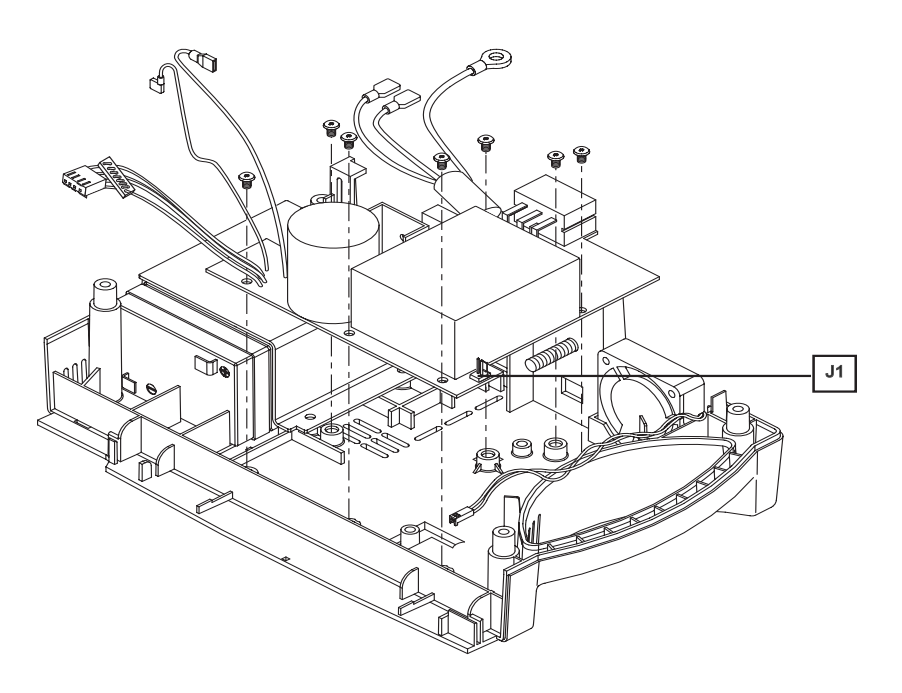

Figure 9: Power Supply

### **Replacing the Power Supply**

#### To replace the power supply:

1. Reconnect the leads to the PEM following the instructions in Figure 14 on page 92, and Figure 8.

### Table 14: Power Supply Lead Connections

| Wire Color / Label | Connect To                    |
|--------------------|-------------------------------|
| Green & Yellow     | Equipotential Lug             |
| Brown/Labeled "L"  | "L" on the Power Entry Module |
| Blue/Labeled "N"   | "N" on the Power Entry Module |
| Red/Labeled "+"    | Positive Battery Terminal     |
| Black/Labeled "-"  | Negative Battery Terminal     |

2. Place the power supply in the bottom case.

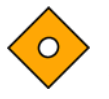

Caution: When installing the power supply, tighten the seven screws (4-in lbs maximum). Overtightening could strip out the screw holes in the bottom case, rendering it unusable.

- 3. Install the seven screws in the power supply and tighten.
- 4. Connect the fan harness to J1 on the power supply.
- 5. Install the PEM in the bottom case with the fuse drawer facing down. A tab in the bottom case holds the PEM in place.
- 6. Insert the bottom wing of the PEM between the tab and the internal edge of the sidewall of the bottom case.
- 7. Push the PEM down and towards the outside of the monitor until it clicks.
- 8. Follow the steps outlined in *Assembling the Monitor* on page 88.

# **Cooling Fan Replacement**

#### **Removing the Cooling Fan**

#### To remove the cooling fan:

- 1. Turn the monitor off by pressing the ON/STANDBY button.
- 2. Disconnect the monitor from the AC power source and follow the steps outlined in *Disassembling the Monitor* on page 85.
- 3. Disconnect the fan wire harness from J1 on the Power Supply PCB shown in Figure 10 on page 94.

4. Lift the cooling fan from the slots in the bottom case.

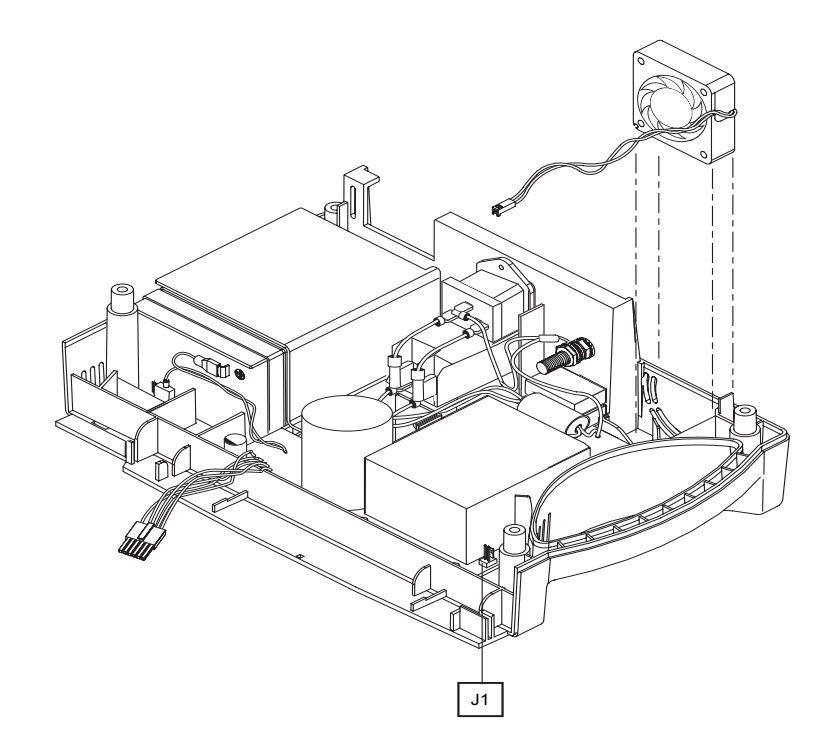

Figure 10: Cooling Fan

### **Replacing the Cooling Fan**

### To replace the cooling fan:

- 1. Connect the cooling fan wire harness to J1 on the Power Supply PCB.
- 2. Insert the cooling fan into the slots with the padded sides.
- 3. Follow the steps outlined in *Assembling the Monitor* on page 88.

## **Display PCB Replacement**

### **Removing the Display PCB**

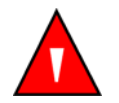

WARNING: The LCD panel contains toxic chemicals. Do not ingest chemicals from a broken LCD panel.

#### To remove the Display PCB:

- 1. Turn the monitor off by pressing the ON/STANDBY button.
- 2. Disconnect the monitor from the AC power source and follow the steps outlined in *Disassembling the Monitor* on page 85.
- 3. Disconnect the Cold Cathode Fluorescent Light (CCFL) harness from J4 of the Main Board PCB shown in Figure 11 on page 96.
- 4. Use a small blade screwdriver to remove the clip from either edge of J7, then disconnect the Display PCB ribbon cable from the connector.
- 5. Separate the adhesive connection of the double-sided tape and lift the Display PCB up to remove it from the top case.

6. Remove and discard the used double-sided tape.

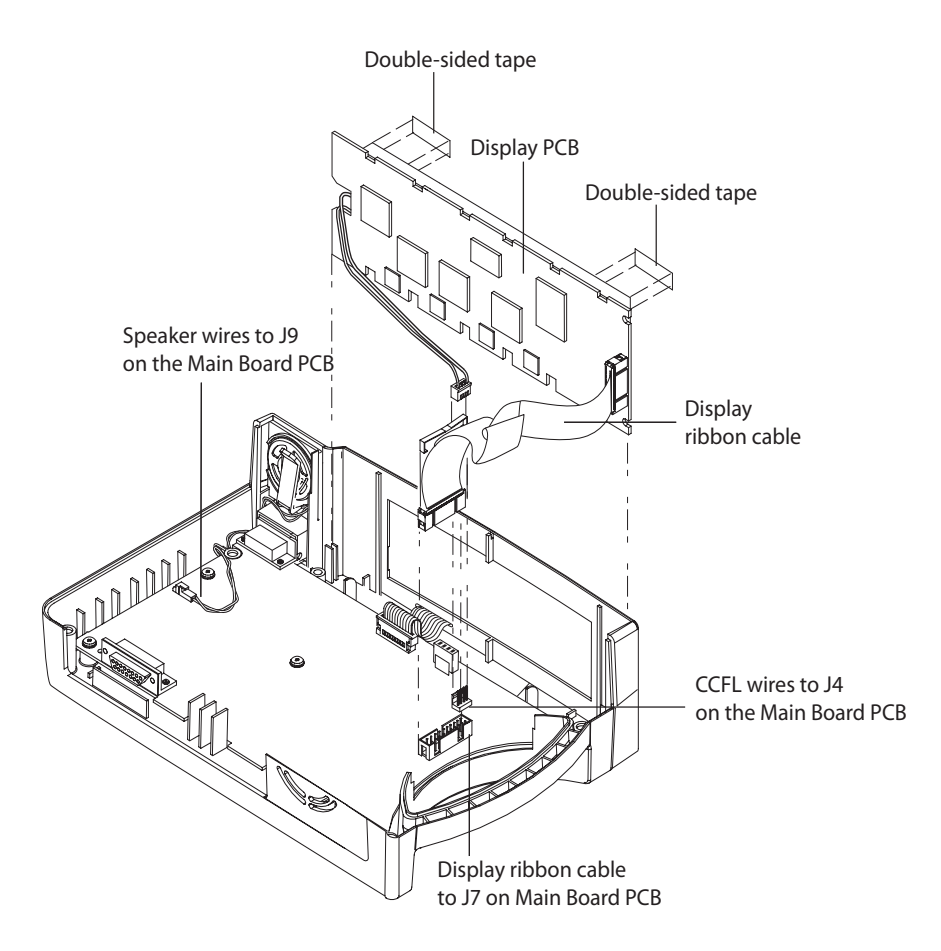

Figure 11: Display PCB

## **Replacing the Display PCB**

#### To replace the Display PCB:

- 1. Install new double-sided tape as shown in Figure 11 on page 96.
- 2. Slide the Display PCB into the grooves in the top case.
- 3. Ensure the Display PCB is firmly seated in the top case.
- 4. Apply pressure between the top case and the Display PCB to make good contact with the double-sided tape.

- 5. Connect the CCFL wire harness with two white wires to J4 on the Main Board PCB.
- 6. Connect the Display PCB ribbon cable to J7 on the Main Board PCB. Install the clip over the J7 connector.
- 7. Follow the steps outlined in Assembling the Monitor on page 88.

## **Main Board PCB Replacement**

### **Removing the Main Board PCB**

#### To remove the Main Board PCB:

- 1. Turn the monitor off by pressing the ON/STANDBY button.
- 2. Disconnect the monitor from the AC power source and complete the steps outlined in *Disassembling the Monitor* on page 85.
- 3. Disconnect the CCFL harness (two white wires) from J4 of the Main Board PCB. See Figure 11 on page 96.
- 4. Use a small blade screwdriver to open the clip from either edge of J7, then disconnect the Display PCB ribbon cable from the connector.
- 5. Disconnect the keypad ribbon cable from connector J2 on the Main Board PCB. See Figure 11 on page 96.
- 6. Lift up on the ribbon cable's outer shell until it clicks, then remove the cable from the connector.
- 7. Disconnect the speaker cable from J9 on the Main Board PCB.
- 8. Remove the six screws in the Main Board PCB shown in Figure 12.

9. Remove the Main Board PCB from the top case.

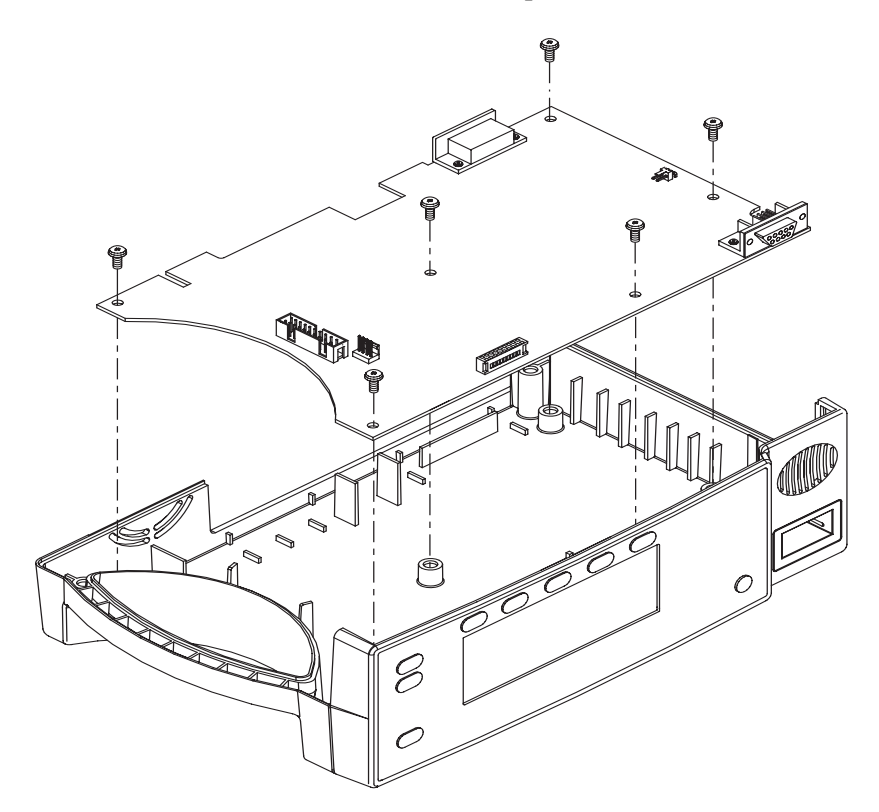

Figure 12: Main Board PCB

### **Replacing the Main Board PCB**

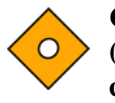

Caution: When installing the Main Board PCB, hand-tighten the six screws (4-in lbs maximum). Overtightening could strip out the screw holes in the top case, rendering it unusable.

To replace the Main Board PCB:

- 1. Place the Main Board PCB in the top case.
- 2. Install the six screws in the Main Board PCB.
- 3. Lift up on the outer shell of J2 Figure 11 on page 96, on the Main Board PCB until it clicks into place.
- 4. Insert the keypad ribbon cable into J2 on the Main Board PCB.
- 5. Slide the outer shell of J2 down until it locks in place.

- 6. Insert the J200 cable into the Main Board PCB until it locks into place.
- 7. Connect the speaker cable to J9 on the Main Board PCB.
- 8. Connect the CCFL wire harness with two white wires to J4 on the Main Board PCB.
- 9. Connect the Display PCB ribbon cable to J7 on the Main Board PCB. Install the clip over the J7 connector.
- 10. Follow the steps outlined in Assembling the Monitor on page 88.

## **Alarm Speaker Replacement**

#### **Removing the Alarm Speaker**

#### To remove the alarm speaker:

- 1. Turn the monitor off by pressing the ON/STANDBY button.
- 2. Disconnect the monitor from the AC power source and follow the steps outlined in *Disassembling the Monitor* on page 85.
- 3. Disconnect the speaker wire harness from J9 on the Main Board PCB shown in *Alarm Speaker* on page 100.

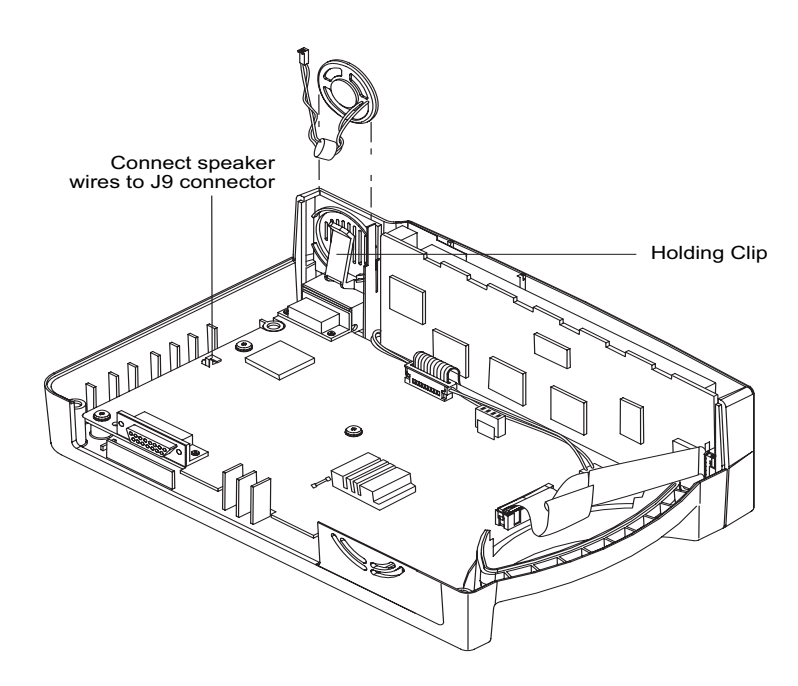

4. Pull the holding clip back from the speaker and lift the speaker out of the top case.

Figure 13: Alarm Speaker

5. Remove the speaker by gently releasing the retaining tab and sliding the speaker assembly from its mounting.

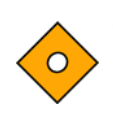

Caution: Avoid using excessive force when pressing the speaker retaining tab.

6. Set aside or discard the original speaker assembly, so it will not be mixed with its replacement.

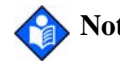

**Note:** Please dispose of the original speaker assembly according to your local environmental regulations.

## **Replacing the Alarm Speaker**

### To replace the alarm speaker:

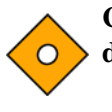

Caution: Handle the speaker ONLY by the edges of the metal ring to avoid damage.

WARNING: Do not allow other metal objects to come into contact with the speaker; permanent damage may occur.

- 1. Pull the holding clip back, and insert the speaker into the top case.
- 2. Connect the speaker wire harness to J9 on the Main Board PCB.
- 3. Follow the steps outlined in *Assembling the Monitor* on page 88.

# **Top Case Assembly Replacement**

## **Removing the Top Case Assembly**

### To remove the top case assembly:

- 1. Turn the monitor off by pressing the ON/STANDBY button.
- 2. Disconnect the monitor from the AC power source and follow the steps outlined in *Disassembling the Monitor* on page 85.
- 3. Follow the steps outlined in *Main Board PCB Replacement* on page 97.

# **Replacing the Top Case Assembly**

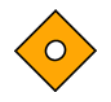

Caution: When installing the Main Board PCB, hand-tighten the six screws (4-in lbs. maximum). Overtightening could strip out the screw holes in the top enclosure, rendering it unusable.

Complete the steps outlined in Main Board PCB Replacement on page 97.
## Spare Parts

### **Overview**

This chapter describes how to order spare parts for the *N*-600x pulse oximeter. Spare parts are shown in Table 15. Item numbers correspond to the callout numbers in Figure 14.

This manual is available on the Internet at:

http://www.nellcor.com

## **Ordering Replacement Parts**

Nellcor's Technical Services provides technical assistance information and replacement parts. Contact Nellcor or your local Nellcor representative to obtain replacement parts. Refer to parts by the part names and part numbers.

A listing of the spare parts and accessories for the *N*-600x is on the Internet at:

http://www.nellcor.com

## **Spare Parts List**

The figure below shows the *N*-600x expanded view. See the *Spare Parts List* on page 105 for descriptions and part numbers.

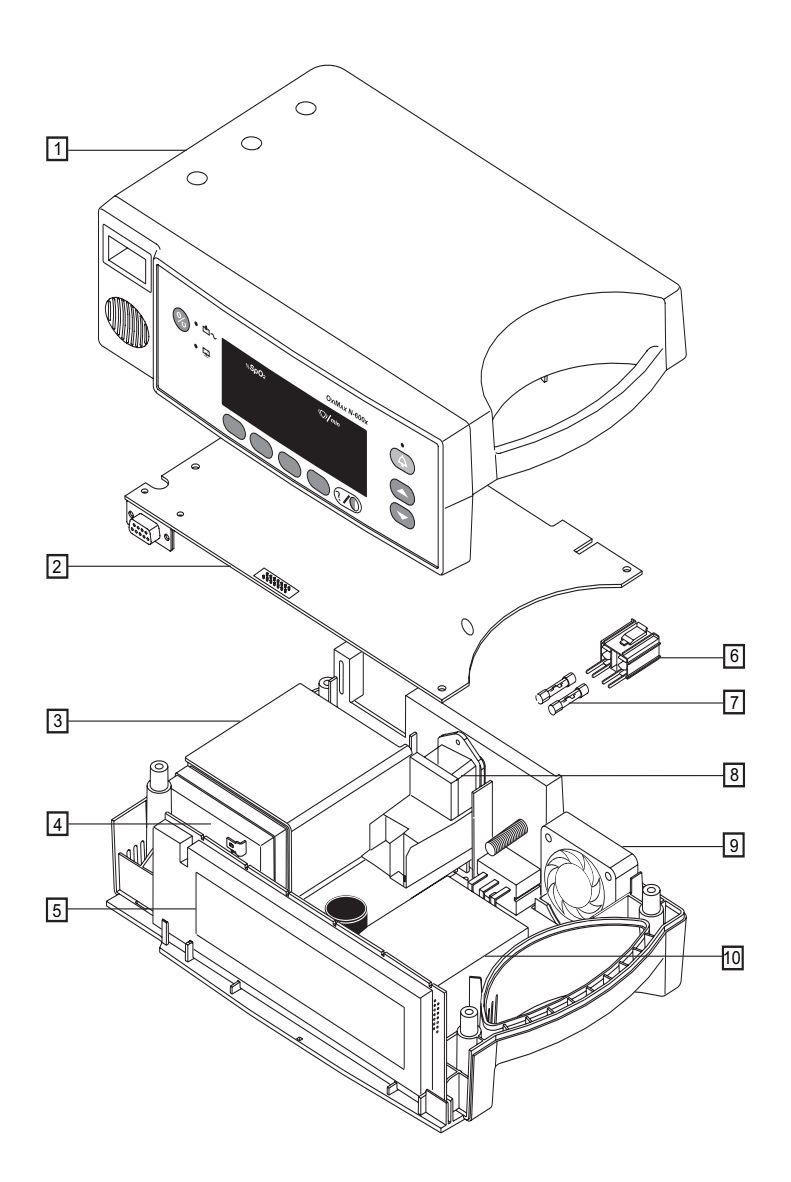

Figure 14: Exploded View

| Item | Description                          | Part Number |
|------|--------------------------------------|-------------|
| 1    | Top Enclosure with Membrane Switch   | 10009087    |
| 2    | Main Board or Main PCB               | SP10014868  |
| 3    | Battery Bracket                      | 035307      |
| 4    | Battery                              | 640119      |
| 5    | Display PCB                          | SP10006091  |
| 6    | Fuse Drawer                          | 691500      |
| 7    | Fuses                                | 691032      |
| 8    | Power Entry Module                   | 10004406    |
| 9    | Cooling Fan                          | 10003713    |
| 10   | Power Supply Board or LPS PCB        | SP10011345  |
|      | Alarm Speaker (not shown)            | 10003280    |
|      | Rubber Feet (not shown)              | 4-003818-00 |
|      | Power Cord U.S.A. (not shown)        | 071505      |
|      | Power Cord International (not shown) | 901862      |
|      | Power Cord U.K. (not shown)          | 901863      |
|      | Tilt Stand (not shown)               | 036702      |
|      | GCX Mounting Kit (not shown)         | 035434      |

Table 15: Spare Parts List

## Packing for Shipment

### **Overview**

This chapter describes how to return your monitor. Contact Nellcor's Technical Services Department or your local Nellcor representative for shipping instructions, including a Returned Goods Authorization (RGA) number. Unless otherwise instructed by Nellcor's Technical Services, it is not necessary to return the *OxIMAx* sensor or any other accessory items with the monitor, unless otherwise instructed by the Nellcor representative. Pack the monitor in its original shipping carton. If the original carton is unavailable, use a suitable carton with appropriate packing material to protect the monitor during shipping. Ensure to return the monitor using a proof of delivery confirmation.

### **Returning the Monitor**

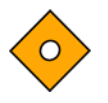

Caution: Pack the monitor carefully. Failure to follow the packing instructions outlined in this section may result in loss or damage not covered by any applicable Nellcor warranty.

If the original shipping carton is not available, use another suitable carton; North American customers may call Nellcor's Technical Services to obtain a shipping carton.

Prior to shipping the monitor, contact your supplier or local Nellcor office (Technical Services Department) for a returned goods authorization number (RGA). Label the shipping carton and any shipping documents with the returned goods authorization number. Return the monitor by any shipper that provides proof of delivery confirmation.

### **Repacking the Monitor Using the Original Carton**

#### To repack the monitor using the original carton:

If available, use the original carton and packing materials as shown in Figure 15 on page 108. Pack the monitor as follows:

1. Place the monitor and, if necessary, accessory items in original packaging.

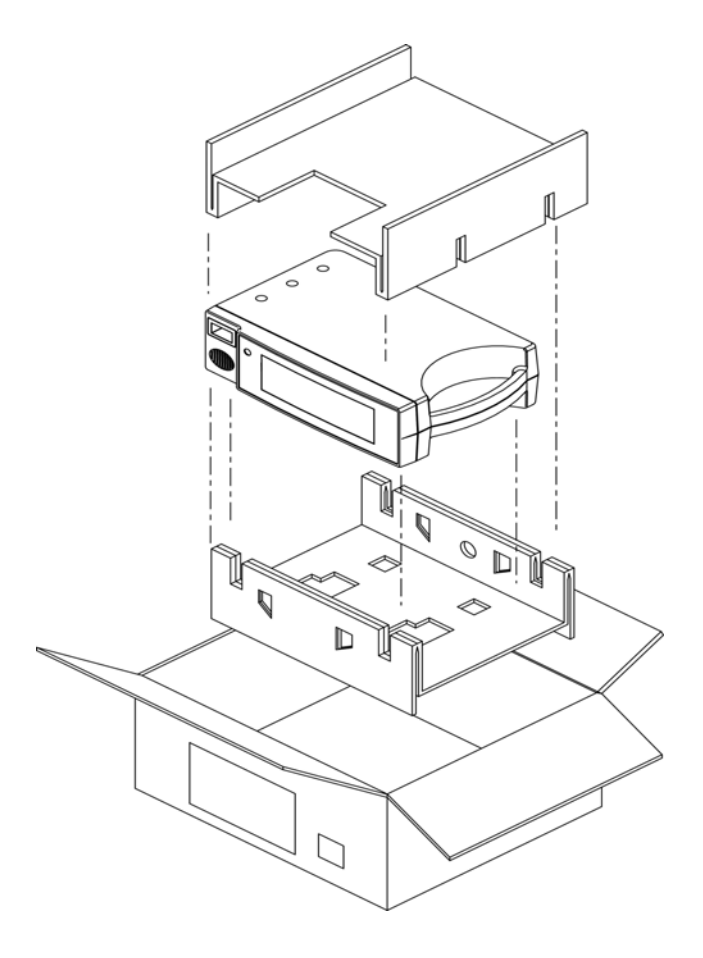

Figure 15: Packing

- 2. Place in shipping carton and seal the carton with packing tape.
- 3. Label the carton with a shipping address, return address, and RGA number, if applicable.

## **Repacking the Monitor Using a Generic Carton**

#### To repack the monitor using a generic carton:

If the original carton is not available, use the following procedure to pack the monitor:

- 1. Place the monitor in a plastic bag.
- 2. Locate a corrugated cardboard shipping carton with a bursting strength of at least 200 lbs. per square inch (psi).
- 3. Fill the bottom of the carton with at least two inches of packing material.
- 4. Place the bagged unit on the layer of packing material and fill the box completely with packing material.
- 5. Seal the carton with packing tape.
- 6. Label the carton with the shipping address, return address, and RGA number, if applicable.

# Specifications

## Performance

### **Measurement Range**

| %SpO2           | 1% to 100%                       |
|-----------------|----------------------------------|
| Pulse Rate      | 20 to 250 beats per minute (bpm) |
| Perfusion Range | 0.03% to 20%                     |

### $\mathbf{Accuracy}^1$

Low Perfusion<sup>3</sup>

| SpO2                                      | LoSATTM       |                |
|-------------------------------------------|---------------|----------------|
|                                           | 60% to 80%    | 70% to 100%    |
| MAX-A, MAX-AL                             | ± 3 digits    | $\pm 2$ digits |
| MAX-N <sup>2</sup><br>(Adult and Neonate) | ± 3 digits    | $\pm 2$ digits |
| Low Perfusion <sup>3</sup>                |               | $\pm 2$ digits |
| Pulse Rate                                |               |                |
|                                           | 20 to 250 bpm | ± 3 digits     |

 $\pm$  3 digits

20 to 250 bpm

#### **Accuracy**<sup>1</sup>

For a complete listing of SpO<sub>2</sub> accuracy across the full line of available Nellcor *OXIMAX* sensors, see the Sensor Accuracy Grid online at: http://www.nellcor.com, or contact 1-800-NELLCOR.

<sup>1</sup> Subjects used to validate SpO<sub>2</sub> measurement accuracies were healthy and recruited from the local population. Comprised of both men and women, subjects spanned a range of skin pigmentations and ranged in age from 18-50 years old. Accuracy specifications are based on controlled hypoxia studies with healthy non-smoking adult volunteers over the specified saturation SpO<sub>2</sub> range(s). Pulse oximeter SpO<sub>2</sub> readings were compared to SaO<sub>2</sub> values of drawn blood samples measured by hemoximetry. All accuracies are expressed as ± "X" digits. Pulse oximeter equipment measurements are statistically distributed; about two-thirds of pulse oximeter measurements can be expected to fall in this accuracy (A<sub>RMS</sub>) range. Because scatter and bias of pulse oximeter SpO<sub>2</sub> and blood SaO<sub>2</sub> comparison commonly increase as the saturation decreases, and accuracy specifications are calculated from data spanning the stated range, different accuracy values may result when described partially overlapping ranges.

- <sup>2</sup> Clinical functionality has been demonstrated on a population of hospitalized neonate patients. The observed SpO<sub>2</sub> accuracy was 2.5% in a study of 42 patients with ages of 1 to 23 days, weight from 750 to 4,100 grams, and 63 observations made spanning a range of 85% to 99% SaO<sub>2</sub> while monitored with the Nellcor OxIMAX N-595 pulse oximeter.
- <sup>3</sup> Specification applies to *N*-600x monitor performance. Reading accuracy in the presence of low perfusion (detected IR pulse modulation amplitude 0.03% 1.5%) was validated using signals supplied by a patient simulator. SpO<sub>2</sub> and pulse rate values were varied across the monitoring range over a range of weak signal conditions and compared to the known true saturation and pulse rate of the input signals.

#### **Display Update Interval**

2 seconds

### **Electrical Requirements**

#### Instrument

| Power Requirements | Rated at 100 to 120 volts AC (nominal 120 VAC) or 220 to 240 volts AC (nominal 230 VAC), 30 volt/amps to be compliant with IEC 60601-1 sub-clause 10.2.2 |
|--------------------|----------------------------------------------------------------------------------------------------|
| Fuses              | Quantity: 2, 0.5 A, 250 volts, slow-blow,<br>IEC (5 x 20 mm)                                                                                             |

#### Battery

The battery provides at least 7 hours of battery life when new and fully-charged with no alarms, no serial data, no analog output, no nurse call output, with backlight on while using a pulse simulator set for 200 bpm, high light and low modulation.

Type

| Voltage       | 6 Volts DC                                                                                |
|---------------|-------------------------------------------------------------------------------------------|
| Recharge      | 8 hours with <i>N</i> -600x turned off                                                    |
|               | 12 hours with <i>N-600x</i> turned on                                                     |
| Shelf Life    | Four months if the monitor is on a new fully-charged battery.                             |
|               | After four months in storage, the <i>N</i> -600x will run for 33% of stated battery life. |
| Complies With | 91/157/EEC                                                                                |

### Battery

### **OxiMax Sensors**

| Wavelength and<br>Power | Nellcor pulse oximetry sensors contain LEDs that emit red light<br>at a wavelength of approximately 660 nm and infrared light at a<br>wavelength of approximately 900 nm. The total optical output<br>power of the sensor LEDs is less than 15 mW. This information |
|-------------------------|----------------------------------------------------------------------------------------------------|
|                         | may be useful to clinicians, such as those performing photodynamic therapy.                                                                                                    |

## **Environmental Conditions**

### Operating

| Temperature          | 5 °C to 40 °C (41 °F to 104 °F)                                                   |
|----------------------|-----------------------------------------------------------------------------------|
| Altitude             | -390 m to 3,012 m                                                                 |
|                      | (-1,254 ft. to 9,882 ft.)                                                         |
| Atmospheric Pressure | 70 kPa to 106 kPa                                                                 |
|                      | (20.6 in. Hg to 31.3 in. Hg)                                                      |
| Relative Humidity    | 15% to 95% non-condensing to be<br>compliant with IEC 60601-1,<br>sub-clause 44.5 |

### Transport and Storage (not in shipping container)

| Temperature          | -20 °C to 60 °C              |
|----------------------|------------------------------|
|                      | (-4 °F to 140 °F)            |
| Altitude             | -390 m to 5,574 m            |
|                      | (-1,254 ft. to 18,288 ft.)   |
| Atmospheric Pressure | 50 kPa to 106 kPa            |
|                      | (14.7 in. Hg to 31.3 in. Hg) |
| Relative Humidity    | 15% to 95% non-condensing    |

### Transport and Storage (in shipping container)

| Temperature          | -20 °C to 70 °C              |
|----------------------|------------------------------|
|                      | (-4 °F to 158 °F)            |
| Altitude             | -390 m to 5,574 m            |
|                      | (-1,254 ft. to 18,288 ft.)   |
| Atmospheric Pressure | 50 kPa to 106 kPa            |
|                      | (14.7 in. Hg to 31.3 in. Hg) |
| Relative Humidity    | 15% to 95% non-condensing    |

### **OXIMAX Sensor Power Dissipation**

| Sensor       | Dissipation |
|--------------|-------------|
| OxiMax MAX-N | 52.5 mW     |

| Sensor                          | Dissipation |
|---------------------------------|-------------|
| OxiMax MAX-I                    | 52.5 mW     |
| OxiMax MAX-P                    | 52.5 mW     |
| OxiMax MAX-A                    | 52.5 mW     |
| OxiMax MAX-AL                   | 52.5 mW     |
| OxiMax MAX-R                    | 52.5 mW     |
| OxIMAX Durasensor DS-100A       | 52.5 mW     |
| OxiMax OxiCliq <sup>®</sup> P   | 52.5 mW     |
| OxiMax OxiCliq N                | 52.5 mW     |
| OxiMax OxiCliq I                | 52.5 mW     |
| OXIMAX OxiCliq A                | 52.5 mW     |
| OxIMAX Dura-Y <sup>®</sup> D-YS | 52.5 mW     |
| OxiMax MAX-FAST                 | 52.5 mW     |
| OxiMax MAX-SC-A                 | 52.5 mW     |
| OxiMax MAX-SC-NEO               | 52.5 mW     |
| OXIMAX MAX-SC-PR                | 52.5 mW     |

**OXIMAX Sensor Power Dissipation** 

## **Physical** Characteristics

| Weight     | 5.8 lbs. (2.6 kg)                                         |
|------------|-----------------------------------------------------------|
| Dimensions | 3.3 in. x 10.4 in. x 6.8 in. (8.4 cm x 26.4 cm x 17.3 cm) |

## Compliance

| Item                     | Compliant With                                                                                                    |
|--------------------------|----------------------------------------------------------------------------------------------------|
| Equipment classification | Safety Standards: IEC 60601-1<br>(same as EN60601-1), CSA 601.1,<br>ISO 9919:2005<br>UL 60601-1, EN865,<br>EN/IEC 60601-1-2 (second edition) |

.

| Item                                                     | Compliant With                                                      |
|----------------------------------------------------------|---------------------------------------------------------------------|
| Type of protection                                       | Class I (on AC power)                                               |
|                                                          | Internally powered (on battery power)                               |
| Degree of protection                                     | Type BF - Applied part                                              |
| Mode of operation                                        | Continuous                                                          |
| <i>N-600x</i> resistant to liquid ingress                | IEC 60601-1, sub-clause 44.6 for class IPX1<br>Drip-Proof equipment |
| Degree of Safety in presence of a flammable anaesthetic  | UL 60601-1, sub-clause 5.5, Not suitable                            |
| Applied sensor label to indicate Type<br>BF applied part | IEC 60601-1 Symbol 2 of Table D of<br>Appendix D                    |
| <i>N-600x</i> exterior markings                          | IEC 60601-1, sub-clause 6.1, 6.3, and 6.4;<br>EN 865, clause 6      |
| Front panel and case labeling                            | IEC 60878, EN 980, ISO 7000, EN 60417-1,<br>EN 60417-2              |
| <i>N</i> -600x button spacing                            | ISO 7250                                                            |
| Year of manufacture symbol                               | EN 980                                                              |
| Operation during physical shock                          | IEC 60068-2-27 at 100 g                                             |
| Operation during vibration                               | IEC 60068-2-6 and IEC 60068-2-34                                    |
| Electromagnetic Compatibility                            | IEC 60601-1, sub clause 36, IEC/EN 60601-1-2 (second edition)       |
| Radiated and conducted emissions                         | EN 55011, Group 1, Class B                                          |
| Operation with electrical line voltage variations        | FDA Reviewer's Guide                                                |
| Magnetic field susceptibility                            | RE 101 in MIL-STD-461E                                              |

### **Manufacturer's Declaration**

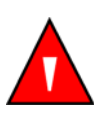

WARNING: The use of accessories, *OxIMAX* sensors, and cables other than those specified may result in increased emission and/or decreased immunity of the *N-600x* pulse oximeter.

#### Table 16: Electromagnetic Emissions

The N-600x is suitable for use in the specified electromagnetic environment. The customer and/or user of the N-600x should assure that it is used in an electromagnetic environment as described below:

| Emissions Test                            | Compliance                                    | Electromagnetic Environment<br>Guidance                |
|-------------------------------------------|-----------------------------------------------|--------------------------------------------------------|
| RF emissions                              | Group 1 The <i>N</i> -600x must emit electrom |                                                        |
| CISPR 11                                  |                                               | function. Nearby electronic equipment may be affected. |
| RF emissions                              | Class B                                       | The <i>N</i> -600x is suitable for use in all          |
| CISPR 11                                  |                                               | estaonsmients.                                         |
| Harmonic emissions                        | Complies                                      |                                                        |
| IEC 61000-3-2                             |                                               |                                                        |
| Voltage fluctuations/<br>flicker emission | Complies                                      |                                                        |
| IEC 61000-3-3                             |                                               |                                                        |

#### **Table 17: Electromagnetic Immunity**

The N-600x is suitable for use in the specified electromagnetic environment. The customer and/or user of the N-600x should assure that it is used in an electromagnetic environment as described below.

| Immunity<br>Test                 | IEC 60601-1-2<br>Test Level | Compliance<br>Level | Electromagnetic<br>Environment<br>Guidance                                                                   |
|----------------------------------|-----------------------------|---------------------|----------------------------------------------------------------------------------------------------|
| Electrostatic<br>discharge (ESD) | $\pm$ 6 kV contact          | ± 6 kV contact      | Floor should be wood,<br>concrete, or ceramic tile. If<br>floors are covered with<br>synthetic material, the |
| IEC 61000-4-2                    | ± 8 kV air                  | ± 8 kV air          | relative humidity should<br>be at least 30 %.                                                                |

**Note**: U<sub>T</sub> is the AC mains voltage prior to application of the test level.

### Table 17: Electromagnetic Immunity

The N-600x is suitable for use in the specified electromagnetic environment. The customer and/or user of the N-600x should assure that it is used in an electromagnetic environment as described below.

| Immunity<br>Test                                       | IEC 60601-1-2<br>Test Level                    | Compliance<br>Level                            | Electromagnetic<br>Environment<br>Guidance                                                                                                    |
|--------------------------------------------------------|------------------------------------------------|------------------------------------------------|----------------------------------------------------------------------------------------------------|
| Electric fast<br>transient/burst                       | ± 2 kV for<br>power supply<br>lines            | ± 2 kV for<br>power supply<br>lines            | Mains power quality<br>should be that of a typical<br>commercial and/or<br>hospital environment                                                                       |
| IEC 61000-4-4                                          | ± 1 kV for input/<br>output lines              | ± 1 kV for input/<br>output lines              |                                                                                                    |
| Surge                                                  | ± 1 kV<br>differential<br>mode                 | ± 1 kV<br>differential<br>mode                 | Mains power quality<br>should be that of a typical<br>commercial and/or<br>hospital environment                                                                       |
| IEC 61000-4-5                                          |                                                |                                                | nospital en monitoni                                                                                                    |
|                                                        | $\pm 2 \text{ kV common}$ mode                 | $\pm 2 \text{ kV common}$ mode                 |                                                                                                    |
| Voltage dips,<br>short<br>interruptions and<br>voltage | <5 % U <sub>T</sub>                            | <5 % U <sub>T</sub>                            | Mains power quality<br>should be that of a typical<br>commercial and/or<br>hospital environment. If                                                                   |
| variations on<br>power supply                          | (>95 % dip in $U_T$ ) for 0.5 cycle            | (>95 % dip in $U_T$ ) for 0.5 cycle            | the user of the <i>N</i> -600x<br>requires continued<br>operation during power<br>mains interruption, it is<br>recommended that the<br><i>N</i> -600x be powered from |
| IEC 61000-4-11                                         | 40 % U <sub>T</sub>                            | 40 % U <sub>T</sub>                            |                                                                                                    |
|                                                        | (60 % dip in U <sub>T</sub> )<br>for 5 cycles  | (60 % dip in U <sub>T</sub> )<br>for 5 cycles  | an uninterruptible power<br>supply or battery.                                                                                                    |
|                                                        | 70 % U <sub>T</sub>                            | 70 % U <sub>T</sub>                            |                                                                                                    |
|                                                        | (30 % dip in U <sub>T</sub> )<br>for 25 cycles | (30 % dip in U <sub>T</sub> )<br>for 25 cycles |                                                                                                    |
|                                                        | <5 % U <sub>T</sub>                            | <5 % U <sub>T</sub>                            |                                                                                                    |
|                                                        | (95 % dip in U <sub>T</sub> )<br>for 5 seconds | (95 % dip in U <sub>T</sub> )<br>for 5 seconds |                                                                                                    |

Note:  $\boldsymbol{U}_T$  is the AC mains voltage prior to application of the test level.

#### **Table 17: Electromagnetic Immunity**

The N-600x is suitable for use in the specified electromagnetic environment. The customer and/or user of the N-600x should assure that it is used in an electromagnetic environment as described below.

| Immunity<br>Test                                | IEC 60601-1-2<br>Test Level | Compliance<br>Level | Electromagnetic<br>Environment<br>Guidance                                                                                                    |
|-------------------------------------------------|-----------------------------|---------------------|----------------------------------------------------------------------------------------------------|
| Power frequency<br>(50/60 Hz)<br>magnetic field | 3 A/m                       | 3 A/m               | If image distortion occurs,<br>it may be necessary to<br>position the <i>N</i> -600x further<br>from the sources of power<br>frequency magnetic fields<br>or to install magnetic |
| IEC 61000-4-8                                   |                             |                     | shielding. The power<br>frequency magnetic field<br>should be measured in the<br>intended installation<br>location to assure that it is<br>sufficiently low.                     |

Note:  $U_T$  is the AC mains voltage prior to application of the test level.

#### Table 18: Electromagnetic Immunity, RF Portable Equipment

The N-600x is suitable for use in the specified electromagnetic environment. The customer and/or user of the N-600x should assure that it is used in an electromagnetic environment as described below:

| Immunity<br>Test | IEC 60601-1-2<br>Test Level | Compliance<br>Level | Electromagnetic<br>Environment<br>Guidance |
|------------------|-----------------------------|---------------------|--------------------------------------------|
|------------------|-----------------------------|---------------------|--------------------------------------------|

Portable and mobile RF communications equipment should be used no closer to any part of the *N*-600x, including cables, than the recommended separation distance calculated from the equation appropriate for the frequency of the transmitter.

- **Note**: Field strengths from fixed transmitters, such as base stations for radio (cellular/ cordless) telephones and land mobile radios, amateur radio, AM and FM radio broadcast, and TV broadcast cannot be predicted theoretically with survey accuracy. To assess the electromagnetic environment due to fixed RF transmitters, an electromagnetic site survey should be considered. If the measured field strength in the location in which the *N*-600x is used exceeds the applicable RF compliance level above, the *N*-600x should be observed to verify normal operation. If abnormal performance is observed, additional measures may be necessary, such as reorienting or relocating the *N*-600x.
- **Note:** These guidelines may not apply in all situations. Electromagnetic propagation is affected by absorption and reflection from structures, objects, and people.

Interference may occur in the vicinity of equipment marked with the following symbol:

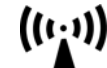

### Table 18: Electromagnetic Immunity, RF Portable Equipment

The N-600x is suitable for use in the specified electromagnetic environment. The customer and/or user of the N-600x should assure that it is used in an electromagnetic environment as described below:

| Immunity<br>Test             | IEC 60601-1-2<br>Test Level | Compliance<br>Level | Electromagnetic<br>Environment<br>Guidance                 |
|------------------------------|-----------------------------|---------------------|------------------------------------------------------------|
| Radiated RF<br>IEC 61000-4-3 | 3 V/m<br>80 MHz<br>800 MHz  | 3 V/m               | <i>distance</i> = $1.2\sqrt{Power}$<br>80 MHz to 800 MHz   |
|                              | 3 V/m<br>800 MHz<br>2.5 GHz | 3 V/m               | <i>distance</i> = $2.3 \sqrt{Power}$<br>800 MHz to 2.5 GHz |
| Conducted RF                 | 3 Vrms                      | 3 Vrms              | $distance = 1.2 \sqrt{Power}$                              |
| IEC 150 kHz 61000-4-6        | 150 kHz                     |                     | 150 kHz to 80 MHz                                          |
|                              | 00 101112                   |                     |                                                            |

**Note**: Field strengths from fixed transmitters, such as base stations for radio (cellular/ cordless) telephones and land mobile radios, amateur radio, AM and FM radio broadcast, and TV broadcast cannot be predicted theoretically with survey accuracy. To assess the electromagnetic environment due to fixed RF transmitters, an electromagnetic site survey should be considered. If the measured field strength in the location in which the *N*-600x is used exceeds the applicable RF compliance level above, the *N*-600x should be observed to verify normal operation. If abnormal performance is observed, additional measures may be necessary, such as reorienting or relocating the *N*-600x.

**Note:** These guidelines may not apply in all situations. Electromagnetic propagation is affected by absorption and reflection from structures, objects, and people.

Interference may occur in the vicinity of equipment marked with the following symbol:

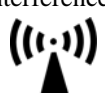

### Table 19: Recommended Separation Distances

| Recommended Separation Distances between Portable and Mobile RF |
|-----------------------------------------------------------------|
| Communications Equipment and the <i>N</i> -600x (IEC 60601-1-2) |

| Frequency of<br>Transmitter                                    | 150 kHz to<br>80 MHz                | 80 MHz to<br>800 MHz                | 800 MHz to<br>2.5 GHz               |
|----------------------------------------------------------------|-------------------------------------|-------------------------------------|-------------------------------------|
| Equation                                                       | $d = 1.2 \sqrt{P}$                  | $d = 1.2 \sqrt{P}$                  | $d=2.3\sqrt{P}$                     |
| Rated<br>Maximum<br>Output Power<br>of Transmitter<br>in Watts | Separation<br>Distance in<br>Meters | Separation<br>Distance in<br>Meters | Separation<br>Distance in<br>Meters |
| 0.01                                                           | 0.12                                | 0.12                                | 0.23                                |
| 0.1                                                            | 0.38                                | 0.38                                | 0.73                                |
| 1                                                              | 1.2                                 | 1.2                                 | 2.3                                 |
| 10                                                             | 3.8                                 | 3.8                                 | 7.3                                 |
| 100                                                            | 12                                  | 12                                  | 23                                  |

For transmitters rated at a maximum output power not listed above, the separation distance can be estimated using the equation in the corresponding column, where P is the maximum output [power rating of the transmitter in watts (W)] according to the transmitter manufacturer.

**Note**: These guidelines may not apply in all situations. Electromagnetic propagation is affected by absorption and reflection from structures, objects, and people.

| Cables and<br>Sensors                                            | Maximum<br>Length | Complies With                                                                                         |
|------------------------------------------------------------------|-------------------|----------------------------------------------------------------------------------------------------|
| DOC-10 pulse oximetry cable                                      | 10.0 ft. (3 m)    | • RF emissions, CISPR 11,<br>Class B/Group 1                                                          |
| Software<br>download cable,<br>RS-232 serial, 15<br>to 9 pin "D" | 10.0 ft. (3 m)    | <ul> <li>Harmonic emissions, IEC 61000-3-2</li> <li>Voltage fluctuations/flicker emission,</li> </ul> |
| Non-terminated<br>cable, RS-232/<br>Analog, 15 pin<br>"D"        | 10.0 ft. (3 m)    | <ul> <li>Electrostatic discharge (ESD),<br/>IEC 61000-4-2</li> </ul>                                  |
| Oxinet hardwire cable                                            | 10.0 ft. (3 m)    | • Electric fast transient/burst,<br>IEC 61000-4-4                                                     |
| Printer cable,<br>RS-232,<br>15 to 9 pin "D"                     | 10.0 ft. (3 m)    | • Surge, IEC 61000-4-5                                                                                |
| <u>Philips</u> interface cable                                   | 3.3 ft. (1 m)     | <ul> <li>Conducted RF IEC 61000-4-6</li> <li>Radiated RE IEC 61000-4-3</li> </ul>                     |
| GE Marquette interface cable                                     | 3.3 ft. (1 m)     | • ISO 9919                                                                                            |
| Datex-Ohmeda interface cable                                     | 3.3 ft. (1 m)     |                                                                                                    |
| Oxinet <sup>®</sup> II Data<br>Cable                             | 10.0 ft. (3 m)    |                                                                                                    |
| OXIMAX sensors:                                                  |                   | • RF emissions, CISPR 11,                                                                             |
| MAX-A                                                            | 1.5 ft. (0.5 m)   | Class B/Group 1                                                                                       |
| MAX-AL                                                           | 3.0 ft. (0.9 m)   | • Harmonic emissions, IEC 61000-3-2                                                                   |
| MAX-I                                                            | 1.5 ft. (0.5 m)   | • Voltage fluctuations/flicker emission,                                                              |
| MAX-N                                                            | 1.5 ft. (0.5 m)   | IEC 61000-3-3                                                                                         |
| MAX-P                                                            | 1.5 ft. (0.5 m)   | • Electrostatic discharge (ESD),<br>IEC 61000-4-2                                                     |
| MAX-R                                                            | 1.5 ft. (0.5 m)   | ILC 01000-4-2                                                                                         |
| OxIMAX<br>Oxiband <sup>®</sup>                                   | 3.0 ft. (0.9 m)   | • Electric fast transient/burst,<br>IEC 61000-4-4                                                     |
| sensors:                                                         |                   | • Surge, IEC 61000-4-5                                                                                |
| OXI-A/N                                                          |                   | Conducted RF IEC 61000-4-6                                                                            |
| OXI-P/I                                                          |                   | • Radiated RF, IEC 61000-4-3                                                                          |
|                                                                  |                   | • ISO 9919                                                                                            |
|                                                                  |                   | - 150 7717                                                                                            |

### Table 20: Cables

| Cables and<br>Sensors          | Maximum<br>Length             | Complies With                                                      |
|--------------------------------|-------------------------------|--------------------------------------------------------------------|
| OxIMAX<br>Durasensor<br>sensor | 3.0 ft. (0.9 m)               | • RF emissions, CISPR 11,<br>Class B/Group 1                       |
| DS-100A                        |                               | • Harmonic emissions, IEC 61000-3-2                                |
|                                |                               | • Voltage fluctuations/flicker emission,<br>IEC 61000-3-3          |
|                                |                               | • Electrostatic discharge (ESD),<br>IEC 61000-4-2                  |
|                                |                               | • Electric fast transient/burst,<br>IEC 61000-4-4                  |
|                                |                               | • Surge, IEC 61000-4-5<br>ISO 9919                                 |
|                                |                               | • Conducted RF IEC 61000-4-6                                       |
|                                |                               | • Radiated RF, IEC 61000-4-3                                       |
| OxIMAX OxiCliq sensors:        | OC-3 cable<br>3.0 ft. (0.9 m) | • RF emissions, CISPR 11,<br>Class B/Group 1                       |
| P<br>N                         |                               | <ul> <li>Harmonic emissions, IEC 61000-3-2<br/>ISO 9919</li> </ul> |
| I<br>A                         |                               | • Voltage fluctuations/flicker emission,<br>IEC 61000-3-3          |
| OxiMax<br>Dura-Y sensors:      | 4.0 ft. (1.2 m)               | • Electrostatic discharge (ESD),<br>IEC 61000-4-2                  |
| D-YS                           |                               | • Electric fast transient/burst,                                   |
| D-YSE                          |                               | IEC 61000-4-4                                                      |
| D-YSPD                         |                               | • Surge, IEC 61000-4-5                                             |
|                                |                               | • Conducted RF IEC 61000-4-6                                       |
|                                |                               | • Radiated RF, IEC 61000-4-3                                       |

### Table 20: Cables

## Safety Tests

### **Ground Integrity**

100 milliohms or less

### Earth Leakage Current

The following table displays the maximum earth leakage current allowed:

| AC Polarity | Line Cord | Neutral<br>Cord | EN/IEC 60601-1                  | UL 60601-1 |
|-------------|-----------|-----------------|---------------------------------|------------|
| Normal      | Closed    | Closed          | 500 µA                          | 300 µA     |
| Reversed    | Closed    | Closed          | 500 µA                          | 300 µA     |
| Normal      | Open      | Closed          | 1000 µA (under fault condition) | 500 µA     |
| Normal      | Closed    | Open            | 1000 µA (under fault condition) | 500 µA     |

### Enclosure Leakage Current

The following table displays the maximum enclosure leakage current limits allowed:

| AC Line Polarity | Neutral Line<br>Cord | Power Line Ground<br>Cable | IEC<br>60601-1 | UL 60601 |
|------------------|----------------------|----------------------------|----------------|----------|
| Normal           | Closed               | Closed                     | 100 µA         | 300 µA   |
| Normal           | Closed               | Open                       | 500 µA         | 300 µA   |
| Normal           | Open                 | Closed                     | 100 µA         | 300 µA * |
| Reversed         | Closed               | Closed                     | 500 µA         | 300 µA   |
| Reversed         | Open                 | Closed                     | 500 µA         | 300 µA * |
| Reversed         | Closed               | Open                       | 500 µA         | 300 µA   |

### **Patient Applied Risk Current**

The following table displays the maximum patient applied risk current for a BF type applied part.

| AC Line Polarity | Neutral<br>Line | Power Line<br>Ground Cable | IEC 60601-1<br>UL 60601-1 |
|------------------|-----------------|----------------------------|---------------------------|
| Normal           | Closed          | Closed                     | 100 µA                    |
| Normal           | Open            | Closed                     | 500 µA                    |
| Normal           | Closed          | Open                       | 500 µA                    |
| Reversed         | Closed          | Closed                     | 100 µA                    |
| Reversed         | Open            | Closed                     | 500 µA                    |
| Reversed         | Closed          | Open                       | 500 µA                    |

### **Patient Isolation Risk Current**

The following table displays the maximum patient isolation risk current for a BF type applied part.

| AC Line Polarity | Neutral<br>Line | Power Line<br>Ground Cable | IEC 60601-1<br>UL 2601-1 |
|------------------|-----------------|----------------------------|--------------------------|
| Normal           | Closed          | Closed                     | 5 mA                     |
| Reversed         | Closed          | Closed                     | 5 mA                     |

## Data Port Interface Protocol

### **Overview**

When connected to the data port on the back of the *N*-600x, printouts can be obtained or patient data can be communicated to a Nellcor Oxinet II monitoring system, Nellcor Oxinet III monitoring system, Nellcor Intouch Remote Oximetry Notification System or personal computer. Analog signals representing %SpO2, pulse rate, and pulse amplitude are also provided by the data port. A nurse call function is also available from the data port.

The *N*-600x provides a bedside monitor communication for interfacing with Philips, SpaceLabs, GE Marquette, and Datex-Ohmeda AS/3 monitors.

### **Configuring the Data Port**

Items pertaining to the data port can be adjusted by following the softkey map below. For a complete description of the softkeys, see the *OxiMax N-600x Operator's Manual*.

#### SETUP

#### • NEXT

- - LANG
- - ENGLISH
- - DANSK
- - FRANCAIS
- - DEUTSCH
- - ITALIANO
- - ESPAÑOL
- - NEDERLANDS
- - NORSK
- - PORTUG
- - SUOMI
- - SVERIGE

  - - BACK (back to Setup menu)

| - | -  | NE    | EXT                                      |
|---|----|-------|------------------------------------------|
| - | -  | -     | СОММ                                     |
| - | -  | -     | - SELECT                                 |
|   |    |       | BAUD                                     |
|   |    |       | 2400                                     |
|   |    |       | 9600                                     |
|   |    |       | 19200                                    |
|   |    |       | PROTOCOL                                 |
|   |    |       | ASCII                                    |
|   |    |       | OXINET                                   |
|   |    |       | CLINICAL                                 |
|   |    |       | GRAPH                                    |
|   |    |       | <b>PHILIPS</b> (Philips monitors)        |
|   |    |       | SPACELBS (Spacelabs monitors)            |
|   |    |       | MARQ (GE Marquette monitors)             |
|   |    |       | <b>DATEX</b> (Datex-Ohmeda AS/3 monitor) |
| - | -  | -     | - BACK (back to Setup menu)              |
| - | -  | -     | - EXIT (back to Main menu)               |
| - | -  | -     | NCALL (Nurse Call)                       |
| - | -  | -     | - NORM +                                 |
| - | -  | -     | - NORM -                                 |
| - | -  | -     | - BACK (back to Setup menu)              |
| - | -  | -     | - EXIT (back to Main menu)               |
| - | -  | -     | NEXT                                     |
| - | -  | -     | - ANALOG                                 |
| - | -  | -     | 0 VOLT                                   |
| - | -  | -     | 1 VOLT                                   |
| - | -  | -     | STEP                                     |
| - | -  | -     | - BACK (back to Setup menu)              |
| - | -  | -     | - EXIT (back to Main menu)               |
| - | -  | -     | BACK (back to Setup menu)                |
| - | -  | BA    | ACK (back to Setup menu)                 |
| - | ΕX | IT (k | back to Main menu)                       |

### **Communication Baud Rate**

The baud rate may need to be changed to match the abilities of the attached equipment. Perform the following procedure to change the baud rate to 2400, 9600, or 19200.

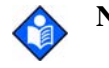

**Note:** When setting the communication protocol to Philips, SpaceLabs, GE Marquette, or Datex the communication baud rate is automatically set.

#### To adjust the communication baud rate:

- 1. Turn on the monitor by pressing the ON/STANDBY button.
- 2. Press the SETUP softkey.
- 3. Press the NEXT softkey twice.

4. Press the COMM softkey.

| SERIAL PORT SETUP |               | %SP02      | 100  |
|-------------------|---------------|------------|------|
| BAUD<br>PROTOCOL  | 9600<br>ASCII | 100<br>BPM | 100. |
| SELECT            | BACK          | EX         | IT   |

- 5. Use the ADJUST UP and ADJUST DOWN buttons to select the desired baud rate.
- 6. Press the EXIT softkey to set the baud rate. The baud rate setting will be in effect until the monitor is powered off.

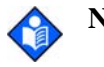

**Note:** The baud rate setup for the monitor may be saved as institutional default settings. See *WARNING: Audible alarms should not be silenced if patient safety could be compromised.* on page 60. Use care when performing this procedure since all settings will be saved as institutional default settings.

### **Communication Protocol**

The COMM softkey is used to select from eight communication protocols supported by the data port. The selections are:

- ASCII used for printouts
- OXINET to enable communication with OXINET II
- CLINICAL intended for Nellcor use only
- GRAPH for graphic printouts
- PHILIPS interfaces the *N*-600x with a Philips monitor
- SPACELABS interfaces the *N*-600x with a SpaceLabs monitor
- MARQ interfaces the *N*-600x with a GE Marquette monitor
- DATEX interfaces the *N*-600x with a Datex-Ohmeda AS/3 monitor

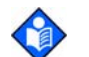

**Note:** Selecting Philips, SpaceLabs, GE Marquette, or Datex-Ohmeda AS/3 automatically sets the baud rate to the rate applicable for that protocol.

#### To change the communication protocol:

- 1. Turn on the monitor by pressing the ON/STANDBY button.
- 2. Press the SETUP softkey.
- 3. Press the NEXT softkey twice.
- 4. Press the COMM softkey.
- 5. Press the SELECT softkey.

| SERIAL PO | RT SETUP | %SP02 |  |
|-----------|----------|-------|--|
| BAUD      | 9600     |       |  |
| PROTOCOL  | ASCII    | BPM   |  |
|           |          |       |  |
| SELECT    |          | EXIT  |  |

- 6. Use the ADJUST UP and ADJUST DOWN buttons to select the desired protocol.
- 7. Press the EXIT softkey set the protocol. The protocol setting is in effect until the monitor is powered off.

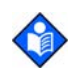

**Note:** The protocol setup for the monitor may be saved as institutional default settings. See *WARNING: Audible alarms should not be silenced if patient safety could be compromised.* on page 60. Use care when performing this procedure since all settings will be saved as institutional default settings.

### **Language Selection**

Eleven (11) languages can be viewed on the screen and sent to the printer. The languages are:

ENGLISH DANSK (Danish) DEUTSCH (German) ESPAÑOL (Spanish) FRANCAIS (French) ITALIANO (Italian) NEDERLANDS (Dutch) NORSK (Norwegian) PORTUG (Portuguese) SUOMI (Finnish) SVERIGE (Swedish)

#### To change the displayed language setting:

- 1. Turn on the monitor by pressing the ON/STANDBY button.
- 2. Press the SETUP softkey.
- 3. Press the NEXT softkey.
- 4. Press the LANG softkey.

| LANG | ENGLISH | %SP02 | 100. |
|------|---------|-------|------|
|      |         | BPM   | 100. |
|      | BAC     | K EX  | IT   |

- 5. Use the ADJUST UP and ADJUST DOWN buttons to select the desired language.
- 6. Press the BACK softkey to save the language setting.

### **Nurse Call Setup**

The voltage polarity for the Nurse Call, available at pins 11 and 5, can be selected through the softkeys. NORM + sets the voltage to +5 VDC to +12 VDC and NORM - sets the voltage to -5 VDC to -12 VDC when there is no audible alarm. When an audible alarm occurs, these voltages switch polarity. This signal is available only if the instrument is operating on AC power. For more information, see *Nurse Call* on page 145.

#### To adjust the voltage polarity setting:

- 1. Turn on the monitor by pressing the ON/STANDBY button.
- 2. Press the SETUP softkey.
- 3. Press the NEXT softkey twice.
- 4. Press the NCALL softkey.

|        |        |      | %SP02 |  |
|--------|--------|------|-------|--|
|        |        |      | BPM   |  |
| NORM + | NORM - | BACK | EXIT  |  |

5. Press the NORM+ (+5 to +12 VDC) or NORM- (-5 to -12 VDC) softkey as required for your nurse call system.

### **Analog Calibration Setup**

Analog calibration signals are provided to adjust a recorder to the output of the instrument. Selectable calibration signals are +1.0 VDC, 0.0 VDC, and Step. For more information on the analog signals see *Analog Output* on page 146.

#### To adjust the analog calibration signal:

- 1. Turn on the monitor by pressing the ON/STANDBY button.
- 2. Press the SETUP softkey.
- 3. Press the NEXT softkey three (3) consecutive times.
- 4. Press the ANALOG softkey.

|        |        |      | %SP02 |  |
|--------|--------|------|-------|--|
|        |        |      | BPM   |  |
| 0 VOLT | 1 VOLT | STEP | BACK  |  |

- 5. Press the 0 VOLT, 1 VOLT, or STEP softkey as required.
- 6. Press the BACK softkey.

#### **Philips Communications**

The *N*-600x sends % SpO<sub>2</sub>, pulse rate, and alarm status data to the Philips monitor. The Philips monitor requires a Philips VueLink<sup>TM</sup> Aux Plus B interface module (A05 option) to interface with the *N*-600x pulse oximeter.

The RS-232 hardware interface cable has a DB-15 connector for the N-600x and the applicable connector for the Philips monitor. The Nellcor cable part number 902256 is recommended for this interface.

A blank screen on the Philips monitor indicates corrupt data. The Philips monitor detects corrupt data in less than 100 milliseconds. When the *N*-600x is in the Philips mode of operation, the interface baud rate is automatically set to 19,200 bits per second (bps).

### **SpaceLabs Communications**

The *N*-600x sends %SpO<sub>2</sub>, pulse rate, and alarm status data to the SpaceLabs monitor. The SpaceLabs monitor requires a Universal *FlexPort*<sup>TM</sup> interface module to interface with the *N*-600x pulse oximeter. Corrupt data is indicated by a Communications Error displayed on the SpaceLabs monitor. When the monitor is in the SpaceLabs mode of operation the interface baud rate is automatically set to 9,600 bits per second.

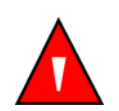

WARNING: Do not silence or decrease the volume of the *N*-600x audible alarm if patient safety could be compromised.

The SpaceLabs monitor provides both audible and visual alarm indications for equipment interfaced through the Universal  $FlexPort^{TM}$  interface module. Silencing the monitor alarms also silences the SpaceLabs monitor alarms. The monitors must be able to sound an audible alarm in order to maintain patient safety.

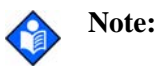

The parameters setup for the SpaceLabs bedside monitor interface may be saved as institutional default settings. See *WARNING: Audible alarms should not be silenced if patient safety could be compromised.* on page 60. These settings will be saved as institutional default settings.

#### **GE Marquette Communications**

The monitor sends %SpO<sub>2</sub>, pulse rate, and alarm status data to the GE Marquette monitor. The Marquette monitor requires an Octanet<sup>TM</sup> interface module to interface with the *N*-600x pulse oximeter. The interface module comes with an interface cable, GE Marquette part number 417961-033, that connects to the Nellcor interface cable. The RS-232 hardwire interface cable has a DB-15 connector for the monitor and the applicable connector for the Marquette Octanet<sup>TM</sup> interface module cable. Nellcor cable part number 902254 is recommended for this interface. Corrupt data is indicated by a Communications Error displayed on the GE Marquette monitor. When the *N*-600x is in the GE Marquette mode of operation the interface baud rate is automatically set to 9,600 bits per second. The GE Marquette monitor only sounds audible alarms for equipment interfaced through the Octanet<sup>TM</sup> interface module. Silencing the monitor audible alarm has no effect on the GE Marquette monitor sounding an alarm.

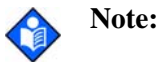

The parameters setup for the GE Marquette bedside monitor interface may be saved as institutional default settings. See *WARNING: Audible alarms should not be silenced if patient safety could be compromised.* on page 60. Use care when performing this procedure since all settings will be saved as institutional default settings.

### **Datex-Ohmeda AS/3 Communications**

The Datex-Ohmeda AS/3 monitor must be configured for communications with the Nellcor N-200 monitor in order to communicate with the *N*-600x monitor. Refer to the *AS/3 Operator's Manual* for instructions on configuring the AS/3 monitor. The *N*-600x sends SpO<sub>2</sub>, pulse rate, and alarm status data to the Datex AS3 monitor. The RS-232 hardwire interface cable has a DB-15 connector for the monitor and the applicable connector for the Datex monitor. Nellcor cable part number 902255 is recommended for this interface. Corrupt data is indicated by a Communications Error displayed on the Datex monitor. When the monitor is in the Datex mode of operation the interface baud rate is automatically set to 2,400 bits per second.

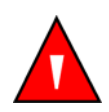

WARNING: Do not silence or decrease the volume of the *N*-600x audible alarm if patient safety could be compromised.

The Datex-Ohmeda AS/3 monitor does not indicate audible or visual alarms for equipment interfaced. The monitor must be able to sound an audible alarm in order to maintain patient safety.

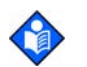

**Note:** The parameters setup for the Datex-Ohmeda bedside monitor interface may be saved as institutional default settings. See *WARNING: Audible alarms should not be silenced if patient safety could be compromised.* on page 60. Use care when performing this procedure since all settings are saved as institutional default settings.

### **Connecting to the Data Port**

I

Data is transmitted in the RS-232 format (pins 2, 3, and 5) or RS-422 (pins 1, 4, 9, and 12). RS-232 data can be transmitted a maximum of 25 feet, RS-422 data up to 4000 feet. The pin outs for the data port are illustrated in Figure 16.

| Pin | Signal                                                                                                    |
|-----|----------------------------------------------------------------------------------------------------|
| 1   | RXD+ (RS-422 positive input)                                                                                 |
| 2   | RXD_232 (RS-232 input)                                                                                       |
| 3   | TXD_232 (RS-232 output)                                                                                      |
| 4   | TXD+ (RS-422 positive output)                                                                                |
| 5   | Signal Ground (isolated from earth ground)                                                                   |
| 6   | AN_SpO2 (analog saturation output)                                                                           |
| 7   | Normally Open (N.O.), Dry Contacts, for Nurse Call (N.O. with no audible alarm)                              |
| 8   | Normally Closed (N.C.), Dry Contacts, for Nurse Call (N.C. with no audible alarm)                            |
| 9   | RXD- (R-422 negative output)                                                                                 |
| 10  | Signal Ground (isolated from earth ground)                                                                   |
| 11  | Nurse Call (RS-232 level output [-5 to -12 VDC with no audible alarm]<br>[+5 to +12 VDC with audible alarm]) |
| 12  | TXD- (RS-422 negative output)                                                                                |
| 13  | AN_Pulse (analog pulse rate)                                                                                 |
| 14  | AN_Pleth (analog Pleth waveform output)                                                                      |
| 15  | Nurse Call Common for Dry Contacts                                                                           |
|     |                                                                                                    |

#### Table 21: Data Port Pin Outs

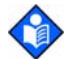

**Note:** When the instrument is turned off, the contact at pin 7 is closed and pin 8 is open.

The pin layout is illustrated in Figure 16 is viewed from the back of the monitor. An AMP connector is used to connect to the data port. Use AMP connector (AMP P/N 747538-1), ferrule (AMP P/N 1-747579-2), and compatible pins (AMP P/N 66570-2).

Figure 16: Data Port Pin Layout

When building an RS-422 cable, a resistor (120 ohms, 1/2 watt, 5%) must be added between pins 1 and 9 of the cable. The end of the cable with the resistor added must be plugged into the monitor. This resistor is not necessary for RS-232 cables.

The data cable must be shielded (example: Belden P/N 9616). Connectors at both ends of the data cable must have the shield terminated to the full 360 degrees of the connector's metal shell. If rough handling or sharp bends in the cable is anticipated, use a braided shield.

### **Communicating with a Computer**

Data can be sent from the monitor to a computer by using a data cable with a Null modem connector installed between the instrument and the computer. Select the ASCII Comm protocol (see *Communication Protocol* on page 129). Data sent to the computer is serial, 8 data bits, no parity, 1 stop bit XON/XOFF flow control and is space delineated. When the connection is made, real-time data is sent to the computer. A new line of data is sent every 2 seconds. See *Real-Time Printout* on page 139.

Holding the Ctrl-key on the computer keyboard and pressing "C" twice accesses an interactive mode. When the interactive mode has been activates, real-time serial output is stopped and serial input is accepted. Printouts can be requested or the date and time can be adjusted through the computer.

The computer monitor displays five options:

- 1. Dump Instrument Info
- 2. Set Date and Time
- 3. Dump Trend
- 4. Dump Error Log
- 5. Exit Interactive Mode

#### **Dump Instrument Info (Option 1)**

Option 1 allows the Instrument Info to be printed, displayed on the computer screen and intended for Nellcor's personnel. Instrument Info is a single line of data, which includes software version, CRC number, and total operating time.

### Set Date and Time (Option 2)

When the instrument is shipped from the factory, the date and time are set to the local time zone during manufacturing. If the battery has been removed or disconnected, the time clock will not reflect the actual date and time. After battery power has been restored, reset the time clock.

Option 2 is used to change the date and time via the computer. The format for date and time is DD-MM-YY HH:MM:SS. Move the cursor under the value to be changed and enter the new value.

### **Dump Trend (Option 3)**

Option 3 outputs current trend information. Up to 48 hours of trend information can be viewed. Information presented includes:

- Instrument Type
- Software Revision Level
- Printout Type
- Alarm Limits
- Date And Time
- %SpO2
- Pulse Rate
- Pulse Amplitude

#### **Dump Error Log (Option 4)**

Option 4 outputs a list of all of the in memory. The information that can be viewed includes instrument type, software revision level, printout type, time of printout, operating time of the recorded error, error number, task number, address, and count. This option is intended for Nellcor's field service personnel.

#### **Exit Interactive Mode (Option 5)**

Option 5 closes the interactive mode and returns the data port to normal operation.
# **Using Data on the Computer**

Data displayed on the computer screen can be captured for use in a word processing spreadsheet.

### To access data using a computer:

- 1. Open a terminal program, such as Hyper Terminal.
- 2. Verify the communications format is compatible with the data port of the monitor. If the communications format is compatible, real-time data begins to be displayed on the computer.
- 3. Capture the text to a file.
- 4. Press Ctrl-C to halt the data flow.
- 5. Import the data file into the spreadsheet. The data can now be manipulated by the commands of the spreadsheet. Some formatting of the data may be necessary.

# **Real-Time Printout**

When a real-time display or printout is being transmitted to a printer or computer, a new line of data is printed every two seconds. Every 25th line is a column heading line. A column heading line is also printed when a value in the column heading line is changed. A real-time printout is shown in Figure 17.

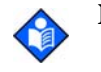

**Note:** If the data output stops transmitting, turn the power off and back on again, or, if the monitor is connected to a computer, send an XON (Ctrl-q) to resume transmission.

| N-600x VE | RSION 4.0. | 0.0 CRC:  | xxxx s | SpO2 Limit: | 85-100%  | PR Limi | t: 40-170BPM  |
|-----------|------------|-----------|--------|-------------|----------|---------|---------------|
|           | ADULT      | 0SAT-S    | SP     | O2 RESP M   | ODE: NO  | RMAL    |               |
| TIME      |            | %SpO2     | BPM    | PA          | Status   |         |               |
| 01-JAN-06 | 14:00:05   | 100       | 120    | 50          |          |         |               |
| 01-JAN-06 | 14:00:07   | 100       | 124    | 50          |          |         |               |
| 01-JAN-06 | 14:00:09   | 100       | 190*   | 52          |          | PH      |               |
| 01-JAN-06 | 14:00:11   | 100       | 190*   | 50          |          | PH      |               |
| 01-JAN-06 | 14:00:13   | 100       | 190*   | 51          |          | PH      |               |
| 01-JAN-06 | 14:00:15   | 100       | 190*   | 50          |          | PH      |               |
| 01-JAN-06 | 14:00:17   | 100       | 190*   | 50          |          | PH      |               |
| 01-JAN-06 | 14:00:19   | 100       | 190*   | 51          |          | PH      |               |
| 01-JAN-06 | 14:00:21   | 100       | 190*   | 53          |          | PH      | LB            |
| 01-JAN-06 | 14:00:23   | 100       | 190*   | 50          |          | PH      | LB            |
| 01-JAN-06 | 14:00:25   | 100       | 090*   | 50          |          | PH      | LB            |
| 01-JAN-06 | 14:00:27   |           |        |             | SD       |         | LB            |
| 01-JAN-06 | 14:00:29   |           |        |             | SD       |         | LB            |
| 01-JAN-06 | 14:00:31   |           |        |             | SD       |         |               |
| 01-JAN-06 | 14:00:33   |           |        |             | SD       |         |               |
| 01-JAN-06 | 14:00:35   |           |        |             | SD       |         |               |
| 01-JAN-06 | 14:00:37   |           |        |             | SD       |         |               |
| 01-JAN-06 | 14:00:39   |           |        |             | SD       |         |               |
| 01-JAN-06 | 14:00:41   |           |        |             | SD       |         |               |
| 01-JAN-06 | 14:00:43   |           |        |             | SD       |         |               |
| 01-JAN-06 | 14:00:45   |           |        |             | SD       |         |               |
| 01-JAN-06 | 14:00:47   |           |        |             | SD       |         |               |
| 01-JAN-06 | 14:00:49   |           |        |             | SD       |         |               |
| N-600x VE | RSION 4.0. | 0.0 CRC:  | xxxx s | SpO2 Limit: | 85-100%  | PR Lim  | it: 40-170BPM |
|           | ADULT      | 0SAT-S    | SP     | 02 RESP M   | ODE: NOI | RMAL    |               |
| TIME      |            | %SpO2     | BPM    | PA          | Status   |         |               |
| 01-JAN-06 | 14:00:51   |           |        |             | SD       |         |               |
| N-600x VE | RSION 4.0. | .0.0 CRC: | xxxx s | SpO2 Limit: | 80-100%  | PR Lim  | it: 40-170BPM |
|           | ADULT      | 0SAT-S    | SP     | 02 RESP M   | ODE: NO  | RMAL    |               |
| TIME      |            | %SpO2     | BPM    | PA          | Status   |         |               |
| 01-JAN-06 | 14:00:53   | 79*       | 59     | 50          | SL       | PL      | LB            |
| 01-JAN-06 | 14:00:55   | 79*       | 59     | 50          | PS SL    | PL      | LB            |

Figure 17: Real-Time Printout

### **Column Heading**

The first two lines of the chart are the column headings shown below. Every 25th line a column heading is printed. A column heading is also printed when a value of the column heading is changed. There are three column headings shown in Figure 17. The third column heading was printed since the %SpO2 limits changed from 85-100% to 80-100%.

N-600x VERSION X.X.X.X CRC: XXXX SpO2 Limit: 70-100% PR Limit: 60-160BPM ADULT 0SAT-S SPO2 RESP MODE: NORMAL TIME %SpO2 BPM PA Status

### Data Source

| N-600x | VERSION X.X. | .х.х с | CRC: X | xxx s | SpO2 Limit: | 70-100%   | PR Limit: | 60-160BPM |
|--------|--------------|--------|--------|-------|-------------|-----------|-----------|-----------|
|        | ADULT        | 0SA    | T-S    | SPC   | 02 RESP M   | DDE: NORI | MAL       |           |
| TIME   |              | %Sp0   | O2 E   | BPM   | PA          | Status    |           |           |

Data in the highlighted box above represents the source of the printout or display, in this case the monitor.

### Software Revision Level

| N-600x | VERSION X.X | .x.x | CRC: | xxxx : | SpO2 Limit: | 70-100%   | PR Limit: | 60-160BPM |
|--------|-------------|------|------|--------|-------------|-----------|-----------|-----------|
|        | ADULT       | 0SA  | AT-S | SPO    | D2 RESP M   | DDE: NORI | MAL       |           |
| TIME   |             | %Sp  | 02   | BPM    | PA          | Status    |           |           |

The next data field tells the user the software level (Version X.X.X.X) and a software verification number (CRC XXXX). Neither of these numbers should change during normal operation. The numbers change if the monitor is serviced and receives a software upgrade.

## **Alarm Limits**

| N-600x | VERSION X.X. | X.X | CRC: | xxxx | SpO2 Limit: | 70-100%  | PR Limit: | 60-160BPM |
|--------|--------------|-----|------|------|-------------|----------|-----------|-----------|
|        | ADULT        | 0S/ | AT-S |      | SPO2 RESP   | MODE: NO | RMAL      |           |
| TIME   |              | %Sp | 002  | BPM  | PA          | Status   |           |           |

The last data field in the top line indicates the upper and the lower alarm limits for %SpO2 and for the pulse rate (PR). In the example above, the lower alarm limit for %SpO2 is 70% and the upper alarm limit is 100%. Pulse Rate alarm limits are 60 BPM (lower), and 160 BPM (upper).

## **Monitor Status**

| N-600x | VERSION | X.X.X.X | CRC: | xxxx | SpO2 Limit: | 70-100%  | PR Limit: | 60-160BPM |
|--------|---------|---------|------|------|-------------|----------|-----------|-----------|
|        | ADULT   | 0S.     | AT-S | SF   | PO2 RESP M  | ODE: NOR | MAL       |           |
| TIME   |         | %S      | pO2  | BPM  | PA          | Status   |           |           |

The monitor status, ADULT or NEO (Neonate), is displayed on the second line of the heading.

## **Column Headings**

| N-600x | VERSION X.X. | X.X CI | RC: XXXX | SpO2 Limit | : 70-100% | PR Limit: | 60-160BPM |
|--------|--------------|--------|----------|------------|-----------|-----------|-----------|
|        | ADULT        | 0SAT-  | -s s     | PO2 RESP N | ODE: NOF  | RMAL      |           |
| TIME   |              | %SpO   | 2 BPM    | PA         | Status    |           |           |

Actual column headings are in the second row of the column heading. Patient data presented in the chart, from left to right, is the time that the line was obtained, the current %SpO<sub>2</sub> value being measured, the current Pulse Rate in BPM's, the current Pulse Amplitude (PA), and the operating status of the monitor.

## **Patient Data and Operating Status**

Time

| TIME               | %SpO2 | BPM  | PA | Status |  |
|--------------------|-------|------|----|--------|--|
| 01-JAN-06 14:00:05 | 100   | 190* | 50 |        |  |

The Time column represents the monitor's real-time clock.

### **Patient Data**

| N-600x VERSION X.X.X.X. CRC: XXXX SpO2 Limit: 70-100% PR Limit: 60-160BP |        |      |          |           |     |  |  |  |
|--------------------------------------------------------------------------|--------|------|----------|-----------|-----|--|--|--|
| ADULT                                                                    | 0SAT-S | SF   | PO2 RESP | MODE: NOR | MAL |  |  |  |
| TIME                                                                     | %SpO2  | BPM  | PA       | Status    |     |  |  |  |
| 01-JAN-06 14:00:05                                                       | 100    | *190 | 50       |           |     |  |  |  |

Patient data and the operating status of the unit are highlighted in the display above. Parameter values, at the time of the printout, are displayed directly beneath the heading for each parameter. In this example the %SpO2 is 100, and the pulse rate (BPM) is 190 beats per minute. The asterisk (\*) next to the 190 indicates that 190 beats per minute is outside of the alarm limits, indicated in the top row, for pulse rate. If no data for a parameter is available, three dashes [---] display on the printout.

Pulse Amplitude (PA) can range from 0 to 254. There are no alarm parameters for this value. It can be used for trending information and is an indication of a change in pulse volume, pulse strength, or circulation.

### **Operating Status**

| N-600x VE | ERSION X.X. | X.X CRC: | XXXX | SpO2 Limi | t: 70-100% | PR Limit: | 60-160BPM |
|-----------|-------------|----------|------|-----------|------------|-----------|-----------|
|           | ADULT       | 0SAT-S   | SP   | O2 RESP I | MODE: NOR  | MAL       |           |
| TIME      |             | %SpO2    | BPM  | PA        | Status     |           |           |
| 01-JAN-06 | 14:00:05    | 100      | *190 | 50        |            | PH        |           |
|           |             |          |      |           |            |           |           |

The Status column indicates alarm conditions and operating status of the N-600x. In this example, PH refers to Pulse High. The status codes are listed in Table 22. As many as four codes can be displayed simultaneously in the Status column.

| Code | Meaning                         |
|------|---------------------------------|
| AO   | Alarm Off                       |
| AS   | Alarm Silence                   |
| BU   | Battery in Use                  |
| LB   | Low Battery                     |
| LM   | Loss of Pulse with Interference |
| LP   | Loss of Pulse                   |
| МО   | Interference Detected           |
| PH   | Pulse Rate Upper Limit Alarm    |
| PL   | Pulse Rate Lower Limit Alarm    |

### **Table 22: Operating Status Codes**

| Code | Meaning                        |
|------|--------------------------------|
| PS   | Pulse Search                   |
| SD   | Sensor Disconnect              |
| SH   | Saturation Upper Limit Alarm   |
| SL   | Saturation Lower Limit Alarm   |
|      | No Data Available              |
| *    | Alarm Parameter Being Violated |

#### Table 22: Operating Status Codes

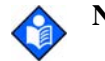

**Note:** A Sensor Disconnect can cause three dashes [ - - - ] to display in the patient data section of the printout.

# Trend Data Printout (ASCII Mode)

The format of data displayed when a trend printout is requested is similar to that of the real-time data. The only differences are that "TREND" is displayed in the top row instead of the "CRC:XXXX" software verification number, and there is no "Status" column (Figure 18).

Readings are displayed in 2-second intervals. The values on each row are an average for the 2-second period.

At the end of the printout, an "Output Complete" line indicates the transmission was successful. If the "Output Complete" line is not present, the data should be considered invalid.

|                 | N-600x VE | N-600x VERSION X.X.X.X TREND |        |     | pO2 Limit: 70-100% | PR Limit: | 60-160BPM |
|-----------------|-----------|------------------------------|--------|-----|--------------------|-----------|-----------|
|                 |           | ADULT                        | 0SAT-S | SPO | 02 RESP MODE: NOR  | MAL       |           |
|                 | TIME      |                              | %SpO2  | BPM | PA                 |           |           |
|                 | 01-JAN-06 | 14:00:05                     | 100    | 120 | 150                |           |           |
|                 | 01-JAN-06 | 14:00:09                     | 100    | 121 | 154                |           |           |
|                 | 01-JAN-06 | 14:00:13                     | 100    | 120 | 150                |           |           |
| Output Complete |           |                              |        |     |                    |           |           |
| _               |           |                              |        |     |                    |           |           |

Figure 18: Trend Data Printout (ASCII Mode)

# **Trend Printout (Graph Mode)**

The Graph mode (Figure 19 and Figure 20) disables all printout functions except trend data. Trend printouts are graphical if connected to a serial printer that supports Epson ESC protocol.

To print in the Graph mode, the monitor protocol must be changed to Graph. See *Communication Protocol* on page 129.

| 2HR TREND |      | 01JAN06 | 14 : 35 : 05 |  |
|-----------|------|---------|--------------|--|
| %SP02     | 100  |         |              |  |
| /001 02   | 90 - |         |              |  |
| 95 : 98   | 80 – |         |              |  |
|           | 70   | I       |              |  |

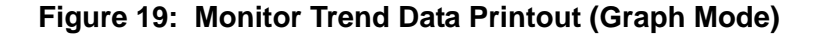

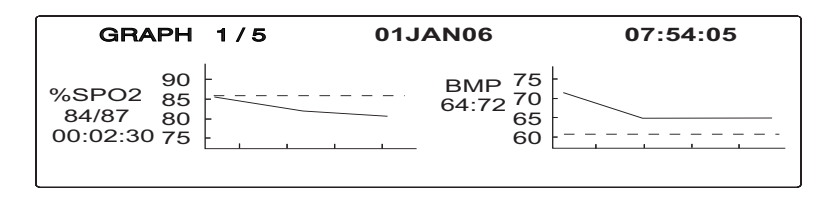

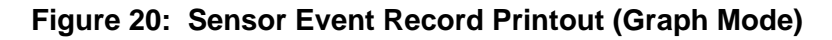

## **Nurse Call**

An RS-232 Nurse Call signal (pins 5 and 11) can be obtained by connecting to the data port. It is in the form of a positive or negative voltage chosen by the user.

The remote location will be signaled anytime there is an audible alarm. If the audible alarm has been set to Off or silenced, the Nurse Call function is also turned off.

Pin 11 on the data port is the RS-232 Nurse Call signal and pin 5 is ground (Table 23). When there is no audible alarm, the voltage between pins 10 and 11 are -5 VDC to -12 VDC, or +5V DC to +12 VDC, depending on the option chosen via the softkeys (either NORM+ or NORM-). Whenever there is an audible alarm, the output between pins 5 and 11 will reverse polarity.

An internal Nurse Call relay (pins 7, 8, and 15) provides dry contacts that can be used to signal a remote alarm. Pin 15 is common, pin 7 is normally open (N.O.), and pin 8 is normally closed (N.C.). Table 23 shows the state of the contacts for

alarm and no alarm conditions, and for instrument off. Table 24 defines the ratings of the Nurse Call Relay.

| Pin    | No Alarm or<br>Alarm<br>Silenced | Audible<br>Alarm | Instrument<br>Off |
|--------|----------------------------------|------------------|-------------------|
| 7 N.O. | Open                             | Closed           | Closed            |
| 8 N.C. | Closed                           | Open             | Open              |

 Table 23: Nurse Call Relay Pin States

#### Table 24: Rating of Nurse Call Relay

| Maximum Input<br>Voltage | 30 VA or DC (polarity is not important)                  |
|--------------------------|----------------------------------------------------------|
| Load Current             | 120 mA continuous (peak 300 mA @ 100 ms)                 |
| Minimum Resistance       | 26.5 ohms to 50.5 ohms (40.5 ohms typical) during alarms |
| Ground Reference         | Isolated Ground                                          |
| Electrical Isolation     | 1500 Volts                                               |

## **Analog Output**

Analog outputs are provided for Saturation, Pulse Rate, and a Plethysmographic waveform.

The output voltage is 0.0 to +1.0 VDC for all three parameters:

- 1.0 VDC Output for Saturation = 100%
- 1.0 Pulse Rate = 250 BPM
- 1.0 Plethysmographic Waveform = 254 Pulse Amplitude Units.

The voltage decreases as the values for these parameters decrease. If no data for a parameter is available, the output voltage for that parameter is 1.0 VDC.

After the completion of power-on self-test (POST), the instrument initiates an automatic three-step calibration signal. The calibration signal begins at 0.0 VDC and hold that point for 15 seconds. It increases to 1.0 VDC and hold that value for 15 seconds. The third part of the calibration signal is a stair step signal. The stair step signal begins at 0.0 VDC and increase up to 1.0 VDC in 0.1 VDC increments. Each increment is held for 1 second. Through use of the softkeys, the 0.0 VDC, 1.0 VDC, or stair step signal can be selected individually (see *Using the Analog Output* on page 27).

# **Oximetry Overview**

The *N*-600x uses pulse oximetry to measure functional oxygen saturation in the blood. Pulse oximetry works by applying an *OxiMax* sensor to a pulsating arteriolar vascular bed, such as a finger or toe. The *OxiMax* sensor contains a dual light source and a photo detector.

Bone, tissue, pigmentation, and venous vessels normally absorb a constant amount of light over time. The arteriolar bed normally pulsates and absorbs variable amounts of light during the pulsations. The ratio of light absorbed is translated into a measurement of functional oxygen saturation (%SpO<sub>2</sub>).

Since a measurement of %SpO2 is dependent upon light from the *OxIMAx* sensor, excessive ambient light can interfere with this measurement.

Specific information about ambient conditions, *OxiMax* sensor application, and patient conditions is contained throughout this manual.

Pulse oximetry is based on two principles; oxyhemoglobin and deoxyhemoglobin. These principles differ in their absorption of red and infrared light (i.e., spectrophotometry), and the volume of arterial blood in tissue (and hence, light absorption by that blood) changes during the pulse (i.e., Plethysmography). A pulse oximeter determines %SpO2 by passing red and infrared light into an arteriolar bed and measuring changes in light absorption during the pulsatile cycle. Red and infrared low-voltage light-emitting diodes (LED) in the oximetry *OxtMAx* sensor serve as light sources; a photo diode serves as the photo detector.

Since oxyhemoglobin and deoxyhemoglobin differ in light absorption, the amount of red and infrared light absorbed by blood is related to hemoglobin oxygen saturation. The pulse oximeter uses the pulsatile nature of arterial flow to identify the oxygen saturation of arterial hemoglobin. During systole, a new pulse of arterial blood enters the vascular bed, causing both the blood volume and light absorption to increase. During diastole, blood volume and light absorption reach their lowest point. The pulse oximeter bases its %SpO2 measurements on the difference between maximum and minimum absorption (i.e., measurements at systole and diastole). The oximeter focuses on light absorption by pulsatile arterial blood, eliminating the effects of nonpulsatile absorbers such as tissue, bone, and venous blood.

### **Functional versus Fractional Saturation**

The pulse oximeter measures functional saturation -- oxygenated hemoglobin expressed as a percentage of the hemoglobin that can transport oxygen. It does not detect significant amounts of dysfunctional hemoglobin, such as carboxyhemoglobin or methemoglobin. In contrast, hemoximeters such as the IL482 report fractional saturation -- oxygenated hemoglobin expressed as a percentage of all measured hemoglobin, including measured dysfunctional hemoglobins. To compare functional saturation measurements to those from an instrument that measures fractional saturation, fractional measurements must be converted as follows:

functional saturation =  $\frac{\text{fractional saturation}}{100 \cdot (\% \text{ carboxyhemoglobin} + \% \text{ methemoglobin})} \times 100$ 

#### **Measured versus Calculated Saturation**

When saturation is calculated from a blood gas partial pressure of oxygen (PO<sub>2</sub>), the calculated value may differ from the %SpO<sub>2</sub> measurement of a pulse oximeter. This usually occurs when the calculated saturation was not appropriately corrected for the effects of variables that shift the relationship between PO<sub>2</sub> and pH, temperature, the partial pressure of carbon dioxide (PCO<sub>2</sub>), 2, 3-DPG, and fetal hemoglobin. See Figure 21.

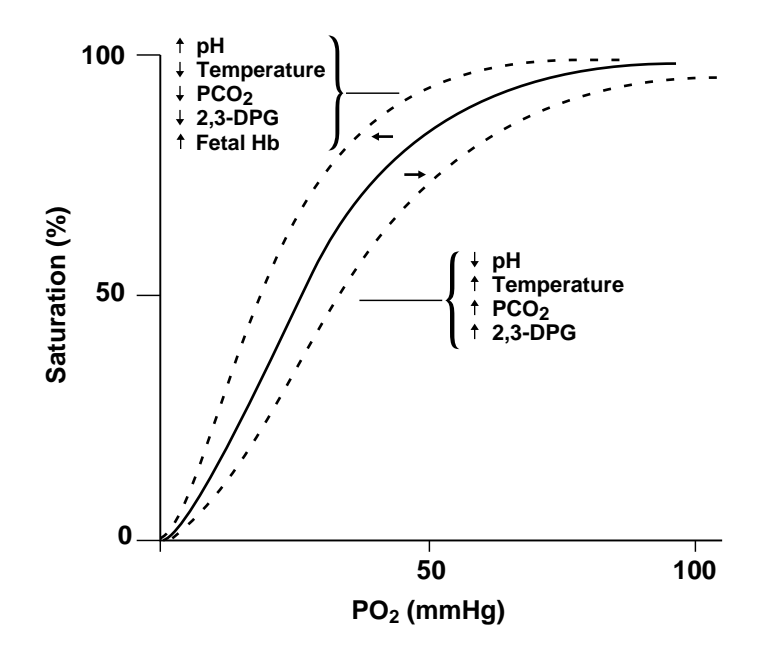

Figure 21: Oxyhemoglobin Dissociation Curve

# SatSeconds Alarm Management

The monitor utilizes Nellcor *SatSeconds* alarm management technique. *SatSeconds* is a function of the software within the *N*-600x. With the *SatSeconds* technique, upper and lower alarm limits are set in the same way as traditional alarm management. The clinician also sets a *SatSeconds* limit that allows monitoring of %SpO2 below the selected lower alarm limit for a period of time before an audible alarm sounds. Refer to the *Ox1Max N*-600x Operator's Manual for managing *SatSeconds*.

# **Signal Processing**

The *OxiMax N-600x* signal processing uses Cardiac Gated Averaging (CGA) to process the red and IR waveforms. CGA processing attenuates a signal that does not occur synchronously with the average rhythm of the heartbeat. The result is accurate and reliable %SpO2 and pulse rate values.

## **OXIMAX Technology**

The monitor is designed to use Nellcor brand *Ox1MAx* sensors containing *Ox1MAx* technology. These *Ox1MAx* sensors can be identified by the deep blue and/or white colors of the plugs. All *Ox1MAx* sensors contain a memory chip carrying information about the *Ox1MAx* sensor which the oximeter needs for correct operation, including the *Ox1MAx* sensor's calibration data, model type, troubleshooting codes, and error detection data. This unique oximetry architecture enables several new features.

When an *Ox1Max* sensor is connected to the *N*-600x, the pulse oximeter reads the information in the *Ox1Max* sensor memory chip, checks it to make sure that there are no errors, and then loads the data to begin monitoring. As the pulse oximeter reads the information, it flashes the *Ox1Max* sensor model number on its display. This process may take a few seconds. Once the reading process is complete, the *Ox1Max* sensor model number stops flashing and monitoring begins. The *Ox1Max* sensor model number disappears after the pulse oximeter starts tracking the patient's %SpO2 and pulse rate.

Pulse Oximeters containing *Ox1Max* technology, including the *N*-600x, use calibration data contained in the *Ox1Max* sensor in calculating the patient's %SpO2. With *Ox1Max* sensor calibration, the accuracy of many *Ox1Max* sensors can be improved, since the calibration coefficients can be tailored to each *Ox1Max* sensor. Consult the accuracy card included with the pulse oximeter for specific accuracy information for the *N*-600x with different Nellcor approved *Ox1Max* sensors.

The *N*-600x uses the information in the *Ox1Max* sensor to tailor troubleshooting messages for the clinician. The *Ox1Max* sensor contains coding telling the pulse oximeter the type of *Ox1Max* sensor being used. When deciding which messages to display, the pulse oximeter determines the *Ox1Max* sensor type and recommended patient site for each model.

# **Block Diagram Theory**

The monitor block diagram is shown below in Figure 22.

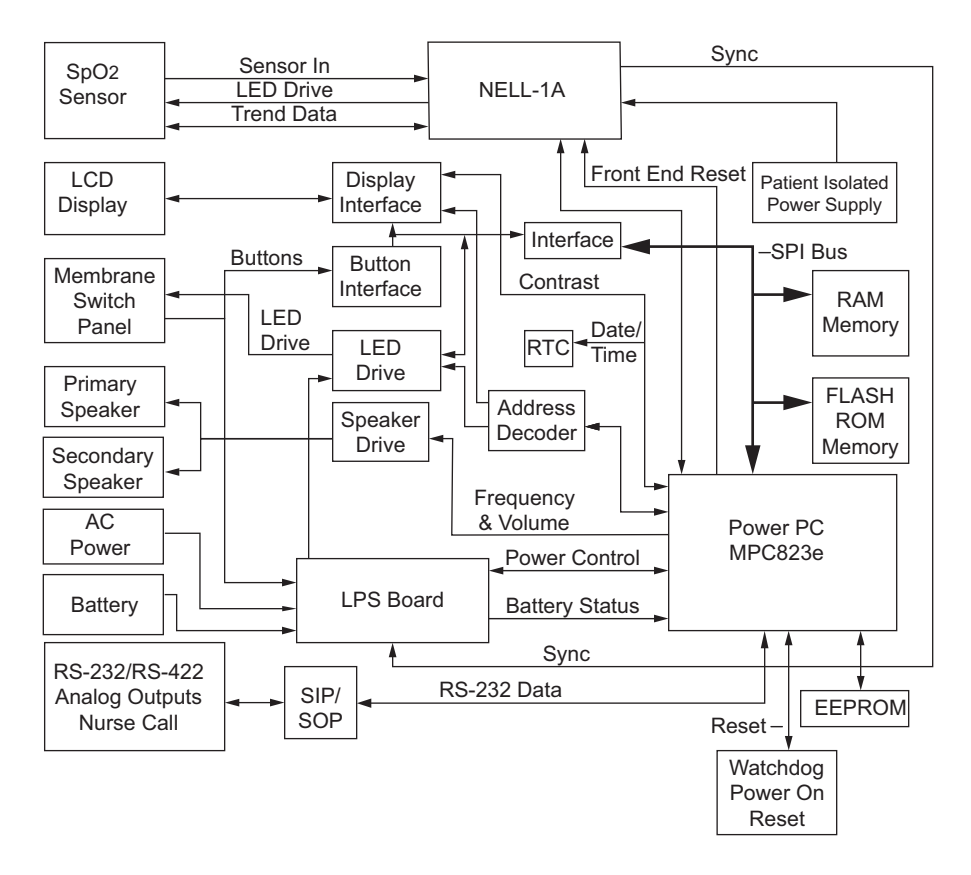

Figure 22: Block Diagram

The N-600x Main Board (PCB) consists of three (3) main parts:

- Secondary Input Port/Secondary Output Port (SIP/SOP)
- NELL-1A Oximetry Module
- User Interface (UIF)

The Secondary Input Port/Secondary Output Port SIP/SOP and the NELL-1A Oximetry Module front end are both electrically isolated from the UIF. The NELL-1A is electrically isolated to reduce capacitive coupling to earth ground and improve the NELL-1A's ability to read difficult patient data. The SIP/SOP is isolated as mandated by regulations for patient safety.

The *N*-600x contains the Motorola MPC823e PowerPC (823e) microprocessor. As shown in the block diagram above, the 823e provides the bulk of the functionality in the instrument, acting as the "master" controller, while NELL-1A Oximetry Module handles the pulse oximetry functions and the Linear Power Supply (LPS) board microcontroller handles the AC/Battery power management tasks, Communications between the *N*-600x board and the Nell-1A module takes place over an asynchronous isolated bidirectional serial link. The microprocessor receives messages from the NELL-1A and extracts status, %SpO<sub>2</sub> and pulse rates.

Communication with the LPS board takes place over a non-isolated bidirectional serial link. The microcontroller receives periodic status information that it uses to act on power supply stat.

High speed SRAM and Flash ROM are provided for the 823e microprocessor on the circuit board Low speed SRAM is used to hold infrequently used data, primarily trend data.

The primary responsibilities of the 823e are as follows:

- Processing of the oximetry data
- Display of the %SpO<sub>2</sub> and pulse rate data, and all other display data including status LEDs on the membrane panel
- User Interface
- Serial port communication through the SIP/SOP interface
- Nurse call outputs
- Analog outputs
- Sound generation by generating the appropriate volume and frequency control settings for the speaker circuitry
- Monitoring and controlling instrument power
- Communicating with the real-time clock (RTC) and electrically-erasable-programmable-read-only-memory (EEPROM)
- Trend data collection and storage

Static random-access-memory (RAM) and FLASH read-only memory (ROM) are provided for the microprocessor on the PCB. The system monitor resets the entire PCB if the +3.3 volts is out of tolerance or the watchdog timer is not periodically reset by the software.

Power is supplied to the *N*-600x either from an AC connection (100-120 or 200-240 VAC) or from a 6-volt, 4 ampere-hour battery. The transition between power sources is invisible to the user, from AC power to battery power or from battery power to AC power. Power can remain active during cases where AC power is lost or applied. The LPS microcontroller monitors the battery voltage

and shuts off the unit power supply if the battery voltage becomes too low to support *N*-600x functionality. The Patient Isolated power supply for the *N*-600x is an isolated switcher which generates +3.3, +5, and +12 volts. The patient is connected to the *N*-600x via an *Ox1MAx* sensor and pulse oximetry cable. The NELL-1A oximetry module drives the *Ox1MAx* sensor's LEDs, conditions the incoming signal, and provides adjustable gain status. The oximetry module measures the *Ox1MAx* sensor's analog outputs and continually controls the gain stages and LED drive current to ensure the signals are within the measurement range.

The monitor has a 240 x 64 liquid-crystal display (LCD) which provides various display capabilities including numeric readouts for %SpO2 and beats per minute (BPM) pulse rate, graphical pleth wave and pulse blip bar, menu selection elements, and status/error messages. There is also a membrane panel consisting of nine (9) buttons and five (5) LED indicators. The buttons enable the user to navigate through and input menu selections using the LCD and LED interfaces. The LED indicators provide feedback to the user on various *N*-600x and *Ox1MAx* sensor conditions. The monitor contains primary and secondary speakers for audio output.

The static RAM and the RTC for the microprocessor are powered whenever the monitor has power, either AC power or battery power. This allows time and certain data to be maintained, even while the monitor is turned off.

Figure 23: LPS Board Schematic Diagram (Sheet 1 of 1)

Figure 24: Main PCB Schematic Diagram (Sheet 2 of 11)

Figure 25: Main PCB Schematic Diagram (Sheet 2 of 11)

Figure 26: Main PCB Schematic Diagram (Sheet 3 of 11)

Figure 27: Main PCB Schematic Diagram (Sheet 4 of 11)

Figure 28: Main PCB Schematic Diagram (Sheet 5 of 11)

Figure 29: Main PCB Schematic Diagram (Sheet 6 of 11)

Figure 30: Main PCB Schematic Diagram (Sheet 7 of 11)

# Figure 31: Main PCB Schematic Diagram (Sheet 8 of 11)

Figure 32: Main PCB Schematic Diagram (Sheet 9 of 11)

Figure 33: Main PCB Schematic Diagram (Sheet 10 of 11)
## Figure 34: Main PCB Schematic Diagram (Sheet 11 of 11)

# Index

### A

Accessories on Internet 10 Adjust Contrast Up, Down 80 Adjusting the Power-On Settings 47 Adult Default Settings 50 Alarm Management, SatSeconds 149 Alarm Off 60 Alarm Range Limits 19 Alarm Silence 23 Alarm Speaker Replacement 99 Alarm Volume Control 25 Alarms Softkey 58 Analog Calibration Setup 133 Analog Output 27, 146 AO 143 AS 143 ASCII Mode 144

#### B

Battery 13 Battery Cannot Be Fully Charged - Replace Battery 80 Battery Charge 16 Battery Replacement 88 BATTERY Softkey 61 BLIP Display 18 Block Diagram Theory 150 BU 143 Button Problems 66

#### С

Cables 122 Calculated Saturation 148 Calibration 12 Cautions 3 Cleaning 11 Clock Settings Lost 80 Communicating with a Computer 137 Communication Baud Rate 128 Communication Protocol 129 Configuring the Data Port 127 Connecting to the Data Port 136 Cooling Fan Replacement 93

#### D

Danish 131 DANSK 131 Data Port Interface Protocal 127 Data Port Pin Layout 136 Data Port Pin Outs 136 Data Port Problems 69 Data Port, Connecting To 136 Data Type Event/SpO2 + BPM 80 SpO2 80 Data-In OXIMAX Sensor 80 Date and Time 138 Datex-Ohmeda Communications 135 Defaults Lost 80 Delete Trend? 80 Deutsch 131 **Digital Multimeter 15** Disassembling the Monitor 83 Disinfecting 11 **Display PCB Replacement 95** Downld Softkey 58 Dump Error Log 138 Dump Instrument Info 137 Dump Trend 138 Dutch 131

### Е

Earth Leakage Current Specifications 124 Electromagnetic Emissions 117 Electrostatic Immunity 117 Electrostatic Immunity Portable RF Equipment 119 Enclosure Leakage Current Specifications 124 English 131 Equipment Needed for Performance Checks 15 Errlog Softkey 56 Error Codes 74 Exit Interactive Mode 138 Exit Softkey 52 Exploded View 104 Explosion Hazard 2

### F

Factory Default Settings 48

Finnish 131 Fractional Saturation 148 French 131 Front Panel 5 Functional Checks 12 Functional Saturation 148 Fuse Replacement 84

### G

GE Marquette Communications 134 German 131 Graph Mode 145 Ground Integrity Specification 124

### Η

Help accessing single topics 72 multiple topics 70

Help Speaker Failure 80 Hospital Type Environments 4

### I

Info Softkey 57 Instat Softkey 56 Instrument Info Dump 137 Introduction 1 Invalid Blip Vol 80 Invalid Silence Duration 80 Invalid SpO2 Limit 80 Italian 131

### L

Language Selection 131 LB 143 LED Excitation Test 29 LM 143 Loss of Pulse with Interference 143 Low Battery 80 LP 143

### Μ

Main Board PCB Replacement 97 Main Menu 7 Manufacturer's Declaration 117 Measured Saturation 148 MO 143 Monitor Accuracy Tolerance 111 Measurement Range 111 Monitor Assembly 88 Monitor Description 4 Monitor Disassembly 85

## N

Neonate Default Settings 48 Next Softkey 52, 58 Norwegian 131 Nurse Call 26, 145 Nurse Call Relay Pin States 146 Nurse Call Setup 132

## 0

On-Screen Help 70 Operating Altitude 114 Atmospheric Pressure 114 Relative Humidity 114 Temperature 114 Operating Status Codes 143 Operation on Battery Power 29 Operation with a Live Subject 31 Operational Performance Problems 68 OXIMAX Technology 149 Oximetry Overview 147

## P

Packing for Shipment 107 Param Softkey 53 Parts List 104 Patient Applied Risk Current 46 Patient Applied Risk Current Specifications 125 Patient Isolation Risk Current 46, 125 Performance Tests 16 Performance Verification 15 Periodic Safety Checks 12 PH 143 Philips Communications 133 Physical Characteristics 115 PL 143 PLETH Display 18 Portuguese 131 Power Entry Module Replacement 90 Power Problems 65 Power Supply Replacement 91 Power-On Defaults 19 Power-On Self-Test 16

Power-On Settings and Service Functions 47 Power-Up Performance 16 Primary Speaker Failure 80, 81 Print Softkey 54 Printout, Real-Time 139 Problem Categories 63 PS 144 Pulse Tone Volume Control 26

#### R

Reading Trends 80 **Real-Time Printout 139 REAL-TIME TREND Display 18** Rear Panel 6 **Recommended Separation Distances 121 Related Documents 10** Removing the Alarm Speaker 99 Removing the Cooling Fan 93 Removing the Display PCB 95 Removing the Main Board PCB 97 Removing the Power Entry Module 90 Removing the Power Supply 91 Removing the Top Case Assembly 102 Repacking in a Different Carton 109 **Repacking in Original Carton 108** Replacement Level Supported 84 Replacing the Alarm Speaker 101 Replacing the Battery 89 Replacing the Cooling Fan 94 Replacing the Display PCB 96 Replacing the Main Board PCB 98 Replacing the Power Entry Module 91 Replacing the Power Supply 92 Replacing the Top Case Assembly 102 **Reset Defaults? 80** Reset Softkey 53 Routine Maintenance 11

### S

Safety Analyzer 15 Safety Tests 46 SatSeconds Alarm Management 149 Save Defaults? 80 Save Softkey 53 SD 144 Select Softkey 59 Sensor Disconnected 81 Sensor Power Dissipation 114 Sensor Softkey 53 Service Functions 51 Service Functions, Accessing 51 Setting Date and Time 138 Setting Institutional Defaults 60 Settings Lost 81 SH 144 SL 144 Softkey Menu 6 Software Version 17 SpaceLabs Communications 134 Spanish 131 Spare 103 Spare Parts 103 Spare Parts on Internet 10 Specifications 111 Battery 112 Compliance 115 Electrical 112 Electrical, Instrument 112 Environmental 114 Performance 111 Physical 115 Status Code Alarm Off 143 Alarm Silence 143 Battery in Use 143 Interference Detected 143 Loss of Pulse 143 Loss of Pulse with Interference 143 Low Battery 143 Pulse Rate High Limit Alarm 143 Pulse Rate Low Limit Alarm 143 Pulse Search 144 Saturation High Limit Alarm 144 Saturation Low Limit Alarm 144 Sensor Disconnect 144 Status Codes 143 Storage **Relative Humidity 114** Temperature 114 Surface-Cleaning 11 Swedish 131

### Т

Technical Discussion 147 Test No. 1 BPM 33 Test No. 2 SpO2 35 Test No. 3 Modulation Level 37 Test No. 4 Light 41 Transport Altitude 114 Relative Humidity 114 Temperature 114 Trend Data Printout (ASCII Mode) 144 Trend Printout (Graph Mode) 145 Trend Softkey 55 Troubleshooting Guide 63

# U

Unit Will Shut Down If AC Power Is Lost 81 Using Data on the PC 139

## W

Warnings 1 Who Should Perform Repairs 63

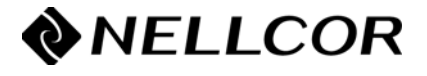

Tyco Healthcare Group LP Nellcor Puritan Bennett Division 4280 Hacienda Drive Pleasanton, CA 94588 U.S.A. Telephone 1.800.635.5267

Authorized Representative Tyco Healthcare UK LTD 154 Fareham Road Gosport PO13 0AS, U.K.

© 2007 Nellcor Puritan Bennett LLC All rights reserved.

**Rx ONLY** 

**CE** 0123

10006679B-0507

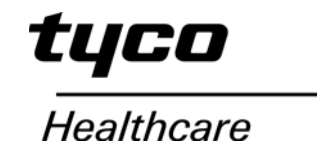